# Lawrence Berkeley National Laboratory

**LBL Publications** 

# Title

An Introduction to the CHART Graphic Analysis & amp; Display System

**Permalink** https://escholarship.org/uc/item/0wq218sx

## Author

Lawrence Berkeley National Laboratory

# Publication Date

1984-08-01

and the second second second second second second second second second second second second second second second

# **DCN/SEEDIS**

The Distributed Computer Network (DCN) and Socio-Economic-Environmental Demographic Information System (SEEDIS)

# An Introduction to the CHART Graphic Analysis & Display System

RECEIVED

BEPKELEY LABORATORY

JAN 28 1985

LIBRARY AND DOCUMENTS SECTION

<sup>7</sup>UB-3034 Rev

Computing Division **Lawrence Berkeley Laboratory** University of California Berkeley, CA 94720

Prepared for the U.S. Department of Energy under Contract DE-AC03-76SF00098

#### DISCLAIMER

This document was prepared as an account of work sponsored by the United States Government. While this document is believed to contain correct information, neither the United States Government nor any agency thereof, nor the Regents of the University of California, nor any of their employees, makes any warranty, express or implied, or assumes any legal responsibility for the accuracy, completeness, or usefulness of any information, apparatus, product, or process disclosed, or represents that its use would not infringe privately owned rights. Reference herein to any specific commercial product, process, or service by its trade name, trademark, manufacturer, or otherwise, does not necessarily constitute or imply its endorsement, recommendation, or favoring by the United States Government or any agency thereof, or the Regents of the University of California. The views and opinions of authors expressed herein do not necessarily state or reflect those of the United States Government or any agency thereof or the Regents of the University of California.

# An Introduction to CHART A Graphic Analysis and Display System

August, 1984

Jack Herbig, U.S. Department of Labor

Virginia Sventek, Computer Science Research Department FTS 451-5216

\$

Lawrence Berkeley Laboratory University of California Berkeley, California 94720

This work was supported by the Applied Mathematical Sciences Program of the U.S. Department of Energy under Contract No. DE-AC03-76SF00098 and the U.S. Department of Labor

1 **Getting Started** Notations Used in this Manual Before Using This Manual Invoking Chart Terminal Type Chart Command Prompt Listing Valid Chart Commands Getting Help Abbreviations Leaving Chart **Creating Tables** 14 Parts of a Table **Entering Tables Into Chart** Flagging Missing Data Displaying a Table 22 Modifying a Table Replacing an Entire Row or an Entire Column Replacing Only a Row Label or a Column Label Changing an Individual Data Value 28 Adding Data to a Table Inserting Rows or Columns Computing Rows or Columns Arithmetic Expressions **Assigning Constants** Updating Computed Rows or Columns 37 **Creating Titles & Footnotes** Entering Text into Title Slots Vertical Positioning of Titles **Reordering Titles** Spacing Footnotes **Drawing Horizontal Lines** Horizontal Positioning of Titles

# Table of Contents

| 53  | Reordering Rows or Columns                         |
|-----|----------------------------------------------------|
|     | Resequencing Rows or Columns                       |
|     | Switching the Position of Two Rows or Columns      |
| 58  | Displaying Only Part of a Table                    |
|     | Focusing On a Portion of a Display                 |
|     | Expanding the Focus of a Display                   |
|     | Suppressing Portions of a Display                  |
|     | Recovering Suppressed Data                         |
|     | Restoring the Table to its Original State          |
| 68  | Saving Your Work                                   |
|     | Making Temporary Copies of Your Work               |
|     | Making Permanent Copies of Your Work               |
|     | Accessing Permanent Copies of Your Work            |
|     | The Contents of the Script File                    |
|     | Displaying the Current Status of a Chart Session   |
| 79  | Ranking and Grading Data                           |
|     | Ranking Rows or Columns Based on Data Values       |
|     | Using GRADE To Create Rankings                     |
| 86  | Modifying the Display Characteristics of a Table   |
| ·   | Modifying the Display of Row Labels                |
|     | Modifying the Display of Column Labels             |
|     | Printing Commas Within Data Values                 |
|     | Displaying Decimal Numbers                         |
|     | Grouping Related Rows or Columns                   |
| 102 | Graphic Displays of the Data                       |
|     | Restarting a Chart Session                         |
|     | Page Size                                          |
|     | Label Size                                         |
|     | Creating Bar Charts                                |
|     | Creating Line Graphs                               |
|     | Labeling Lines on a Line Graph                     |
|     | Creating Pie Charts                                |
|     | Modifying Display of Labels on Pie and Line Charts |
|     | Drawing a Border Around a Chart                    |

# **Table of Contents**

.

| 126 | Modifying the Appearance of a Graph           |  |  |
|-----|-----------------------------------------------|--|--|
|     | The Shade Command                             |  |  |
|     | The Slope Command                             |  |  |
|     | Suppressing the Grid on Line and Bar Charts   |  |  |
|     | Suppressing Data Values on Bar and Pie Charts |  |  |
| 136 | Appendix A - The Tektronix Terminal           |  |  |
|     | Screen Dimming                                |  |  |
|     | Clearing the Screen                           |  |  |
|     | Correcting Typos                              |  |  |
|     | Getting a Printed Copy                        |  |  |
|     | Special Keys                                  |  |  |
| 142 | Appendix B - Glossary                         |  |  |
| 145 | Appendix C · Commands That Work Together      |  |  |
|     | Index                                         |  |  |

## Getting Started:

#### In This Section:

Notations Used in this Manual Before Using This Manual Invoking Chart Terminal Type Chart Command Prompt Listing Valid Chart Commands Getting Help Abbreviations Leaving Chart

Chart is an interactive graphics program that can be used to create tables of data and to display this data as a table or as a graph. Several different graphic forms are available, including bar charts, line graphs, and pie charts.

Chart is interactive; this means that commands are typed by the user at a terminal and their effects are seen in a few seconds. It is easy to experiment with different display formats and then choose the one that displays your data most effectively. Chart also makes it easy to start with a simple table and then gradually add additional features such as titles, footnotes, and complex column headings in gradual steps. Each step gives the user a clearer idea of what the final published table or graph should look like in order to best communicate the meaning of the data.

This manual provides an introduction to using Chart and at the end of the course you will be able to produce tables and graphic displays like those shown in Figures 1 through 4.

The Introduction to Chart course assumes that the user has taken the Introduction to the Distributed Computer Network course or can demonstrate knowledge of the topics covered in that course. بالمحاج والمحاج الم

· . . .

|    |       |       |       |          |        |        | (See I | Footnote) |
|----|-------|-------|-------|----------|--------|--------|--------|-----------|
|    | Total | Male  | Male  | Male 65+ | Total  | Female | Female | Female    |
|    | Male  | 16.24 | 25.64 |          | Female | 16:24  | 25.64  | 65+       |
| 50 | 45446 | 8045  | 34948 | 2453     | 18413  | 4395   | 13434  | 584       |
| 49 | 45095 | 8097  | 34544 | 2454     | 17808  | 4475   | 12777  | 556       |
| 48 | 44730 | 8119  | 34226 | 2385     | 17352  | 4556   | 12282  | 514       |
| 47 | 44256 | 8147  | 33733 | 2376     | 16683  | 4560   | 11678  | 445       |
| 46 | 43690 | 8500  | 32850 | 2340     | 16840  | 4970   | 11420  | 450       |
| 45 | 46910 | 10460 | 33990 | 2460     | 19300  | 6030   | 12780  | 490       |
| 44 | 46930 | 11010 | 33500 | 2420     | 19390  | 6240   | 12650  | 500       |
| 43 | 45950 | 10690 | 32940 | 2320     | 18830  | 6110   | 12230  | 490       |
| 42 | 44200 | 9760  | 32250 | 2190     | 16130  | 5280   | 10450  | 400       |
| 41 | 43080 | 9380  | 26820 | 6880     | 14640  | 4840   | 8390   | 1410      |
| 40 | 41940 | 8770  | 26560 | 6610     | 14160  | 4600   | 8270   | 1290      |

a de la companya de la companya de la companya de la companya de la companya de la companya de la companya de Esta porte de la companya de la companya de la companya de la companya de la companya de la companya de la comp مان در مان زیران به یام المحکوم در این میکند. با این محکوم این در این این این این این این این از میکند. به محکوم میکند این در باری به محکوم این محکوم در این این این این این این والی در این محکوم این این این این محکو محکوم این محکوم و محکوم در این محکوم در این محکوم این این این این این این محکوم در این محکوم در این محکوم در ای محکوم این محکوم و محکوم در این محکوم در این محکوم در این محکوم در این این این محکوم در این محکوم در این محکوم د

an an an Araban ann an Araban an Araban ann an Araban an Araban an Araban an Araban an Araban an Araban an Ara Araban an Araban an Araban an Araban an Araban an Araban an Araban an Araban an Araban an Araban an Araban an A - 'al'

and the second second second second second second second second second second second second second second secon الم المحمد المحمد المحمد المحمد المحمد المحمد المحمد المحمد المحمد المحمد المحمد المحمد المحمد المحمد المحمد ال المحمد المحمد المحمد المحمد المحمد المحمد المحمد المحمد المحمد المحمد المحمد المحمد المحمد المحمد المحمد المحمد المحمد المحمد المحمد المحمد المحمد المحمد المحمد المحمد المحمد المحمد المحمد المحمد المحمد المحمد المحمد المحمد

Page 2

Mai 4 1 1 1 1 1

general sector and a sector of the sector of the

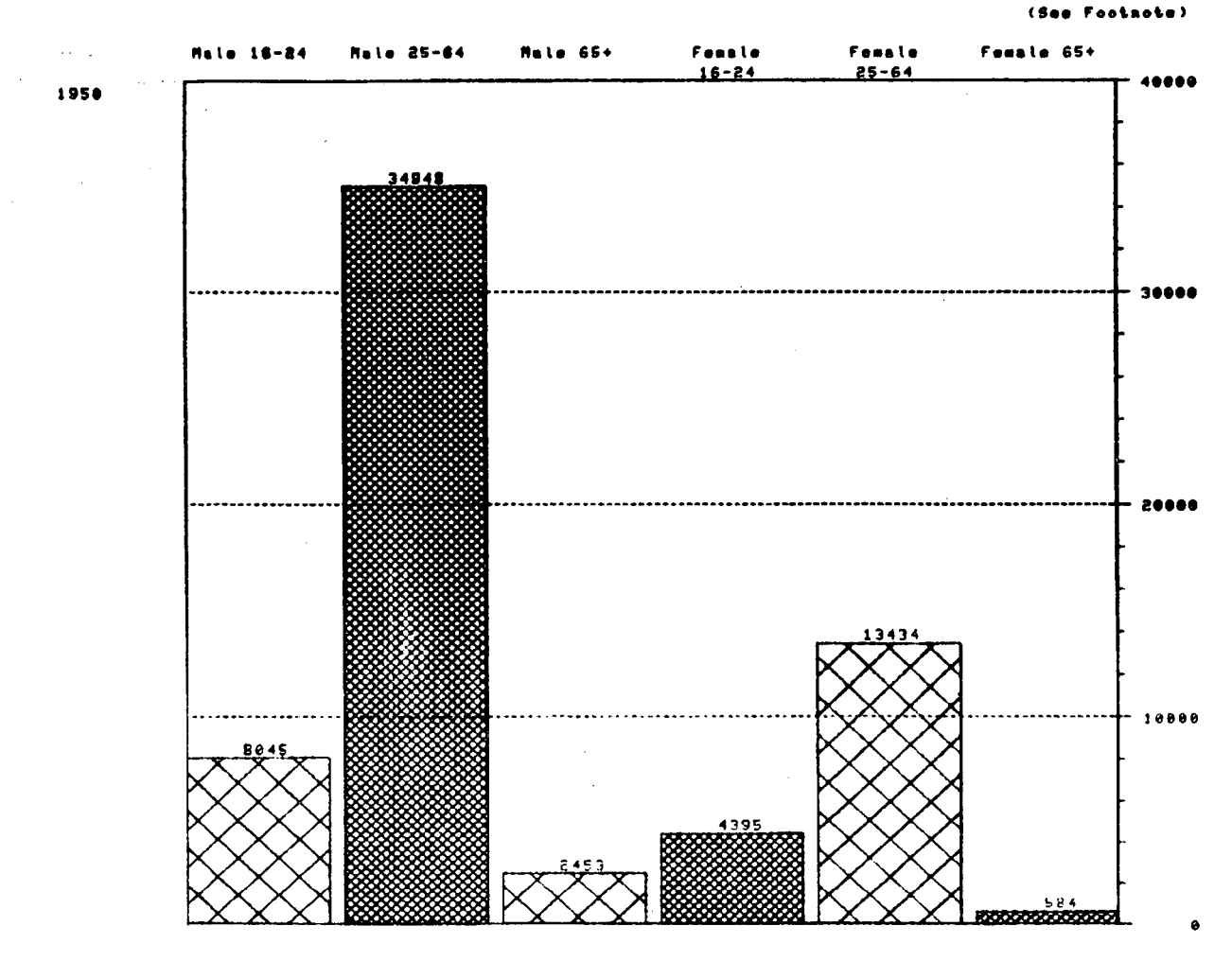

Labor Force by Age and Sex 1948 to 1950 National Totals

Figure 2

Labor force in thousands of persons 16 years old and over except, prior to 1947, 14 years old and coer.

.

Figure 3

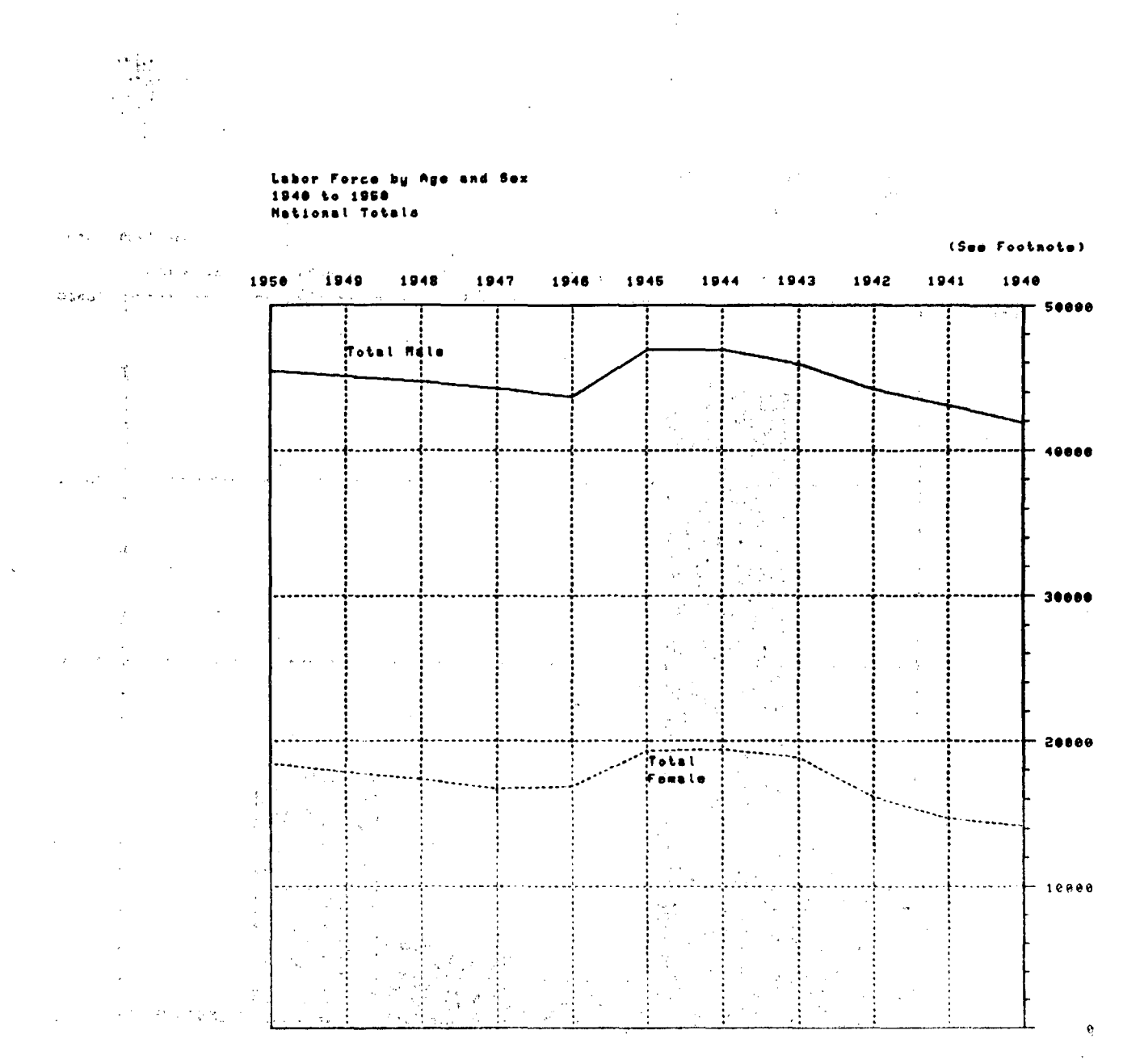

Labor (vece in thousands of persons 16 years of a and over except, prove to 1947, 14 years ofd and over.

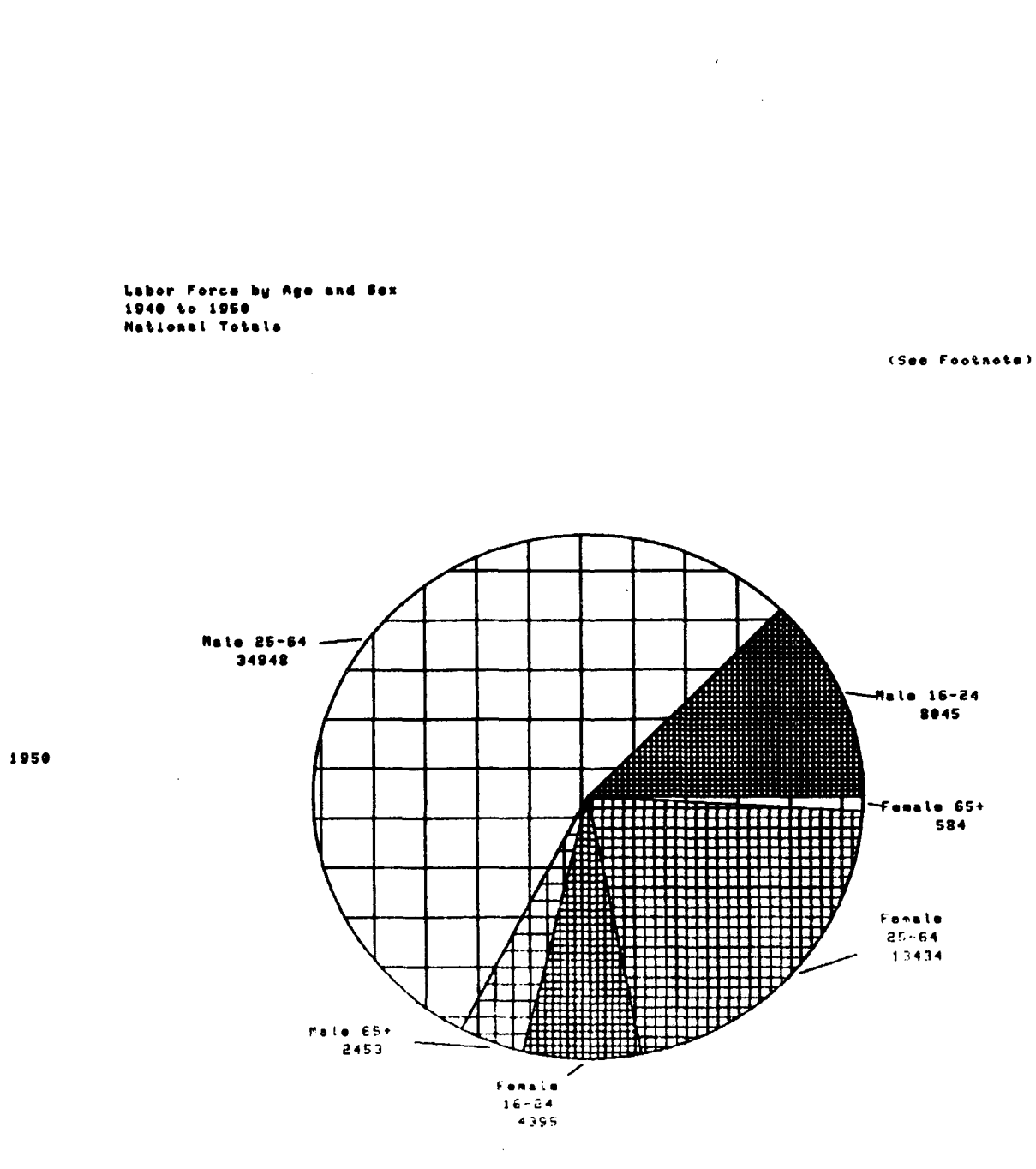

Figure 4

Labor forme in thousands of persons 15 years old and over except, prior to 1947, 14 years old and over

### Notations Used in this Manual

In this manual, examples of terminal dialogue are shown in shaded boxes.

The symbol <br/>blank line> means you are to insert a blank line by pushing the Return Key.

The symbol <return> means you are to push the Return Key.

Commands typed by the user at the terminal are shown in lower case letters, using dark type. The computer's response is generally in capital letters.

#### **Before Using This Manual**

Before entering Chart to follow the examples in this manual, use the Directory Command at the DCL level (\$) to be sure that your default directory does not contain a file named "script.dat."

Script.dat is a file name that Chart uses as a special command file. It is automatically executed everytime you enter chart.

The commands in script.dat will interfere with the exercises laid out in this manual.

If you do have a file called script.dat in your directory, use the DCL Command RENAME to change the name of the file to oldscript.dat:

After completing the examples in this manual you can use the RENAME Command to restore the original file name:

|                                                                                                    | A 1000 D00000 C00000 C00000 C0000                                                                                                    |
|----------------------------------------------------------------------------------------------------|----------------------------------------------------------------------------------------------------|
| $(0,0) \rightarrow (0,0) \rightarrow (0,0$ | and the second state of the second state of th |
|                                                                                                    |                                                                                                    |
|                                                                                                    |                                                                                                    |
|                                                                                                    |                                                                                                    |
|                                                                                                    |                                                                                                    |
|                                                                                                    |                                                                                                    |
|                                                                                                    | A CONTRACTOR OF A CONTRACT OF A                                                                                                    |
|                                                                                                    | The second second second second second second second second second second second second second second second s                                                                                                    |
|                                                                                                    |                                                                                                    |
|                                                                                                    |                                                                                                    |
|                                                                                                    |                                                                                                    |
|                                                                                                    |                                                                                                    |
|                                                                                                    |                                                                                                    |
|                                                                                                    |                                                                                                    |
|                                                                                                    | CONTRACTOR CONTRACTOR CONTRACTOR CONTRACTOR CONTRACTOR CONTRACTOR CONTRACTOR CONTRACTOR CONTRACTOR CONTRACTOR C                                                                                                    |
|                                                                                                    |                                                                                                    |
|                                                                                                    | A set of a single factor of a single factor in the set of a single factor in the set of a sin    |
|                                                                                                    |                                                                                                    |
|                                                                                                    | • • • • • • • • • • • • • • • • • • •                                                                                                    |
|                                                                                                    | (2) Sector 100 (Sector 2000) 201                                                                                                    |
|                                                                                                    | Comparison and a comparison of the second second se<br>Second second sec |
|                                                                                                    |                                                                                                    |
|                                                                                                    | Contraction Contraction Contraction                                                                                                    |
|                                                                                                    |                                                                                                    |
|                                                                                                    | And the second second second second second second second second second second second second second second second                                                                                                    |
|                                                                                                    |                                                                                                    |
|                                                                                                    | and the second second second second second second second second second second second second second second second                                                                                                    |
|                                                                                                    | Contraction for a second second                                                                                                    |
|                                                                                                    | 2000 COCC000 COCC000 C                                                                                                    |
|                                                                                                    |                                                                                                    |
|                                                                                                    | 0.0000000000000000000000000000000000000                                                                                                    |
|                                                                                                    | CONTRACTOR AND A CONTRACTOR AND A CONTRACTOR OF A                                                                                                    |
|                                                                                                    |                                                                                                    |
|                                                                                                    |                                                                                                    |
|                                                                                                    |                                                                                                    |
|                                                                                                    | A REAL PROPERTY AND A REAL PROPERTY OF A REAL PROPERTY OF A REAL PROPE |
|                                                                                                    |                                                                                                    |
|                                                                                                    | - A set of a set of a set of a failed at the set of a failed at the set of a set of a failed at the set of a failed at the set of at the set of a failed at t    |
|                                                                                                    |                                                                                                    |
|                                                                                                    | and the product of the second second s                                                                                                    |
|                                                                                                    |                                                                                                    |

### **Invoking Chart**

To invoke the Chart program you must log onto the computer and be at the Digital Command Language (DCL) prompt.

You are at DCL if you push the Return key and the terminal displays a \$ (dollar sign) at the left hand margin. and a second state of the second second second second second second second second second second second second s

Invoke Chart by typing: CHART followed by a return (push the return key). 

s chart Please type one... (or ? or help for assistance) DISPLAY: vt125,4010,4014,4027,4027f,admrg,zt,other

¥ .

. .

### What Type of Terminal Are You Using?

Chart can be used with many different kinds of terminals. Chart begins a terminal session by asking for the type of terminal you are using.

Just about any terminal can be used to build a table. Only terminals that are specifically designed for graphics use are capable of producing graphic displays (pie, line, and bar graphs).

Many people use any available terminal to build a table and then switch to a graphics terminal, such as the Tektronix, when they are ready to generate the graphic display.

Chart displays a list of the terminals that it recognizes and waits for you to specify the terminal that you are using. Most of the terminals on the list are graphics terminals.

If you are using a terminal that is not listed, specify "other."

For a description of the codes that are used to indicate the type terminal you are using, type a **?** as shown on the next page.

| 2                                                                      |                                                                                                    |
|------------------------------------------------------------------------|----------------------------------------------------------------------------------------------------|
| Input                                                                  | Description                                                                                                    |
| v1125<br>4010<br>4014                                                  | Digital VT125 Terminal<br>Tektronix 4010 or 4012<br>Tektronix 4014 or 4016 or 4054                                                                                                    |
| 4027<br>4027f<br>admrg<br>zt<br>other<br>(isi)<br>(ramtek)<br>(varian) | Tektronix 4025 or 4027<br>Tektronix 4027, shading by patterns<br>LSI ADM3A with retro-graphics board<br>Zeta plotter (ten inches). Use " \$assign tt: for010 "<br>generic non-graphic terminal<br>(LBLG only) ISI Video Frame Buffer<br>(LBLG only) Ramtek 9400 Video Frame Buffer<br>(LBLG only) Varian printer/plotter |
| ?<br>help<br>quit                                                      | list available commands<br>explain terminal selection<br>no terminal selection<br>Please type one (or 2 or help for assistance)                                                                                                    |
| •                                                                      | DISPLAY: 4010.4014,4027,4027f,admrg,zt,other                                                                                                    |

If you are using a non-graphics terminal to create and modify tables, specify the terminal type by typing: OTHER

. .

### The Chart Command Prompt · READY

Chart indicates that it is ready to accept commands by printing the word READY at the left margin of the screen. READY is called the Chart Command Prompt. It indicates that Chart is ready to accept any valid Chart command.

# Getting a List of Valid Chart Commands

Use a question mark to display a list of valid Chart commands. Type: ?

| READY   |          |           |         |          |         |         |
|---------|----------|-----------|---------|----------|---------|---------|
| ?       |          |           |         |          |         |         |
| CHART F | RECOGNIZ | ES THE FO | LLOWING | WORDS AT | THIS PO | INT     |
| BACKUP  | BAR      | BIN       | BORDER  | CHANGE   | DECLARE | DEGREE  |
| DRAW    | EOF      | ERASE     | EXAMPLE | FORMAT   | GRADE   | GRID    |
| GROUP   | HARD     | HELP      | INSERT  | LABEL    | LEGEND  | LINE    |
| LOG     | MARK     | MASK      | MOSAIC  | NOW      | OVER    | PAGE    |
| PIE     | PLOT     | PROFILE   | QUIT    | RANK     | RAW     | REFEREN |
| REPLACE | RESTORE  | SCALE     | SCRIPT  | SEQUENCE | SET     | SHADE   |
| SIMILAR | SLOPE    | STOP      | SWITCH  | TABLE    | TEXTURE | TILE    |
| TITLE   | TOTAL    | TRANSPOS  | VALUE   | WIDTH    | WINDOW  | WRITE   |
| READY   |          |           |         |          |         |         |

### Getting HELP

A description of each Chart command is available by typing the command HELP followed by the name of the command for which you want help. For example, to display a description of the BAR Command type: HELP BAR

| READY<br>help bar                                                                                                    |  |
|----------------------------------------------------------------------------------------------------|--|
| BAR Make a standard bar chart.<br>BAR HORIZONTAL Make a horizontal bar chart.<br>BAR VERTICAL Make a vertical bar chart.<br>READY |  |
| READY<br>help bar horizontal                                                                                                    |  |
| BAR HORIZONTAL Make a horizontal bar chart.<br>READY                                                                              |  |

#### Abbreviations

Chart understands abbreviated versions of its commands. In most cases, the first three letters are enough for Chart to understand which command you mean. Multi-word commands can be abbreviated by using the first three letters of each word.

# Leaving Chart

To leave Chart and return to DCL level, type the STOP Command:

| READY<br>stop<br>s  |                                                                                                    |
|---------------------|----------------------------------------------------------------------------------------------------|
| READY<br>stop<br>S  |                                                                                                    |
| READY<br>stop<br>S  |                                                                                                    |
| READY<br>stop<br>S  | STREETER FOR THE CONTROL OF STREETER STREETER STREETER STREETER STREETER STREETER STREETER STREETER STREETER ST                                                                                                    |
| READY<br>stop<br>S  | TO THE PROPERTY OF THE TRANSPORTED AND A STREET AND A STREET AND A S |
| READY<br>stop<br>S  |                                                                                                    |
| READY<br>stop<br>S  |                                                                                                    |
| READY<br>stop<br>S  |                                                                                                    |
| READY<br>stop<br>s  |                                                                                                    |
| READY<br>stop<br>S  |                                                                                                    |
| READY<br>stop<br>\$ |                                                                                                    |
| READY<br>stop<br>S  |                                                                                                    |
| stop                |                                                                                                    |
| stop<br>stop        |                                                                                                    |
| stop<br>S           |                                                                                                    |
| stop<br>S           | ~~~~~~~~~~~~~~~~~~~~~~~~~~~~~~~~~~~~~~~                                                                                                    |
| stop<br>S           |                                                                                                    |
| stop<br>\$          |                                                                                                    |
| stop<br>S           |                                                                                                    |
| stop<br>S           |                                                                                                    |
| stop<br>S           |                                                                                                    |
| stop<br>S           |                                                                                                    |
| stop<br>S           |                                                                                                    |
| stop<br>S           |                                                                                                    |
| stop<br>S           |                                                                                                    |
| stop<br>S           |                                                                                                    |
| siop<br>S           |                                                                                                    |
| siop<br>S           |                                                                                                    |
| s.op<br>S           |                                                                                                    |
| s.op<br>S           | 的过去式和过去分词 医马尔氏试验检试验检试验检试验检试验检试验检试验检试验检试验检试验检试验检试验检试验检试                                                                                                    |
| 5                   |                                                                                                    |
| 5                   |                                                                                                    |
| S                   |                                                                                                    |
| S                   |                                                                                                    |
| S                   |                                                                                                    |
| \$                  |                                                                                                    |
| S                   |                                                                                                    |
| S                   |                                                                                                    |
| S                   |                                                                                                    |
| 5                   |                                                                                                    |
| 5                   |                                                                                                    |
| 3                   |                                                                                                    |
|                     |                                                                                                    |
|                     |                                                                                                    |
|                     |                                                                                                    |
|                     |                                                                                                    |
|                     |                                                                                                    |
|                     |                                                                                                    |
|                     |                                                                                                    |
|                     |                                                                                                    |
|                     |                                                                                                    |
|                     |                                                                                                    |
|                     | THE ALL PRESENT OF THE ALL PRESENT OF THE ALL PRESENT AND A SAME AND A DECOMPOSITION OF THE ALL PRESENT OF THE                                                                                                    |

# **Leaving Chart**

To leave Chart and return to DCL level, type the STOP Command:

## **Creating Tables**

#### In This Section:

Parts of a Table Entering Tables Into Chart Flagging Missing Data Displaying a Table

A Chart Table is a collection of data used to create statistical reports, perform analysis, and calculate new data. The same table can be transformed into graphic form to communicate the meaning of the data.

This section describes the steps you will follow to enter a collection of data into Chart. The remaining sections describe commands that you can use to calculate, correct, and add data to the table; make adjustments to the display; and turn the data into charts.

#### Parts of a Table

άų μ

A table is a collection of data values organized into rows and columns. Figure 5 identifies the parts of a table.

A "row" consists of a descriptive label and a horizontal list of data values. A "column" consists of a label and a vertical list of data values.

The shaded area in Figure 5 is called the "plot region." It is the area where the data are displayed or plotted.

The plot region does not include the area used for labels and titles.

Areas for titles are available at the top and bottom of a table and can be used to display both titles and/or footnotes.

Areas for labels are available at the left and right of each row and the top and bottom of each column.

#### THIS IS A TITLE LINE PLACED TOP FLUSH

COLUMN LABEL 1 COLUMN LABEL 2 COLUMN LABEL 3

| ROW LABEL 1 | 10.0 12.0 14.0 |
|-------------|----------------|
| ROW LABEL 2 | 16.0 18.0 20.0 |
| ROW LABEL 3 | 22.0 24.0 26.0 |
|             |                |

#### THIS IS A TITLE LINE PLACED BOTTOM JUSTIFY

#### Figure 5 · Parts of a Table

### **Entering Tables Into Chart**

Regardless of the final display format, the first step in using Chart is to build a table that includes the data, row labels, and column labels.

The table shown below displays the size of the labor force by age and sex for the years 1940 through 1950.

This table will be used throughout the manual to demonstrate Chart's various commands.

|      | Male 16-24 | Male 25-64 | Male 65+ | Female | Female | Female 65+ |
|------|------------|------------|----------|--------|--------|------------|
|      |            |            |          | 16.24  | 25.64  |            |
| 1950 | 8045       | 34948      | 2453     | 4395   | 13434  | 584        |
| 1949 | 8097       | 34544      | 2454     | 4475   | 12777  | 556        |
| 1948 | 8119       | 34226      | 2385     | 4556   | 12282  | 514        |
| 1947 | 8147       | 33733      | 2376     | 4560   | 11678  | 445        |
| 1946 | 8500       | 32850      | 2340     | 4970   | 11420  | 450        |
| 1944 | 11010      | 33500      | 2420     | 6240   | 12650  | 500        |
| 1943 | 10690      | 32940      | 2320     | 6110   | 12230  | 490        |
| 1942 | 9760       | 32250      | 2190     | 5280   | 10450  | 400        |
| 194a | N/A        | N/A        | 6880     | N/A    | N/A    | 1410       |
| 1940 | N/A        | N/A        | 6610     | N/A    | N/A    | 1290       |

Notice that the last two rows of the table in the example contain flags to denote missing data in eight of the twelve positions. These flags are displayed as "N/A" meaning "Not Available."

Row nine (1941) has been intentionally mislabeled "194a." It will be used as an example of correcting or changing a table in the section titled "Modifying a Table."

The TABLE Command is used to enter a new table into Chart. A table is entered in four steps:

- entering the TABLE Command,
- entering column labels,
- entering row labels and the data, and
- signaling that the table entry process has been completed.

Each of these four steps is described below; you may find it helpful to refer to the example on page 20 as you read through the description.

- (1) Type the TABLE Command.
- (2) Enter column labels:

Enter a list of column labels, one per line, ending the list with a blank line.

The number of column labels that you enter tells Chart how many columns of data you want the table to contain.

When all the column labels have been entered, push the return key an extra time to insert a blank line. This blank line signals the end of the column label entry process.

(3) Enter row labels and data: Enter a row label on one line.

On succeeding lines, enter the data values for that row.

Row labels:

A row label can be up to 79 characters in length; Chart will initially display only the first ten characters of each label. Row labels that are over ten characters are adjusted by the LABEL Command, described in the Section titled "Modifying the Display of Row and Column Labels."

Data values:

Chart requires you to enter a data value for every column label entered in the Step 2. That is, if you have entered four column labels you must enter four data values in each row of the table.

A row of data values can be entered on a single line, separated by blanks, or on multiple lines, with one value on each line.

When a whole row of data has been entered, Chart automatically prompts for the next row label and expects it to be followed on the next line or lines by that rows data values.

The manner in which missing data or inappropriate data are handled is

explained in the section entitled "Flagging Missing Data Values".

(4) Ending the table entry process:

After the last row of data has been entered, enter a blank line to end the table entry process.

When the blank line is entered, Chart will stop requesting additional row labels and data; the Chart Command prompt, READY, will be printed at your terminal.

### **Flagging Missing Data**

1950 Aller

It is not unusual for a table to be incomplete. Data values are some times missing because they are unavailable or because they are not applicable.

You can signal that a particular data value is missing or not applicable by entering the code 21E30.

Chart displays missing data by printing N/A for corresponding data cells in a table. It also generally excludes missing data cells from calculations based on the data. Use the TABLE Command as shown below to enter the example table into Chart.

| ale 25.6   | 1     |          |          |                                                                                                    |                 |                    |
|------------|-------|----------|----------|----------------------------------------------------------------------------------------------------|-----------------|--------------------|
|            | 4     |          |          |                                                                                                    |                 |                    |
| lale 65+   |       |          |          |                                                                                                    |                 |                    |
| emale 1    | 6.24  |          |          |                                                                                                    |                 |                    |
| emale 2    | 5·64  |          |          |                                                                                                    |                 |                    |
| emale o    | 5+    |          |          |                                                                                                    |                 |                    |
|            |       | NE LINE  | THEN 6   |                                                                                                    | UTIES ON NEXT 1 | INES               |
| YPF A B    |       | IF TO FY | IT IT IT | DATA VI                                                                                                    | LUCS ON MEAT E  |                    |
| 0W I       |       |          |          |                                                                                                    |                 |                    |
| 950        |       |          |          |                                                                                                    |                 |                    |
| 045        | 34948 | 2453     | 4395     | 13434                                                                                                    | 584             |                    |
| OW 2       |       |          |          |                                                                                                    |                 |                    |
| 949        |       |          |          |                                                                                                    |                 |                    |
| 097        | 34544 | 2454     | 4475     | 12777                                                                                                    | 556             |                    |
| OW 3       |       |          |          |                                                                                                    |                 |                    |
| 948        |       |          |          |                                                                                                    |                 |                    |
| 119        | 34226 | 2385     | 4556     | 12282                                                                                                    | 514             |                    |
| OW 4       |       |          |          |                                                                                                    |                 |                    |
| 947        | 22722 | 2076     | 4560     | 11678                                                                                                    | 445             |                    |
| 0W 5       | 33733 | 2010     | 4300     | 11076                                                                                                    | 440             |                    |
| 946        |       |          |          |                                                                                                    |                 |                    |
| 500        | 32850 | 2340     | 4970     | 11420                                                                                                    | 450             |                    |
| OW 6       |       |          |          |                                                                                                    |                 |                    |
| 944        |       |          |          |                                                                                                    |                 |                    |
| 1010       | 33500 | 2420     | 6240     | 12650                                                                                                    | 500             |                    |
| OW 7       |       |          |          |                                                                                                    |                 |                    |
| 943        |       |          |          |                                                                                                    |                 |                    |
| 0690       | 32940 | 2320     | 6110     | 12230                                                                                                    | 490             |                    |
| OW 8       |       |          |          |                                                                                                    |                 |                    |
| 944<br>760 | 20050 | 2100     | 5280     | 10450                                                                                                    | 400             |                    |
| OW Q       | 32230 | 2190     | 5460     | 10450                                                                                                    | 400             |                    |
| 94a        |       |          |          |                                                                                                    |                 |                    |
| 1E30       | 21E30 | 6880     | 21E30    | 21E30                                                                                                    | 1410            |                    |
| OW 10      |       |          |          |                                                                                                    |                 |                    |
| 940        |       |          |          |                                                                                                    |                 |                    |
|            | 21E30 | 6610     | 21E30    | 21E30                                                                                                    | 1920            |                    |
| 1E30       | EILJU |          |          | Contraction of the second second second second second second second second second second second second second s |                 | 010000000000000000 |

### Displaying a Table

The PLOT REPORT Command is used to display the current working table.

For example, typing PLOT REPORT will display the table that has just been entered.

In order to make the example tables easy to read, the row labels ("1950," "1949," etc.) are shown in bold face. Please do not confuse the row labels with the commands you are to type.

|      | Male 16-24 | Male 25-64 | Male 65+ | Female | Female | Female 65+ |
|------|------------|------------|----------|--------|--------|------------|
|      |            |            |          | 16.24  | 25.64  |            |
| 1950 | 8045       | 34948      | 2453     | 4395   | 13434  | 584        |
| 1949 | 8097       | 34544      | 2454     | 4475   | 12777  | 556        |
| 1948 | 8119       | 34226      | 2385     | 4556   | 12282  | 514        |
| 1947 | 8147       | 33733      | 2376     | 4560   | 11678  | 445        |
| 1946 | 8500       | 32850      | 2340     | 4970   | 11420  | 450        |
| 1944 | 11010      | 33500      | 2420     | 6240   | 12650  | 500        |
| 1943 | 10690      | 32940      | 2320     | 6110   | 12230  | 490        |
| 1942 | 9760       | 32250      | 2190     | 5280   | 10450  | 400        |
| 194a | N/A        | N/A        | 6880     | N/A    | N/A    | 1410       |
| 1940 | N/A        | N/A        | 6610     | N/A    | N/A    | 1920       |

# Modifying a Table

#### In This Section:

Replacing an Entire Row or an Entire Column Replacing Only a Row Label or a Column Label Changing an Individual Data Value

Chart tables are dynamic; they can be changed in order to add new data to the table or replace existing data.

Several commands are provided to enable you to alter the the data and labels within a table. These commands:

- replace an entire row or column;
- replace only the labels for a row or column;
- change or correct individual data values.

#### **Replacing an Entire Row or an Entire Column**

The REPLACE ROW and REPLACE COLUMN Commands are used to begin an entry process that replaces an entire row or column.

It is possible to replace an entire row or an entire column by using the commands:

REPLACE ROW n

or

REPLACE COLUMN n

where n stands for the number (position) of the row or column being replaced.

To determine the position of a row or column, count the rows from top to bottom down the table, and the columns from left to right across the table.

As an example, row nine can be replaced by typing: REPLACE ROW 9.

When this command is issued, Chart will prompt for a new row label which should be followed on the next line or lines by data values for each column of row nine.

This entry process is similar to that followed when the table was initially entered.

After a row or column has been replaced, Chart automatically displays the revised table.

| 12.5 million (2.5 million) 2000000. |                               |            |          |        |        |            |  |  |  |
|-------------------------------------|-------------------------------|------------|----------|--------|--------|------------|--|--|--|
| 9380 2                              | 380 26820 6880 4840 8390 1410 |            |          |        |        |            |  |  |  |
|                                     | Male 16-24                    | Male 25.64 | Male 65+ | Female | Female | Female 65+ |  |  |  |
|                                     |                               |            |          | 16:24  | 25.64  |            |  |  |  |
| 1950                                | 8045                          | 34948      | 2453     | 4395   | 13434  | 584        |  |  |  |
| 1949                                | 8097                          | 34544      | 2454     | 4475   | 12777  | 556        |  |  |  |
| 1948                                | 8119                          | 34226      | 2385     | 4556   | 12282  | 514        |  |  |  |
| 1947                                | 8147                          | 33733      | 2376     | 4560   | 11678  | 445        |  |  |  |
| 1946                                | 8500                          | 32850      | 2340     | 4970   | 11420  | 450        |  |  |  |
| 1944                                | 11010                         | 33500      | 2420     | 6240   | 12650  | 500        |  |  |  |
| 1943                                | 10690                         | 32940      | 2320     | 6110   | 12230  | 490        |  |  |  |
| 1942                                | 9760                          | 32250      | 2190     | 5280   | 10450  | 400        |  |  |  |
| 194a                                | 9380                          | 26820      | 6880     | 4840   | 8390   | 1410       |  |  |  |
| 1940                                | N/A                           | N/A        | 6610     | N/A    | N/A    | 1290       |  |  |  |

An entire column can be replaced by typing REPLACE COLUMN followed by the number of the column that is to be replaced.

For example, to replace column one type: REPLACE COLUMN 1

|        | 0.24        |            |            |           |         |            |
|--------|-------------|------------|------------|-----------|---------|------------|
| 8045 8 | 8097 8119 8 | 147 8500 1 | 1010 10690 | ) 9760 93 | 80 8770 |            |
|        | Male 16-24  | Male 25.64 | Male 65+   | Female    | Female  | Female 65+ |
|        |             |            |            | 16.24     | 25.64   |            |
| 1950   | 8045        | 34948      | 2453       | 4395      | 13434   | 584        |
| 1949   | 8097        | 34544      | 2454       | 4475      | 12777   | 556        |
| 1948   | 8119        | 34226      | 2385       | 4556      | 12282   | 514        |
| 1947   | 8147        | 33733      | 2376       | 4560      | 11678   | 445        |
| 1946   | 8500        | 32850      | 2340       | 4970      | 11420   | 450        |
| 1944   | 11010       | 33500      | 2420       | 6240      | 12650   | 500        |
| 1943   | 10690       | 32940      | 2320       | 6110      | 12230   | 490        |
| 1942   | 9760        | 32250      | 2190       | 5280      | 10450   | 400        |
| 194a   | 9380        | 26820      | 6880       | 4840      | 8390    | 1410       |
| 1940   | 8770        | N/A        | 6610       | N/A       | N/A     | 1290       |

### **Replacing Only A Row Label or a Column Label**

The REPLACE Command can also be used to replace a label without reentering all the data values.

After the new label has been entered, Chart will automatically display the revised table.

To replace only the label on row nine, and not the data, type: REPLACE LABEL ROW 9

| 141         |            |            |          |        |                 |            |
|-------------|------------|------------|----------|--------|-----------------|------------|
| <b>94</b> 1 | Male 16-24 | Male 25.64 | Male 65+ | Female | Female<br>25:64 | Female 65+ |
| 950         | 8045       | 34948      | 2453     | 4395   | 13434           | 584        |
| 949         | 8097       | 34544      | 2454     | 4475   | 12777           | 556        |
| 948         | 8119       | 34226      | 2385     | 4556   | 12282           | 514        |
| 947         | 8147       | 33733      | 2376     | 4560   | 11678           | 445        |
| 946         | 8500       | 32850      | 2340     | 4970   | 11420           | 450        |
| 944         | 11010      | 33500      | 2420     | 6240   | 12650           | 500        |
| 943         | 10690      | 32940      | 2320     | 6110   | 12230           | 490        |
| 942         | 9760       | 32250      | 2190     | 5280   | 10450           | 400        |
| 941         | 9380       | 26820      | 6880     | 4840   | 8390            | 1410       |
| 940         | 8770       | N/A        | 6610     | N/A    | N/A             | 1290       |

### Changing an Individual Data Value

The CHANGE Command changes an individual data value.

This command requires that you specify the row and column position of the old data value, followed by the new value.

For example, to change the second column of row ten to a value of 26560 type: CHANGE ROW 10 COLUMN 2 TO 26560

The word "TO" between the row and column positions and new value is a required part of the CHANGE Command.

|      |            | 10 20300   |          |        |        |            |
|------|------------|------------|----------|--------|--------|------------|
|      | Male 16-24 | Male 25.64 | Male 65+ | Female | Female | Female 65+ |
|      |            |            |          | 16.24  | 25.64  |            |
| 1950 | 8045       | 34948      | 2453     | 4395   | 13434  | 584        |
| 1949 | 8097       | 34544      | 2454     | 4475   | 12777  | 556        |
| 1948 | 8119       | 34226      | 2385     | 4556   | 12282  | 514        |
| 1947 | 8147       | 33733      | 2376     | 4560   | 11678  | 445        |
| 1946 | 8500       | 32850      | 2340     | 4970   | 11420  | 450        |
| 1944 | 11010      | 33500      | 2420     | 6240   | 12650  | 500        |
| 1943 | 10690      | 32940      | 2320     | 6110   | 12230  | 490        |
| 1942 | 9760       | 32250      | 2190     | 5280   | 10450  | 400        |
| 1941 | 9380       | 26820      | 6880     | 4840   | 8390   | 1410       |
| 1940 | 8770       | 26560      | 6610     | N/A    | N/A    | 1290       |

To change the fourth column of row ten to a value of 4600 type:

CHANGE ROW 10 COLUMN 4 TO 4600

|     | Male 16:24 | Male 25.64 | Male 65+ | Female | Female | Female 654 |
|-----|------------|------------|----------|--------|--------|------------|
|     |            |            |          | 16.24  | 25.64  |            |
| 950 | 8045       | 34948      | 2453     | 4395   | 13434  | 584        |
| 949 | 8097       | 34544      | 2454     | 4475   | 12777  | 556        |
| 948 | 8119       | 34226      | 2385     | 4556   | 12282  | 514        |
| 947 | 8147       | 33733      | 2376     | 4560   | 11678  | 445        |
| 946 | 8500       | 32850      | 2340     | 4970   | 11420  | 450        |
| 944 | 11010      | 33500      | 2420     | 6240   | 12650  | 500        |
| 943 | 10690      | 32940      | 2320     | 6110   | 12230  | 490        |
| 942 | 9760       | 32250      | 2190     | 5280   | 10450  | 400        |
| 941 | 9380       | 26820      | 6880     | 4840   | 8390   | 1410       |
| 940 | 8770       | 26560      | 6610     | 4600   | N/A    | 1290       |

To change the fifth column of row ten to a value of 8270 type:

CHANGE ROW 10 COLUMN 5 TO 8270

|      | Male 1624 | Male 25-64 | Male 65+ | Female | Female | Female 65- |
|------|-----------|------------|----------|--------|--------|------------|
|      |           |            |          | 16.24  | 25.64  |            |
| 1950 | 8045      | 34948      | 2453     | 4395   | 13434  | 584        |
| 1949 | 8097      | 34544      | 2454     | 4475   | 12777  | 556        |
| 1948 | 8119      | 34226      | 2385     | 4556   | 12282  | 514        |
| 1947 | 8147      | 33733      | 2376     | 4560   | 11678  | 445        |
| 1946 | 8500      | 32850      | 2340     | 4970   | 11420  | 450        |
| 1944 | 11010     | 33500      | 2420     | 6240   | 12650  | 500        |
| 1943 | 10690     | 32940      | 2320     | 6110   | 12230  | 490        |
| 1942 | 9760      | 32250      | 2190     | 5280   | 10450  | 400        |
| 1941 | 9380      | 26820      | 6880     | 4840   | 8390   | 1410       |
| 1940 | 8770      | 26560      | 6610     | 4600   | 8270   | 1290       |

# Adding Data to a Table

#### In This Section:

Inserting Rows or Columns Computing Rows or Columns Arithmetic Expressions Assigning Constants Updating Computed Rows or Columns

Additional rows or columns can be added to an existing table at any time.

New data items can be entered directly, as data values, or can be computed from data within the table.
#### **Inserting Rows or Columns**

Additional rows or columns can be added to a table by using the INSERT Command.

The INSERT Command requires that you specify whether a row or a column is being inserted into the table.

If you wish to specify a position for the new row or column, include a position number at the end of the command.

If a position is not specified, Chart will place new rows at the bottom of the table and new columns at the right side of the table.

The INSERT Command initiates the process of entering the new row or column in much the same way as the TABLE Command. You will be prompted for a label and asked to enter the data values. Chart will continue to ask for additional rows or columns of data until a blank line is entered.

For example, to insert a new row six to display the Labor Force data for 1945, type: INSERT ROW 6

| ROW 6                                                                                 |              | 10 2001     |          |        |        |            |
|---------------------------------------------------------------------------------------|--------------|-------------|----------|--------|--------|------------|
| 1945                                                                                  |              |             |          |        |        |            |
| 0460                                                                                  | 33990 2460 6 | 030 12780 · | 490      |        |        |            |
| ROW 7                                                                                 |              |             |          |        |        |            |
| <blank< th=""><th>line&gt;</th><th></th><th></th><th></th><th></th><th></th></blank<> | line>        |             |          |        |        |            |
|                                                                                       | Male 16-24   | Male 25-64  | Male 65+ | Female | Female | Female 65+ |
|                                                                                       |              |             |          | 16.24  | 25.64  |            |
| 1950                                                                                  | 8045         | 34948       | 2453     | 4395   | 13434  | 584        |
| 1949                                                                                  | 8097         | 34544       | 2454     | 4475   | 12777  | 556        |
| 948                                                                                   | 8119         | 34226       | 2385     | 4556   | 12282  | 514        |
| 947                                                                                   | 8147         | 33733       | 2376     | 4560   | 11678  | 445        |
| 946                                                                                   | 8500         | 32850       | 2340     | 4970   | 11420  | 450        |
| 945                                                                                   | 10460        | 33990       | 2460     | 6030   | 12780  | 490        |
| 1944                                                                                  | 11010        | 33500       | 2420     | 6240   | 12650  | 500        |
| 1943                                                                                  | 10690        | 32940       | 2320     | 6110   | 12230  | 490        |
| 1942                                                                                  | 9760         | 32250       | 2190     | 5280   | 10450  | 400        |
| 1941                                                                                  | 9380         | 26820       | 6880     | 4840   | 8390   | 1410       |
| 1940                                                                                  | 8770         | 26560       | 6610     | 4600   | 8270   | 1290       |

#### **Computing Rows or Columns**

Occasionally a table will include rows or columns whose values can be computed based on other rows or columns of the table, a constant, or a combination of both.

and the second second

For example, many tables require a total at the bottom of each column.

This row of totals could be computed using a calculator and then entered into the Chart table using the INSERT ROW Command.

However, by using the INSERT ROW Command followed by an arithmetic expression, Chart will perform the calculations.

### **Arithmetic Expressions**

An arithmetic expression is used as an alternative to entering individual data values. It enables you to express calculations in place of data values. Chart will compute the data values when creating the table or inserting or replacing rows or columns.

Arithmetic expressions can be entered instead of individual data values in TABLE, REPLACE, and INSERT Commands.

An arithmetic expression must always begin with an equals sign (=). It can include parentheses and any of the operators listed below:

| Operators        | For Arithmetic Expressions                                              |
|------------------|-------------------------------------------------------------------------|
| Operator         | Meaning                                                                 |
| +<br>-<br>*<br>/ | Addition<br>Subtraction<br>Multiplication<br>Division<br>Exponentiation |

An example INSERT Command which calculates the sum of columns one, two, and three as the first column of the table is shown on the next page.

| Insert<br>TYPE<br>TYPE<br>COL 1<br>Total M<br>= colun<br>COL 2<br><blan< th=""><th>col I<br/>LABEL (<br/>A BLANI<br/>Male<br/>mn I + (<br/>( line&gt;</th><th>ON ONE<br/>{ LINE T<br/>column 2</th><th>LINE, TH<br/>O EXIT.<br/><b>! + colur</b></th><th>EN 11 DAT.<br/>nn 3</th><th>A VALUES</th><th>ON NEXT</th><th>LINES</th></blan<> | col I<br>LABEL (<br>A BLANI<br>Male<br>mn I + (<br>( line> | ON ONE<br>{ LINE T<br>column 2 | LINE, TH<br>O EXIT.<br><b>! + colur</b> | EN 11 DAT.<br>nn 3 | A VALUES | ON NEXT | LINES  |
|----------------------------------------------------------------------------------------------------|------------------------------------------------------------|--------------------------------|-----------------------------------------|--------------------|----------|---------|--------|
|                                                                                                    | Total                                                      | Male                           | Male                                    | Male 65+           | Female   | Female  | Female |
|                                                                                                    | Male                                                       | 16.24                          | 25.64                                   |                    | 16:24    | 25.64   | 65+    |
| 1950                                                                                                    | 45446                                                      | 8045                           | 34948                                   | 2453               | 4395     | 13434   | 584    |
| 1949                                                                                                    | 45095                                                      | 8097                           | 34544                                   | 2454               | 4475     | 12777   | 556    |
| 1948                                                                                                    | 44730                                                      | 8119                           | 34226                                   | 2385               | 4556     | 12282   | 514    |
| 1947                                                                                                    | 44256                                                      | 8147                           | 33733                                   | 2376               | 4560     | 11678   | 445    |
| 1946                                                                                                    | 43690                                                      | 8500                           | 32850                                   | 2340               | 4970     | 11420   | 450    |
| 1945                                                                                                    | 46910                                                      | 10460                          | 33990                                   | 2460               | 6030     | 12780   | 490    |
| 1944                                                                                                    | 46930                                                      | 11010                          | 33500                                   | 2420               | 6240     | 12650   | 500    |
| 1943                                                                                                    | 45950                                                      | 10690                          | 32940                                   | 2320               | 6110     | 12230   | 490    |
| 1942                                                                                                    | 44200                                                      | 9760                           | 32250                                   | 2190               | 5280     | 10450   | 400    |
| 1941                                                                                                    | 43080                                                      | 9380                           | 26820                                   | 6880               | 4840     | 8390    | 1410   |
| 1940                                                                                                    | 41940                                                      | 8770                           | 26560                                   | 6610               | 4600     | 8270    | 1290   |
| READY                                                                                                    |                                                            |                                |                                         |                    |          |         |        |

The equals sign (=) tells Chart to use the formula that follows when computing data values for the row or column being inserted.

Chart will continue to prompt for additional rows until it encounters a blank line.

For the sake of completeness, we will compute the total female labor force:

| ·()[ 5                                                                                                  | (        |          |           |          |        |        |        |        |
|----------------------------------------------------------------------------------------------------|----------|----------|-----------|----------|--------|--------|--------|--------|
| Cotal I                                                                                                 | ?emale   |          |           |          |        |        |        |        |
| = colu                                                                                                  | mn 5 + c | column 6 | i + colur | nn 7     |        |        |        |        |
| COLE                                                                                                    | 3        |          |           |          |        |        |        |        |
| <blan< th=""><th>k line&gt;</th><th></th><th></th><th></th><th></th><th></th><th></th><th></th></blan<> | k line>  |          |           |          |        |        |        |        |
|                                                                                                    | Total    | Male     | Male      | Male 65+ | Total  | Female | Female | Female |
|                                                                                                    | Male     | 16.24    | 25.64     |          | Female | 16.24  | 25.64  | 65+    |
| 1950                                                                                                    | 45446    | 8045     | 34948     | 2453     | 18413  | 4395   | 13434  | 584    |
| 1949                                                                                                    | 45095    | 8097     | 34544     | 2454     | 17808  | 4475   | 12777  | 556    |
| 1948                                                                                                    | 44730    | 8119     | 34226     | 2385     | 17352  | 4556   | 12282  | 514    |
| 1947                                                                                                    | 44256    | 8147     | 33733     | 2376     | 16683  | 4560   | 11678  | 445    |
| 1946                                                                                                    | 43690    | 8500     | 32850     | 2340     | 16840  | 4970   | 11420  | 450    |
| 1945                                                                                                    | 46910    | 10460    | 33990     | 2460     | 19300  | 6030   | 12780  | 490    |
| 1944                                                                                                    | 46930    | 11010    | 33500     | 2420     | 19390  | 6240   | 12650  | 500    |
| 1943                                                                                                    | 45950    | 10690    | 32940     | 2320     | 18830  | 6110   | 12230  | 490    |
| 1942                                                                                                    | 44200    | 9760     | 32250     | 2190     | 16130  | 5280   | 10450  | 400    |
| 1941                                                                                                    | 43080    | 9380     | 26820     | 6880     | 14640  | 4840   | 8390   | 1410   |
| 1940                                                                                                    | 41940    | 8770     | 26560     | 6610     | 14160  | 4600   | 8270   | 1290   |

### **Assigning Constants**

An arithmetic expression can also include a constant.

A constant is a number that will not change during a calculation.

For example, you could change the name of column 1 to "New Column 1" and add 25 to every value in column 1 with the following commands:

REPLACE COL 1 TYPE LABEL ON ONE LINE, THEN 11 DATA VALUES ON NEXT LINES. NEW COLUMN 1 = COL 1 + 25

### **Updating Computed Rows or Columns**

= Column 1 + Column 2

Values initially created by an arithmetic expression must be updated when the values on which they were based are changed.

If you use the data from a particular row or column in an arithmetic expression, and later change some of these data values, the values previously computed by the arithmetic expression will be inconsistent with the revised data.

Therefore, when you change data values that have been used in arithmetic expressions, you must also recompute the arithmetic expression.

If Column 3 was computed by an arithmetic expression to be the total of Column 1 + Column 2 and, at a later time, the data values in Column 1 were changed, Column 3 would no longer reflect the true sum.

To correct the data, use the Replace Column Command. When Chart prompts for the data values, reenter the original arithmetic expression:

# **Creating Titles & Footnotes**

#### In This Section:

Entering Text Into Title Slots Vertical Positioning of Titles Reordering Titles Spacing Footnotes Drawing Horizontal Lines Horizontal Positioning of Titles

Titles and footnotes are lines of text created by the user to describe the contents of a table or graphic display.

Lines of text can be entered into any of twenty available title slots. The contents of the title slots can be displayed at the top and bottom and left and right of a table or display.

## Entering Text Into Title Slots

. .

The TITLE Command is used to enter text into one of the twenty numbered title slots.

. . . .

To enter a title into one of the title slots type: TITLE n where n stands for the number of the title slot being filled.

Chart will prompt for a line of text and store it into the title slot. Chart will automatically display the table after each TITLE Command.

However, the titles will not be printed on the table until they have been positioned by one of the positioning commands shown in the next section. For example, to enter a line of text in title slot 1 type: TITLE 1

| ENTE  | R I TITL | E LINES  |       |          |        |        |        |        |
|-------|----------|----------|-------|----------|--------|--------|--------|--------|
| labor | Force by | y Age an | d Sex |          |        |        |        |        |
|       | Total    | Male     | Male  | Male 65+ | Total  | Female | Female | Female |
|       | Male     | 16.24    | 25.64 |          | Female | 16-24  | 25.64  | 65+    |
| 1950  | 45446    | 8045     | 34948 | 2453     | 18413  | 4395   | 13434  | 584    |
| 1949  | 45095    | 8097     | 34544 | 2454     | 17808  | 4475   | 12777  | 556    |
| 1948  | 44730    | 8119     | 34226 | 2385     | 17352  | 4556   | 12282  | 514    |
| 1947  | 44256    | 8147     | 33733 | 2376     | 16683  | 4560   | 11678  | 445    |
| 1946  | 43690    | 8500     | 32850 | 2340     | 16840  | 4970   | 11420  | 450    |
| 1945  | 46910    | 10460    | 33990 | 2460     | 19300  | 6030   | 12780  | 490    |
| 1944  | 46930    | 11010    | 33500 | 2420     | 19390  | 6240   | 12650  | 500    |
| 1943  | 45950    | 10690    | 32940 | 2320     | 18830  | 6110   | 12230  | 490    |
| 1942  | 44200    | 9760     | 32250 | 2190     | 16130  | 5280   | 10450  | 400    |
| 1941  | 43080    | 9380     | 26820 | 6880     | 14640  | 4840   | 8390   | 1410   |
| 1940  | 41940    | 8770     | 26560 | 6610     | 14160  | 4600   | 8270   | 1200   |

Text for multiple title lines can be entered at one time by listing several slot numbers.

For example, if the command TITLE 2 3 4 is typed, Chart will prompt for three titles lines and place them in slots 2, 3, and 4 respectively.

| READY<br>title 2<br>ENTEL<br>1940 I<br>Nation<br>(See F | 34<br>R 3 TITLI<br>Io1950<br>al Totals<br>ootnote) | ELINES |       |          |        |        |        |        |
|---------------------------------------------------------|----------------------------------------------------|--------|-------|----------|--------|--------|--------|--------|
|                                                         | Total                                              | Male   | Male  | Male 65+ | Total  | Female | Female | Female |
|                                                         | Male                                               | 16.24  | 25.64 |          | Female | 16.24  | 25.64  | 65+    |
| 1950                                                    | 45446                                              | 8045   | 34948 | 2453     | 18413  | 4395   | 13434  | 584    |
| 1949                                                    | 45095                                              | 8097   | 34544 | 2454     | 17808  | 4475   | 12777  | 556    |
| 1948                                                    | 44730                                              | 8119   | 34226 | 2385     | 17352  | 4556   | 12282  | 514    |
| 1947                                                    | 44256                                              | 8147   | 33733 | 2376     | 16683  | 4560   | 11678  | 445    |
| 1946                                                    | 43690                                              | 8500   | 32850 | 2340     | 16840  | 4970   | 11420  | 450    |
| 1945                                                    | 46910                                              | 10460  | 33990 | 2460     | 19300  | 6030   | 12780  | 490    |
| 1944                                                    | 46930                                              | 11010  | 33500 | 2420     | 19390  | 6240   | 12650  | 500    |
| 1943                                                    | 45950                                              | 10690  | 32940 | 2320     | 18830  | 6110   | 12230  | 490    |
| 1942                                                    | 44200                                              | 9760   | 32250 | 2190     | 16130  | 5280   | 10450  | 400    |
| 1941                                                    | 43080                                              | 9380   | 26820 | 6880     | 14640  | 4840   | 8390   | 1410   |
| 1940                                                    | 41940                                              | 8770   | 26560 | 6610     | 14160  | 4600   | 8270   | 1290   |
| READ                                                    | Y                                                  |        |       |          |        |        |        |        |

## **Vertical Positioning of Titles**

The TITLE TOP and TITLE BOTTOM Commands are used to position text at the top and bottom of the display.

These commands require that you specify the slot numbers of the titles to be positioned.

For example, to place the contents of title slots 1 through 4 at the top of the table, type TITLE TOP 1 2 3 4

Title slots will be displayed in the order listed on the TITLE TOP Command.

|      | Labor F | Force by | Age and | Sex      |        |        |        |        |
|------|---------|----------|---------|----------|--------|--------|--------|--------|
|      | 1940 to | 1950     |         |          |        |        |        |        |
|      | Nationa | I Totals |         |          |        |        |        |        |
|      | (See Fo | otnote)  |         |          |        |        |        |        |
|      | Total   | Male     | Male    | Male 65+ | Total  | Female | Female | Female |
|      | Male    | 16.24    | 25.64   |          | Female | 16.24  | 25.64  | 65+    |
| 1950 | 45446   | 8045     | 34948   | 2453     | 18413  | 4395   | 13434  | 584    |
| 1949 | 45095   | 8097     | 34544   | 2454     | 17808  | 4475   | 12777  | 556    |
| 1948 | 44730   | 8119     | 34226   | 2385     | 17352  | 4556   | 12282  | 514    |
| 1947 | 44256   | 8147     | 33733   | 2376     | 16683  | 4560   | 11678  | 445    |
| 1946 | 43690   | 8500     | 32850   | 2340     | 16840  | 4970   | 11420  | 450    |
| 1945 | 46910   | 10460    | 33990   | 2460     | 19300  | 6030   | 12780  | 490    |
| 1944 | 46930   | 11010    | 33500   | 2420     | 19390  | 6240   | 12650  | 500    |
| 1943 | 45950   | 10690    | 32940   | 2320     | 18830  | 6110   | 12230  | 490    |
| 1942 | 44200   | 9760     | 32250   | 2190     | 16130  | 5280   | 10450  | 400    |
| 1941 | 43080   | 9380     | 26820   | 6880     | 14640  | 4840   | 8390   | 1410   |
| 1940 | 41940   | 8770     | 26560   | 6610     | 14160  | 4600   | 8270   | 1290   |

# **Reordering Titles**

-

. . . . .

The order in which the title slots are positioned on the display are independent of the order in which they were entered.

For example, to reverse the order in which the title slots are displayed type: TITLE TOP 4 3 2 1

|      | 10 <b>P</b> |          |         |          |        |        |        |        |
|------|-------------|----------|---------|----------|--------|--------|--------|--------|
|      | (See Fo     | otnote)  |         |          |        |        |        |        |
|      | Nationa     | i totais |         |          |        |        |        |        |
|      | 1940 to     | 1950     |         |          |        |        |        |        |
|      | Labor F     | Force by | Age and | Sex      |        |        |        |        |
|      | Total       | Male     | Male    | Male 65+ | Total  | Female | Female | Female |
|      | Male        | 16-24    | 25.64   |          | Female | 16.24  | 25:64  | 65+    |
| 950  | 45446       | 8045     | 34948   | 2453     | 18413  | 4395   | 13434  | 584    |
| 949  | 45095       | 8097     | 34544   | 2454     | 17808  | 4475   | 12777  | 556    |
| 948  | 44730       | 8119     | 34226   | 2385     | 17352  | 4556   | 12282  | 514    |
| 947  | 44256       | 8147     | 33733   | 2376     | 16683  | 4560   | 11678  | 445    |
| 946  | 43690       | 8500     | 32850   | 2340     | 16840  | 4970   | 11420  | 450    |
| 945  | 46910       | 10460    | 33990   | 2460     | 19300  | 6030   | 12780  | 490    |
| 1944 | 46930       | 11010    | 33500   | 2420     | 19390  | 6240   | 12650  | 500    |
| 943  | 45950       | 10690    | 32940   | 2320     | 18830  | 6110   | 12230  | 490    |
| 1942 | 44200       | 9760     | 32250   | 2190     | 16130  | 5280   | 10450  | 400    |
| 941  | 43080       | 9380     | 26820   | 6880     | 14640  | 4840   | 8390   | 1410   |
| 1940 | 41940       | 8770     | 26560   | 6610     | 14160  | 4600   | 8270   | 1290   |

# Spacing

Spacing between titles is done through the use of title slot 0.

Slot 0 is not one of the twenty numbered titled slots and cannot accommodate text. It is only used as a spacing device.

For example, to restore the titles to their original order and provide spacing to separate the titles from the parenthetical comment "See Footnote," type: TITLE TOP 1 2 3 0 4 0

|     | Labor F | orce by  | Age and | Sex      |        |        |        |        |
|-----|---------|----------|---------|----------|--------|--------|--------|--------|
|     | 1940 to | 1950     | 0       |          |        |        |        |        |
|     | Nationa | l Totals |         |          |        |        |        |        |
|     | (See Fo | otnote)  |         |          |        |        |        |        |
|     | Total   | Male     | Male    | Male 65+ | Total  | Female | Female | Female |
|     | Male    | 16-24    | 25.64   |          | Female | 16.24  | 25.64  | 65+    |
| 950 | 45446   | 8045     | 34948   | 2453     | 18413  | 4395   | 13434  | 584    |
| 949 | 45095   | 8097     | 34544   | 2454     | 17808  | 4475   | 12777  | 556    |
| 948 | 44730   | 8119     | 34226   | 2385     | 17352  | 4556   | 12282  | 514    |
| 947 | 44256   | 8147     | 33733   | 2376     | 16683  | 4560   | 11678  | 445    |
| 946 | 43690   | 8500     | 32850   | 2340     | 16840  | 4970   | 11420  | 450    |
| 945 | 46910   | 10460    | 33990   | 2460     | 19300  | 6030   | 12780  | 490    |
| 944 | 46930   | 11010    | 33500   | 2420     | 19390  | 6240   | 12650  | 500    |
| 943 | 45950   | 10690    | 32940   | 2320     | 18830  | 6110   | 12230  | 490    |
| 942 | 44200   | 9760     | 32250   | 2190     | 16130  | 5280   | 10450  | 400    |
| 941 | 43080   | 9380     | 26820   | 6880     | 14640  | 4840   | 8390   | 1410   |
| 940 | 41940   | 8770     | 26560   | 6610     | 14160  | 4600   | 8270   | 1290   |

Footnotes 

Footnotes are simply title slots that have been placed at the bottom of a display.

The rules for placing titles at the bottom of a display are the same as those for placing them at the top:

Store the lines of text in the numbered title slots using the TITLE n Command and then position the text at the bottom of the display using the TITLE BOTTOM Command.

For example, enter two lines of text into slots as the first step in creating a footnote for the display. Enter the text into slots five and six since they are the next empty slots:

| READ<br>title 5<br>ENTEI<br>Labor<br>prior f | Y<br>6<br>R 2 TITLI<br>force in<br>0 1947, | E LINES<br>thousant<br>14 years | ds of pe<br>s old and | rsons 16 y<br>1 over. | ears old a | ind over e | except, |        |
|----------------------------------------------|--------------------------------------------|---------------------------------|-----------------------|-----------------------|------------|------------|---------|--------|
|                                              | Labor F                                    | orce by                         | Age and               | Sex                   |            |            |         |        |
|                                              | 1940 to                                    | 1950                            |                       |                       |            |            |         |        |
|                                              | Nationa                                    | l Totals                        |                       |                       |            |            |         |        |
|                                              | (See Fo                                    | otnote)                         |                       |                       |            |            |         |        |
|                                              | ,                                          | 5(5.0)                          |                       |                       |            |            |         |        |
|                                              | Total                                      | Male                            | Male                  | Male 65+              | Total      | Female     | Female  | Female |
|                                              | Male                                       | 16.24                           | 25-64                 |                       | Female     | 1624       | 25.64   | 65+    |
| 1950                                         | 45446                                      | 8045                            | 34948                 | 2453                  | 18413      | 4395       | 13434   | 584    |
| 1949                                         | 45095                                      | 8097                            | 34544                 | 2454                  | 17808      | 4475       | 12777   | 556    |
| 1948                                         | 44730                                      | 8119                            | 34226                 | 2385                  | 17352      | 4556       | 12282   | 514    |
| 1947                                         | 44256                                      | 8147                            | 33733                 | 2376                  | 16683      | 4560       | 11678   | 445    |
| 1946                                         | 43690                                      | 8500                            | 32850                 | 2340                  | 16840      | 4970       | 11420   | 450    |
| 1945                                         | 46910                                      | 10460                           | 33990                 | 2460                  | 19300      | 6030       | 12780   | 490    |
| 1944                                         | 46930                                      | 11010                           | 33500                 | 2420                  | 19390      | 6240       | 12650   | 500    |
| 1943                                         | 45950                                      | 10690                           | 32940                 | 2320                  | 18830      | 6110       | 12230   | 490    |
| 1942                                         | 44200                                      | 9760                            | 32250                 | 2190                  | 16130      | 5280       | 10450   | 400    |
| 1941                                         | 43080                                      | 9380                            | 26820                 | 6880                  | 14640      | 4840       | 8390    | 1410   |
| 1940                                         | 41940                                      | 8770                            | 26560                 | 6610                  | 14160      | 4600       | 8270    | 1290   |
| READ                                         | Y                                          |                                 |                       |                       |            |            |         |        |

Use the TITLE BOTTOM Command to specify which title slots are to be displayed under the table.

For example, to insert a blank line followed by the text from title slots 5 and 6 type: TITLE BOTTOM 0 5 6

|      | Labor F<br>1940 to | orce by<br>1950 | Age and | Sex      |        |        |        |        |
|------|--------------------|-----------------|---------|----------|--------|--------|--------|--------|
|      | Nationa            | l Totals        |         |          |        |        |        |        |
|      | (See Fo            | otnote)         |         |          |        |        |        |        |
|      | Total              | Male            | Male    | Male 65+ | Total  | Female | Female | Female |
|      | Male               | 16.24           | 25.64   |          | Female | 16.24  | 25.64  | 65+    |
| 1950 | 45446              | 8045            | 34948   | 2453     | 18413  | 4395   | 13434  | 584    |
| 1949 | 45095              | 8097            | 34544   | 2454     | 17808  | 4475   | 12777  | 556    |
| 1948 | 44730              | 8119            | 34226   | 2385     | 17352  | 4556   | 12282  | 514    |
| 1947 | 44256              | 8147            | 33733   | 2376     | 16683  | 4560   | 11678  | 445    |
| 1946 | 43690              | 8500            | 32850   | 2340     | 16840  | 4970   | 11420  | 450    |
| 1945 | 46910              | 10460           | 33990   | 2460     | 19300  | 6030   | 12780  | 490    |
| 1944 | 46930              | 11010           | 33500   | 2420     | 19390  | 6240   | 12650  | 500    |
| 1943 | 45950              | 10690           | 32940   | 2320     | 18830  | 6110   | 12230  | 490    |
| 1942 | 44200              | 9760            | 32250   | 2190     | 16130  | 5280   | 10450  | 400    |
| 1941 | 43080              | 9380            | 26820   | 6880     | 14640  | 4840   | 8390   | 1410   |
|      | 41040              | 8770            | 26560   | 6610     | 14160  | 4600   | 8270   | 1290   |

#### **Drawing Horizontal Lines**

READY

It is often useful to use horizontal lines as part of the title or to use lines to separate the title lines from the rest of the table.

Chart allows you to store a horizontal line, called a "rule" in one of the numbered title slots, instead of text. Once it has been stored, you can position it on the table by using the TITLE TOP or TITLE BOTTOM Commands.

The first step is to store the rule in one of the numbered title slots. This is done with the TITLE Command. To store the rule in title slot 7 type: TITLE 7 RULE

READY title 7 rule ENTER 1 TITLE LINES <black line> Labor Force by Age and Sex 1940 to 1950 National Totals (See Footnote) Total Male Male Male 65+ Total Female Female Female Male 16.24 25.64 Female 25-64 65+ Labor force in thousands of persons 16 years old and over except. prior to 1947, 14 years old and over.

To place the ruled line on the table, separating the other title lines from the data, type: TITLE TOP 1 2 3 0 4 0 7 0

|     | Labor F<br>1940 to<br>Nationa | orce by<br>1950<br>1 Totals | Age and | Sex      |        |        |        |        |
|-----|-------------------------------|-----------------------------|---------|----------|--------|--------|--------|--------|
|     | (See Fo                       | otnote)                     |         |          |        |        |        |        |
|     | Total                         | Male                        | Male    | Male 65+ | Total  | Female | Female | Female |
|     | Male                          | 16.24                       | 25.64   |          | Female | 16.24  | 25.64  | 65+    |
| 950 | 45446                         | 8045                        | 34948   | 2453     | 18413  | 4395   | 13434  | 584    |
| 949 | 45095                         | 8097                        | 34544   | 2454     | 17808  | 4475   | 12777  | 556    |
| 948 | 44730                         | 8119                        | 34226   | 2385     | 17352  | 4556   | 12282  | 514    |
| 947 | 44256                         | 8147                        | 33733   | 2376     | 16683  | 4560   | 11678  | 445    |
| 946 | 43690                         | 8500                        | 32850   | 2340     | 16840  | 4970   | 11420  | 450    |
| 945 | 46910                         | 10460                       | 33990   | 2460     | 19300  | 6030   | 12780  | 490    |
| 944 | 46930                         | 11010                       | 33500   | 2420     | 19390  | 6240   | 12650  | 500    |
| 943 | 45950                         | 10690                       | 32940   | 2320     | 18830  | 6110   | 12230  | 490    |
| 942 | 44200                         | 9760                        | 32250   | 2190     | 16130  | 5280   | 10450  | 400    |
| 941 | 43080                         | 9380                        | 26820   | 6880     | 14640  | 4840   | 8390   | 1410   |
| 940 | 41940                         | 8770                        | 26560   | 6610     | 14160  | 4600   | 8270   | 1290   |

To remove the ruled line from the table type: TITLE TOP 1 2.3 0 4 0 . 

۰.

| tle to | p 1 2                         | 304                         | 0       |          |        |        |        |        |
|--------|-------------------------------|-----------------------------|---------|----------|--------|--------|--------|--------|
|        | Labor F<br>1940 to<br>Nationa | orce by<br>1950<br>I Totals | Age and | Sex      |        |        |        |        |
|        | (See Fo                       | otnote)                     |         |          |        |        |        |        |
|        | Total                         | Male                        | Male    | Male 65+ | Total  | Female | Female | Female |
|        | Malè                          | 16-24                       | 25.64   |          | Female | 1624   | 25.64  | 65+    |
| 950    | 45446                         | 8045                        | 34948   | 2453     | 18413  | 4395   | 13434  | 584    |
| 949    | 45095                         | 8097                        | 34544   | 2454     | 17808  | 4475   | 12777  | 556    |
| 948    | 44730                         | 8119                        | 34226   | 2385     | 17352  | 4556   | 12282  | 514    |
| 947    | 44256                         | 8147                        | 33733   | 2376     | 16683  | 4560   | 11678  | 445    |
| 946    | 43690                         | 8500                        | 32850   | 2340     | 16840  | 4970   | 11420  | 450    |
| 945    | 46910                         | 10460                       | 33990   | 2460     | 19300  | 6030   | 12780  | 490    |
| 944    | 46930                         | 11010                       | 33500   | 2420     | 19390  | 6240   | 12650  | 500    |
| 943    | 45950                         | 10690                       | 32940   | 2320     | 18830  | 6110   | 12230  | 490    |
| 942    | 44200                         | 9760                        | 32250   | 2190     | 16130  | 5280   | 10450  | 400    |
| 941    | 43080                         | 9380                        | 26820   | 6880     | 14640  | 4840   | 8390   | 1410   |
| 940    | 41940                         | 8770                        | 26560   | 6610     | 14160  | 4600   | 8270   | 1290   |

READY

÷\*.

Page 48

19 ° .

18 t. t. j.

÷

### **Horizontal Positioning of Titles**

Chart also provides options for specifying the horizontal position of the title. The four positions are called LEFT, FLUSH, CENTER, and RIGHT.

The LEFT title position starts the text at the left margin of the row labels.

The FLUSH title position starts the text at the left side of the plotting area. (The plotting area is the portion of the table that holds the data. The row labels are outside of the plotting area.) FLUSH is the default position; if no other position is specified, a title will be displayed in the FLUSH position.

The CENTER title position centers the text in relation to the plotting area.

The RIGHT title position ends the text at the right margin of the display (right justified).

The horizontal position of the title is one of the attributes that can be specified as part of the TITLE Command. The position can be specified either at the time that text is entered into one of the numbered slots or it can be added later without having to re-enter the text.

# To center title lines 1 through 3 type: TITLE 1-3 CENTER

Chart will prompt for three title lines; enter a blank line if the text is to remain as it is. Enter new text if you wish to change the title line.

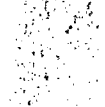

READY title 1-3 center ENTER 3 TITLE LINES <blank line> <blank line>

#### Labor Force by Age and Sex 1940 to 1950 National Totals

(See Footnote)

|        | Total | Male  | Male  | Male 65+ | Total  | Female | Female | Female |
|--------|-------|-------|-------|----------|--------|--------|--------|--------|
|        | Male  | 16-24 | 25.64 |          | Female | 16.24  | 25.64  | 65+    |
| 1950   | 45446 | 8045  | 34948 | 2453     | 18413  | 4395   | 13434  | 584    |
| 1949   | 45095 | 8097  | 34544 | 2454     | 17808  | 4475   | 12777  | 556    |
| 1948   | 44730 | 8119  | 34226 | 2385     | 17352  | 4556   | 12282  | 514    |
| 1947   | 44256 | 8147  | 33733 | 2376     | 16683  | 4560   | 11678  | 445    |
| 1946   | 43690 | 8500  | 32850 | 2340     | 16840  | 4970   | 11420  | 450    |
| 1945   | 46910 | 10460 | 33990 | 2460     | 19300  | 6030   | 12780  | 490    |
| 1944 . | 46930 | 11010 | 33500 | 2420     | 19390  | 6240   | 12650  | 500    |
| 1943   | 45950 | 10690 | 32940 | 2320     | 18830  | 6110   | 12230  | 490    |
| 1942   | 44200 | 9760  | 32250 | 2190     | 16130  | 5280   | 10450  | 400    |
| 1941   | 43080 | 9380  | 26820 | 6880     | 14640  | 4840   | 8390   | 1410   |
| 1940   | 41940 | 8770  | 26560 | 6610     | 14160  | 4600   | 8270   | 1290   |

Labor force in thousands of persons 16 years of prior to 1947, 14 years old and over.

To move the titles back to the "flush" position type: TITLE 1-3 FLUSH:

READY title 1.3 flush ENTER 3 TITLE LINES <black line> <blank line> <black line> READY Labor Force by Age and Sex 1940 to 1950 National Totals (See Footnote) Total Male Male Male 65+ Total Female Female Female Male 16.24 25.64 Female 16.24 25.64 65+ 8500 32850 10460 33990 Labor force in thousands of persons 16 years old and over except. prior to 1947, 14 years old and over.

To position the fourth title line at the right hand margin of the table, type: TITLE 4 RIGHT

| blan | k line>                       |                             |         |          |        |        |        |           |
|------|-------------------------------|-----------------------------|---------|----------|--------|--------|--------|-----------|
|      | Labor F<br>1940 to<br>Nationa | orce by<br>1950<br>I Totals | Age and | Sex      |        |        |        |           |
|      |                               |                             |         |          |        |        | (See I | Footnote) |
|      | Total                         | Male                        | Male    | Male 65+ | Total  | Female | Female | Female    |
|      | Male                          | 16.24                       | 25.64   |          | Female | 16-24  | 25.64  | 65+       |
| 950  | 45446                         | 8045                        | 34948   | 2453     | 18413  | 4395   | 13434  | 584       |
| 949  | 45095                         | 8097                        | 34544   | 2454     | 17808  | 4475   | 12777  | 556       |
| 948  | 44730                         | 8119                        | 34226   | 2385     | 17352  | 4556   | 12282  | 514       |
| 947  | 44256                         | 8147                        | 33733   | 2376     | 16683  | 4560   | 11678  | 445       |
| 946  | 43690                         | 8500                        | 32850   | 2340     | 16840  | 4970   | 11420  | 450       |
| 945  | 46910                         | 10460                       | 33990   | 2460     | 19300  | 6030   | 12780  | 490       |
| 944  | 46930                         | 11010                       | 33500   | 2420     | 19390  | 6240   | 12650  | 500       |
| 943  | 45950                         | 10690                       | 32940   | 2320     | 18830  | 6110   | 12230  | 490       |
| 942  | 44200                         | 9760                        | 32250   | 2190     | 16130  | 5280   | 10450  | 400       |
| 1941 | 43080                         | 9380                        | 26820   | 6880     | 14640  | 4840   | 8390   | 1410      |
| 940  | 41940                         | 8770                        | 26560   | 6610     | 14160  | 4600   | 8270   | 1290      |

# **Reordering Rows or Columns**

#### In This Section:

Resequencing Rows or Columns Switching the Position of Two Rows or Columns

The order in which rows and columns are displayed within a table or a graphic display can be changed at any time.

Reordering the table or display is done with the SEQUENCE or SWITCH Commands.

Ranking or sorting the data within a table or display is discussed later in this manual in the section entitled "Ranking and Grading Data."

## **Resequencing Rows or Columns**

The SEQUENCE Command allows you change the order in which rows or columns are displayed.

You will recall that Chart views the columns as numbered from left to right. If you have a table with eight columns, you can reverse the order of the columns by typing: SEQUENCE COLUMNS 8 7 6 5 4 3 2 1

|     | Labor Fo<br>1940 to<br>National | orce by Ag<br>1950<br>Totals | te and Se: | x      |          |       |         |          |
|-----|---------------------------------|------------------------------|------------|--------|----------|-------|---------|----------|
|     |                                 |                              |            |        |          |       | (See Fe | ootnote) |
|     | Female                          | Female                       | Female     | Total  | Male 65+ | Male  | Male    | Total    |
|     | 65+                             | 25.64                        | 16.24      | Female |          | 25.64 | 16.24   | Male     |
| 950 | 584                             | 13434                        | 4395       | 18413  | 2453     | 34948 | 8045    | 45446    |
| 949 | 556                             | 12777                        | 4475       | 17808  | 2454     | 34544 | 8097    | 45095    |
| 948 | 514                             | 12282                        | 4556       | 17352  | 2385     | 34226 | 8119    | 44730    |
| 947 | 445                             | 11678                        | 4560       | 16683  | 2376     | 33733 | 8147    | 44256    |
| 946 | 450                             | 11420                        | 4970       | 16840  | 2340     | 32850 | 8500    | 43690    |
| 945 | 490                             | 12780                        | 6030       | 19300  | 2460     | 33990 | 10460   | 46910    |
| 944 | 500                             | 12650                        | 6240       | 19390  | 2420     | 33500 | 11010   | 46930    |
| 943 | 490                             | 12230                        | 6110       | 18830  | 2320     | 32940 | 10690   | 45950    |
| 942 | 400                             | 10450                        | 5280       | 16130  | 2190     | 32250 | 9760    | 44200    |
| 941 | 1410                            | 8390                         | 4840       | 14640  | 6880     | 26820 | 9380    | 43080    |
| 940 | 1290                            | 8270                         | 4600       | 14160  | 6610     | 26560 | 8770    | 41940    |

READY

The "old" column 8 has become the new column 1; the "old" column 7 has now become column 2, etc..

To return the table to its original order, type: SEQUENCE COLUMNS 8 7 6 5 4 3 2 1

READY

|      |         |          |         | 9        |        |        |        |          |
|------|---------|----------|---------|----------|--------|--------|--------|----------|
|      | Labor H | orce by  | Age and | Sex      |        |        |        |          |
|      | 1940 to | 1950     |         |          |        |        |        |          |
|      | Nationa | l Totals |         |          |        |        |        |          |
|      |         |          |         |          |        |        | 16.4.4 | 7        |
|      |         |          |         |          |        |        | (See ) | -oomole, |
|      | Total   | Male     | Male    | Male 65+ | Total  | Female | Female | Female   |
|      | Male    | 16.24    | 25.64   |          | Female | 16.24  | 25.64  | 65+      |
| 1950 | 45446   | 8045     | 34948   | 2453     | 18413  | 4395   | 13434  | 584      |
| 949  | 45095   | 8097     | 34544   | 2454     | 17808  | 4475   | 12777  | 556      |
| 1948 | 44730   | 8119     | 34226   | 2385     | 17352  | 4556   | 12282  | 514      |
| 1947 | 44256   | 8147     | 33733   | 2376     | 16683  | 4560   | 11678  | 445      |
| 1946 | 43690   | 8500     | 32850   | 2340     | 16840  | 4970   | 11420  | 450      |
| 1945 | 46910   | 10460    | 33990   | 2460     | 19300  | 6030   | 12780  | 490      |
| 1944 | 46930   | 11010    | 33500   | 2420     | 19390  | 6240   | 12650  | 500      |
| 1943 | 45950   | 10690    | 32940   | 2320     | 18830  | 6110   | 12230  | 490      |
| 942  | 44200   | 9760     | 32250   | 2190     | 16130  | 5280   | 10450  | 400      |
| 941  | 43080   | 9380     | 26820   | 6880     | 14640  | 4840   | 8390   | 1410     |
| 1940 | 41940   | 8770     | 26560   | 6610     | 14160  | 4600   | 8270   | 1290     |

Labor force in thousands of persons 16 years old and over except, prior to 1947, 14 years old and over.

# Switching the Position of Two Rows or Columns

The SWITCH Command allows you reverse the position of any pair of rows or columns.

For example, to switch column 1 with column 8, type: SWITCH COLUMNS 1 8

|     | Labor Fo<br>1940 to 1<br>National | rce by A<br>1950<br>Totals | ge and 9 | Sex      |        |        |         |          |
|-----|-----------------------------------|----------------------------|----------|----------|--------|--------|---------|----------|
|     | Manoria                           | 101013                     |          |          |        |        | (See Fo | potnote) |
|     | Female                            | Male                       | Male     | Male 65+ | Total  | Female | Female  | Total    |
|     | 65+                               | 16.24                      | 25.64    |          | Female | 16.24  | 25-64   | Male     |
| 950 | 584                               | 8045                       | 34948    | 2453     | 18413  | 4395   | 13434   | 45446    |
| 949 | 556                               | 8097                       | 34544    | 2454     | 17808  | 4475   | 12777   | 45095    |
| 948 | 514                               | 8119                       | 34226    | 2385     | 17352  | 4556   | 12282   | 44730    |
| 947 | 445                               | 8147                       | 33733    | 2376     | 16683  | 4560   | 11678   | 44256    |
| 946 | 450                               | 8500                       | 32850    | 2340     | 16840  | 4970   | 11420   | 43690    |
| 945 | 490                               | 10460                      | 33990    | 2460     | 19300  | 6030   | 12780   | 46910    |
| 944 | 500                               | 11010                      | 33500    | 2420     | 19390  | 6240   | 12650   | 46930    |
| 943 | 490                               | 10690                      | 32940    | 2320     | 18830  | 6110   | 12230   | 45950    |
| 942 | 400                               | 9760                       | 32250    | 2190     | 16130  | 5280   | 10450   | 44200    |
| 941 | 1410                              | 9380                       | 26820    | 6880     | 14640  | 4840   | 8390    | 43080    |
| 940 | 1290                              | 8770                       | 26560    | 6610     | 14160  | 4600   | 8270    | 41940    |

READY

To restore the table to its original order type: SWITCH COLUMNS 1 8

|      | Labor F<br>1940 to<br>Nationa | orce by<br>1950<br>I Totals | Age and | Sex      |        |        |        |           |
|------|-------------------------------|-----------------------------|---------|----------|--------|--------|--------|-----------|
|      |                               |                             |         |          |        |        | (See I | Footnote) |
|      | Total                         | Male                        | Male    | Male 65+ | Total  | Female | Female | Female    |
|      | Male                          | 16.24                       | 25.64   |          | Female | 16.24  | 25.64  | 65+       |
| 950  | 45446                         | 8045                        | 34948   | 2453     | 18413  | 4395   | 13434  | 584       |
| 949  | 45095                         | 8097                        | 34544   | 2454     | 17808  | 4475   | 12777  | 556       |
| 948  | 44730                         | 8119                        | 34226   | 2385     | 17352  | 4556   | 12282  | 514       |
| 947  | 44256                         | 8147                        | 33733   | 2376     | 16683  | 4560   | 11678  | 445       |
| 946  | 43690                         | 8500                        | 32850   | 2340     | 16840  | 4970   | 11420  | 450       |
| 1945 | 46910                         | 10460                       | 33990   | 2460     | 19300  | 6030   | 12780  | 490       |
| 944  | 46930                         | 11010                       | 33500   | 2420     | 19390  | 6240   | 12650  | 500       |
| 1943 | 45950                         | 10690                       | 32940   | 2320     | 18830  | 6110   | 12230  | 490       |
| 942  | 44200                         | 9760                        | 32250   | 2190     | 16130  | 5280   | 10450  | 400       |
| 1941 | 43080                         | 9380                        | 26820   | 6880     | 14640  | 4840   | 8390   | 1410      |
| 1040 | 41940                         | 8770                        | 26560   | 6610     | 14160  | 4600   | 8270   | 1290      |

# **Displaying Only Part of a Table**

#### In This Section:

Focusing On a Portion of a Display Expanding the Focus of a Display Suppressing Portions of a Display Recovering Suppressed Data Restoring the Table to Its Original State

It is frequently necessary to temporarily eliminate rows or columns from a display in order to highlight particular sections of the data.

Two commands are available to temporarily eliminate data from the display:

• the WINDOW Command is used to zoom in and out on a section of the table;

• the MASK Command is used to suppress the display of specific sections of the table.

### Focusing On a Portion of a Display

----

The WINDOW Command is used to zoom in and out on a section of the table.

م در

For example, if you have a table that is eight columns wide, but you want to display only selected columns from that table (columns 1, 2, 3, and 4), you can do so by typing: WINDOW COLUMN 1-4

|     | Labor Force I<br>1940 to 1950<br>National Tota | by Age and Sex |            |                |
|-----|------------------------------------------------|----------------|------------|----------------|
|     |                                                |                |            | (See Footnote) |
|     | Total Male                                     | Male 16-24     | Male 25:64 | Male 65+       |
| 50  | 45446                                          | 8045           | 34948      | 2453           |
| 49  | 45095                                          | 8097           | 34544      | 2454           |
| 48  | 44730                                          | 8119           | 34226      | 2385           |
| 47  | 44256                                          | 8147           | 33733      | 2376           |
| 46  | 43690                                          | 8500           | 32850      | 2340           |
| 15  | 46910                                          | 10460          | 33990      | 2460           |
| 44  | 46930                                          | 11010          | 33500      | 2420           |
| 43  | 45950                                          | 10690          | 32940      | 2320           |
| 942 | 44200                                          | 9760           | 32250      | 2190           |
| 941 | 43080                                          | 9380           | 26820      | 6880           |
| 40  | 41940                                          | 8770           | 26560      | 6610           |

Notice that the numbers in the WINDOW Command refer to a series of consecutive rows or columns. The command could also be be entered such that each of the columns were listed separately by typing: WINDOW COL 1 2 3 4 The WINDOW Command can be used to zoom in on rows as well as columns. If you have a table with many rows, but want to display only rows 1, 2, 3, 4, and 5, you can type: WINDOW ROW 1 2 3 4 5 or WINDOW ROW 1-5.

| Lab<br>194<br>Nati | or Force I<br>0 to 1950<br>ional Tota | by Age and Sex |            |                |
|--------------------|---------------------------------------|----------------|------------|----------------|
|                    |                                       |                |            | (See Footnote) |
| Tot                | al Male                               | Male 16:24     | Male 25:64 | Male 65+       |
| 04                 | 5446                                  | 8045           | 34948      | 2453           |
| 94                 | 5095                                  | 8097           | 34544      | 2454           |
| 84                 | 4730                                  | 8119           | 34226      | 2385           |
| 74                 | 4256                                  | 8147           | 33733      | 2376           |
| 64                 | 3690                                  | 8500           | 32850      | 2340           |
|                    |                                       |                |            | 1              |

# Expanding the Focus of a Display

The WINDOW Command changes the portion of a table that is displayed; however, the complete table is maintained and can be redisplayed by using another WINDOW Command. The numbers in a WINDOW Command always refer to the original, complete table, not the smaller "windowed" table.

To redisplay the rows that were suppressed by the previous command type: WINDOW ROW 1 100

If you do not know exactly how many rows there were in the original display, but you want all of them to be restored, you can use any large number to specify the high number of the range.

|      | Labor Force<br>1940 to 1950<br>National Tota | by Age and Sex<br>Is |            |                |
|------|----------------------------------------------|----------------------|------------|----------------|
|      |                                              |                      |            | (See Footnote) |
|      | Total Male                                   | Male 16:24           | Male 25:64 | Male 65+       |
| 1950 | 45446                                        | 8045                 | 34948      | 2453           |
| 949  | 45095                                        | 8Ó97                 | 34544      | 2454           |
| 948  | 44730                                        | 8119                 | 34226      | 2385           |
| 947  | 44256                                        | 8147                 | 33733      | 2376           |
| 946  | 43690                                        | 8500                 | 32850      | 2340           |
| 945  | 46910                                        | 10460                | 33990      | 2460           |
| 944  | 46930                                        | 11010                | 33500      | 2420           |
| 943  | 45950                                        | 10690                | 32940      | 2320           |
| 942  | 44200                                        | 9760                 | 32250      | 2190           |
| 941  | 43080                                        | 9380                 | 26820      | 6880           |
| 940  | 41940                                        | 8770                 | 26560      | 6610           |

In order to return the table to its original state by returning the WINDOWed columns to the display, type: WINDOW COLUMNS 1-100

|     | Labor F<br>1940 to<br>Nationa | orce by<br>1950<br>I Totals | Age and  | Sex          |            |           |            |           |
|-----|-------------------------------|-----------------------------|----------|--------------|------------|-----------|------------|-----------|
|     |                               |                             |          |              |            |           | (See I     | Footnote) |
|     | Total                         | Male                        | Male     | Male 65+     | Total      | Female    | Female     | Female    |
|     | Male                          | 16.24                       | 25.64    |              | Female     | 16-24     | 25.64      | 65+       |
| 950 | 45446                         | 8045                        | 34948    | 2453         | 18413      | 4395      | 13434      | 584       |
| 949 | 45095                         | 8097                        | 34544    | 2454         | 17808      | 4475      | 12777      | 556       |
| 948 | 44730                         | 8119                        | 34226    | 2385         | 17352      | 4556      | 12282      | 514       |
| 947 | 44256                         | 8147                        | 33733    | 2376         | 16683      | 4560      | 11678      | 445       |
| 946 | 43690                         | 8500                        | 32850    | 2340         | 16840      | 4970      | 11420      | 450       |
| 945 | 46910                         | 10460                       | 33990    | 2460         | 19300      | 6030      | 12780      | 490       |
| 944 | 46930                         | 11010                       | 33500    | 2420         | 19390      | 6240      | 12650      | 500       |
| 943 | 45950                         | 10690                       | 32940    | 2320         | 18830      | 6110      | 12230      | 490       |
| 942 | 44200                         | 9760                        | 32250    | 2190         | 16130      | 5280      | 10450      | 400       |
| 941 | 43080                         | 9380                        | 26820    | 6880         | 14640      | 4840      | 8390       | 1410      |
| 940 | 41940                         | 8770                        | 26560    | 6610         | 14160      | 4600      | 8270       | 1290      |
|     | Labor f                       | orce in th                  | nousands | s of persons | s 16 vears | old and o | over excen | ot.       |

1

# Suppressing Portions of a Display

1

The MASK Command is used to suppress the display of specific rows and columns. With MASK, you specify the rows or columns to be removed from the display. For example, to eliminate columns 2 through 4 and 6 through 8 from the display type: MASK COLUMNS 24 68

|     | Labor Force by Age and<br>1940 to 1950<br>National Totals | Sex                                       |   |
|-----|-----------------------------------------------------------|-------------------------------------------|---|
|     |                                                           | (See Footnote                             | ) |
|     | Total Male                                                | Total Female                              |   |
| 950 | 45446                                                     | 18413                                     |   |
| 949 | 45095                                                     | 17808                                     |   |
| 948 | 44730                                                     | 17352                                     |   |
| 947 | 44256                                                     | 16683                                     |   |
| 946 | 43690                                                     | 16840                                     |   |
| 945 | 46910                                                     | 19300                                     |   |
| 944 | 46930                                                     | 19390                                     |   |
| 943 | 45950                                                     | 18830                                     |   |
| 942 | 44200                                                     | 16130                                     |   |
| 941 | 43080                                                     | 14640                                     |   |
| 940 | 41940                                                     | 14160                                     |   |
|     | Labor force in thousands                                  | s of persons 16 years old and over except |   |
|     | Labor force in thousands                                  | of persons 16 years old and over except   |   |

Page 63

 $\frac{\partial f}{\partial t} = \int_{t_{i}}^{t_{i}} \frac{\partial f}{\partial t} \left[ \frac{\partial f}{\partial t} + \frac{\partial f}{\partial t} \right] dt = \int_{t_{i}}^{t_{i}} \frac{\partial f}{\partial t} \left[ \frac{\partial f}{\partial t} + \frac{\partial f}{\partial t} \right] dt = \int_{t_{i}}^{t_{i}} \frac{\partial f}{\partial t} \left[ \frac{\partial f}{\partial t} + \frac{\partial f}{\partial t} \right] dt = \int_{t_{i}}^{t_{i}} \frac{\partial f}{\partial t} \left[ \frac{\partial f}{\partial t} + \frac{\partial f}{\partial t} \right] dt = \int_{t_{i}}^{t_{i}} \frac{\partial f}{\partial t} \left[ \frac{\partial f}{\partial t} + \frac{\partial f}{\partial t} \right] dt = \int_{t_{i}}^{t_{i}} \frac{\partial f}{\partial t} \left[ \frac{\partial f}{\partial t} + \frac{\partial f}{\partial t} \right] dt = \int_{t_{i}}^{t_{i}} \frac{\partial f}{\partial t} \left[ \frac{\partial f}{\partial t} + \frac{\partial f}{\partial t} \right] dt = \int_{t_{i}}^{t_{i}} \frac{\partial f}{\partial t} \left[ \frac{\partial f}{\partial t} + \frac{\partial f}{\partial t} \right] dt = \int_{t_{i}}^{t_{i}} \frac{\partial f}{\partial t} \left[ \frac{\partial f}{\partial t} + \frac{\partial f}{\partial t} \right] dt = \int_{t_{i}}^{t_{i}} \frac{\partial f}{\partial t} \left[ \frac{\partial f}{\partial t} + \frac{\partial f}{\partial t} \right] dt = \int_{t_{i}}^{t_{i}} \frac{\partial f}{\partial t} \left[ \frac{\partial f}{\partial t} + \frac{\partial f}{\partial t} \right] dt = \int_{t_{i}}^{t_{i}} \frac{\partial f}{\partial t} \left[ \frac{\partial f}{\partial t} + \frac{\partial f}{\partial t} \right] dt = \int_{t_{i}}^{t_{i}} \frac{\partial f}{\partial t} \left[ \frac{\partial f}{\partial t} + \frac{\partial f}{\partial t} \right] dt = \int_{t_{i}}^{t_{i}} \frac{\partial f}{\partial t} \left[ \frac{\partial f}{\partial t} + \frac{\partial f}{\partial t} \right] dt = \int_{t_{i}}^{t_{i}} \frac{\partial f}{\partial t} \left[ \frac{\partial f}{\partial t} + \frac{\partial f}{\partial t} \right] dt = \int_{t_{i}}^{t_{i}} \frac{\partial f}{\partial t} dt = \int_{t_{i}}^{t_{i}} \frac{\partial f}{\partial t} dt = \int_{t_{i}}$ 

#### **Recovering Suppressed Data**

Rows and columns that have been removed from a display using the MASK Command can be restored to the display by the RESTORE ROW or COLUMN n Command, where n indicates how many rows or columns are to be restored.

Rows that are restored are always placed at the bottom of the table; columns are always restored at the right margin of the table.

Unlike most Chart commands the number in the RESTORE Command is NOT a column number or row number, but rather a quantity, indicating how many columns or rows are to be restored.

The number in the RESTORE Command is optional. If a number is not given, all rows or all columns are restored.

For example, columns 2, 3, 4, 6, 7, and 8, which were masked in the last example can be restored by typing: RESTORE COLUMNS 6
| CSIUI | e column | 15 0       |           |       |          |        |        |          |
|-------|----------|------------|-----------|-------|----------|--------|--------|----------|
|       | Labor F  | Force by A | vge and S | Sex   |          |        |        |          |
|       | 1940 to  | 1950       |           |       |          |        |        |          |
|       | Nationa  | l Totals   |           |       |          |        |        |          |
|       |          |            |           |       |          |        | (See I | Pootnote |
|       | Total    | Total      | Male      | Male  | Male 65+ | Female | Female | Female   |
|       | Male     | Female     | 16.24     | 25.64 |          | 16.24  | 25.64  | 65+      |
| 950   | 45446    | 18413      | 8045      | 34948 | 2453     | 4395   | 13434  | 584      |
| 949   | 45095    | 17808      | 8097      | 34544 | 2454     | 4475   | 12777  | 556      |
| 948   | 44730    | 17352      | 8119      | 34226 | 2385     | 4556   | 12282  | 514      |
| 947   | 44256    | 16683      | 8147      | 33733 | 2376     | 4560   | 11678  | 445      |
| 946   | 43690    | 16840      | 8500      | 32850 | 2340     | 4970   | 11420  | 450      |
| 945   | 46910    | 19300      | 10460     | 33990 | 2460     | 6030   | 12780  | 490      |
| 944   | 46930    | 19390      | 11010     | 33500 | 2420     | 6240   | 12650  | 500      |
| 943   | 45950    | 18830      | 10690     | 32940 | 2320     | 6110   | 12230  | 490      |
| 942   | 44200    | 16130      | 9760      | 32250 | 2190     | 5280   | 10450  | 400      |
| 941   | 43080    | 14640      | 9380      | 26820 | 6880     | 4840   | 8390   | 1410     |
| 1940  | 41940    | 14160      | 8770      | 26560 | 6610     | 4600   | 8270   | 1290     |

prior to 1947, 14 years old and over.

READY

# Restoring the Table to Its Original State

If columns or rows have been masked by several successive MASK Commands, they are restored in the reverse order, last masked - first restored.

In order to return the display to its original state following a set of MASK Commands, it may be necessary to resequence the rows or columns.

For example to return the table to the order shown on Page 47, type: SEQUENCE COLUMNS 1 3 4 5 2 6 7 8

| 200 C.~ | 11. A. A. | NO YOU    | 200303     |
|---------|-----------|-----------|------------|
| 63000   | 9 K - 23  | 1922-02   | ~ 3363     |
| e 4000  |           | 1,200,000 |            |
| N 1993  | DE        | · A 1     | $\gamma v$ |
| 80 V C  |           | ഹ         |            |
|         |           |           |            |

READY

## sequence columns 1 3 4 5 2 6 7 8

Labor Force by Age and Sex 1940 to 1950 National Totals

|      |       |       |       |          |        |        | (See I | Footnote) |
|------|-------|-------|-------|----------|--------|--------|--------|-----------|
|      | Total | Male  | Male  | Male 65+ | Total  | Female | Female | Female    |
|      | Male  | 16.24 | 25.64 |          | Female | 16-24  | 25.64  | 65+       |
| 1950 | 45446 | 8045  | 34948 | 2453     | 18413  | 4395   | 13434  | 584       |
| 1949 | 45095 | 8097  | 34544 | 2454     | 17808  | 4475   | 12777  | 556       |
| 1948 | 44730 | 8119  | 34226 | 2385     | 17352  | 4556   | 12282  | 514       |
| 1947 | 44256 | 8147  | 33733 | 2376     | 16683  | 4560   | 11678  | 445       |
| 1946 | 43690 | 8500  | 32850 | 2340     | 16840  | 4970   | 11420  | 450       |
| 1945 | 46910 | 10460 | 33990 | 2460     | 19300  | 6030   | 12780  | 490       |
| 1944 | 46930 | 11010 | 33500 | 2420     | 19390  | 6240   | 12650  | 500       |
| 1943 | 45950 | 10690 | 32940 | 2320     | 18830  | 6110   | 12230  | 490       |
| 1942 | 44200 | 9760  | 32250 | 2190     | 16130  | 5280   | 10450  | 400       |
| 1941 | 43080 | 9380  | 26820 | 6880     | 14640  | 4840   | 8390   | 1410      |
| 1940 | 41940 | 8770  | 26560 | 6610     | 14160  | 4600   | 8270   | 1290      |
|      |       |       |       |          |        |        |        |           |

Labor force in thousands of persons 16 years old and over except, prior to 1947, 14 years old and over.

# Saving Your Work

#### In This Section:

Making Temporary Copies of Your Work Making Permanent Copies of Your Work Accessing Permanent Copies of Your Work The Contents of the Script File Displaying the Current Status of a Chart Session

There are several compelling reasons for saving either temporary or permanent copies of your work with Chart.

Temporary copies of your work should be made whenever:

- New rows or columns are inserted;
- Rows or columns are replaced;
- Rows or columns are windowed or masked out of a display and will no longer be used;
- Major changes are about to be made to a table. If something goes wrong it is possible to return to the point where you last declared a backup version.

Permanent copies of your work should be made whenever:

- Your work with a set of data requires more than one session to complete;
- You wish to have access to a set of data over a long period of time.

# Making Temporary Copies of Your Work

The DECLARE BACKUP Command makes a temporary backup copy of a table.

The temporary copy of the table remains in effect until:

• the next DECLARE BACKUP Command is issued;

• another TABLE Command is issued; (the TABLE Command automatically makes a backup copy of the new table).

• a SCRIPT "filename" Command is issued; the SCRIPT "filename" Command automatically makes a backup copy of any table entered by the SCRIPT Command.

• you leave Chart.

- .1

You can make a backup copy of your working table by typing: DECLARE BACKUP

|      | Labor F<br>1940 to | Force by | Age and | Sex      |        |        |        |           |
|------|--------------------|----------|---------|----------|--------|--------|--------|-----------|
|      | Nationa            | I Totals |         |          |        |        |        |           |
|      |                    |          |         |          |        |        | (See I | =ootnote) |
|      | Total              | Male     | Male    | Male 65+ | Total  | Female | Female | Female    |
|      | Male               | 16-24    | 25.64   |          | Female | 16.24  | 25.64  | 65+       |
| 1950 | 45446              | 8045     | 34948   | 2453     | 18413  | 4395   | 13434  | 584       |
| 1949 | 45095              | 8097     | 34544   | 2454     | 17808  | 4475   | 12777  | 556       |
| 1948 | 44730              | 8119     | 34226   | 2385     | 17352  | 4556   | 12282  | 514       |
| 1947 | 44256              | 8147     | 33733   | 2376     | 16683  | 4560   | 11678  | 445       |
| 1946 | 43690              | 8500     | 32850   | 2340     | 16840  | 4970   | 11420  | 450       |
| 1945 | 46910              | 10460    | 33990   | 2460     | 19300  | 6030   | 12780  | 490       |
| 1944 | 46930              | 11010    | 33500   | 2420     | 19390  | 6240   | 12650  | 500       |
| 1943 | 45950              | 10690    | 32940   | 2320     | 18830  | 6110   | 12230  | 490       |
| 1942 | 44200              | 9760     | 32250   | 2190     | 16130  | 5280   | 10450  | 400       |
| 1941 | 43080              | 9380     | 26820   | 6880     | 14640  | 4840   | 8390   | 1410      |
|      | 41040              | 8770     | 26560   | 6610     | 14160  | 4600   | 8270   | 1290      |

.

In order to illustrate the BACKUP Command, first, mask columns 2, 3, 4, and 6, 7, and 8 by typing: MASK COLUMNS 2 3 4 6 7 8

.

|     | Labor Force by Age and Sex<br>1940 to 1950<br>National Totals |                |
|-----|---------------------------------------------------------------|----------------|
|     |                                                               | (See Footnote) |
|     | Total Male                                                    | Total Female   |
| 950 | 45446                                                         | 18413          |
| 949 | 45095                                                         | 17808          |
| 948 | 44730                                                         | 17352          |
| 947 | 44256                                                         | 16683          |
| 946 | 43690                                                         | 16840          |
| 945 | 46910                                                         | 19300          |
| 944 | 46930                                                         | 19390          |
| 943 | 45950                                                         | 18830          |
| 942 | 44200                                                         | 16130          |
| 941 | 43080                                                         | 14640          |
| 940 | 41940                                                         | 14160          |

To access the temporary backup copy of the table, type: BACKUP

The BACKUP Command does not automatically reproduce the display; you will need to issue the PLOT REPORT Command to see the table.

|      | Labor F<br>1940 to<br>Nationa | orce by<br>1950<br>I Totals | Age and | Sex      |        |        |        |           |
|------|-------------------------------|-----------------------------|---------|----------|--------|--------|--------|-----------|
|      |                               |                             |         |          |        |        | (See I | Footnote) |
|      | Total                         | Male                        | Male    | Male 65+ | Total  | Female | Female | Female    |
|      | Male                          | 16.24                       | 25.64   |          | Female | 16.24  | 25.64  | 65+       |
| 950  | 45446                         | 8045                        | 34948   | 2453     | 18413  | 4395   | 13434  | 584       |
| 949  | 45095                         | 8097                        | 34544   | 2454     | 17808  | 4475   | 12777  | 556       |
| 948  | 44730                         | 8119                        | 34226   | 2385     | 17352  | 4556   | 12282  | 514       |
| 947  | 44256                         | 8147                        | 33733   | 2376     | 16683  | 4560   | 11678  | 445       |
| 946  | 43690                         | 8500                        | 32850   | 2340     | 16840  | 4970   | 11420  | 450       |
| 1945 | 46910                         | 10460                       | 33990   | 2460     | 19300  | 6030   | 12780  | 490       |
| 944  | 46930                         | 11010                       | 33500   | 2420     | 19390  | 6240   | 12650  | 500       |
| 943  | 45950                         | 10690                       | 32940   | 2320     | 18830  | 6110   | 12230  | 490       |
| 942  | 44200                         | 9760                        | 32250   | 2190     | 16130  | 5280   | 10450  | 400       |
| 941  | 43080                         | 9380                        | 26820   | 6880     | 14640  | 4840   | 8390   | 1410      |
| 040  | 41940                         | 8770                        | 26560   | 6610     | 14160  | 4600   | 8270   | 1290      |

l

### Making Permanent Copies of Your Work

The WRITE TO "filename" Command makes a copy of the data and commands that are necessary to reproduce the current display.

The file containing the copy of the data and commands is placed in your VMS directory under the file name that you specify.

The files created by the WRITE TO "filename" Command are referred to as Chart scripts.

A file containing a Chart script created by the WRITE TO "filename" Command allows you to save your work from one Chart session to another. This file will be saved until you specifically delete it from your directory.

(Remember that the backup version created by the DECLARE BACKUP Command is automatically discarded when you leave Chart and return to DCL level.)

For example, to write a copy of the data and commands that are capable of reproducing the current Chart display type: WRITE TO TABLE1.SCR

The file is written in your default directory under the filename TABLE1.SCR. It is conventional to use "SCR" (an abbreviation for "script") as the extension (the 3 letters after the decimal point) when naming command files that are in Chart format. If you follow this convention it is easy for you or anyone else to recognize that this is a Chart command file.

READY write to table1.scr SCRIPT WRITTEN READY

## Accessing Permanent Copies of Your Work

A Chart command file is called a script. Just as the script for a play contains all the necessary dialogue and instructions for recreating a performance, a Chart script contains the necessary data and instructions for reproducing a table or graph.

The SCRIPT "filename" Command instructs Chart to read the specified command file and to follow all of the commands in the file as though they were typed in at the terminal.

When Chart reaches the end of the file, it prints READY on your terminal and resumes accepting commands from the terminal.

To invoke the command file TABLE1.SCR created in the previous example, type: SCRIPT TABLE1.SCR

|      | Labor F<br>1940 to<br>Nationa | Force by<br>1950<br>1 Totals | Age and | Sex      |        |        |        |           |
|------|-------------------------------|------------------------------|---------|----------|--------|--------|--------|-----------|
|      |                               |                              |         |          |        |        | (See I | Footnote) |
|      | Total                         | Male                         | Male    | Male 65+ | Total  | Female | Female | Female    |
|      | Male                          | 16.24                        | 25.64   |          | Female | 16.24  | 25-64  | 65+       |
| 1950 | 45446                         | 8045                         | 34948   | 2453     | 18413  | 4395   | 13434  | 584       |
| 949  | 45095                         | 8097                         | 34544   | 2454     | 17808  | 4475   | 12777  | 556       |
| 948  | 44730                         | 8119                         | 34226   | 2385     | 17352  | 4556   | 12282  | 514       |
| 947  | 44256                         | 8147                         | 33733   | 2376     | 16683  | 4560   | 11678  | 445       |
| 946  | 43690                         | 8500                         | 32850   | 2340     | 16840  | 4970   | 11420  | 450       |
| 945  | 46910                         | 10460                        | 33990   | 2460     | 19300  | 6030   | 12780  | 490       |
| 944  | 46930                         | 11010                        | 33500   | 2420     | 19390  | 6240   | 12650  | 500       |
| 1943 | 45950                         | 10690                        | 32940   | 2320     | 18830  | 6110   | 12230  | 490       |
| 942  | 44200                         | 9760                         | 32250   | 2190     | 16130  | 5280   | 10450  | 400       |
| 1941 | 43080                         | 9380                         | 26820   | 6880     | 14640  | 4840   | 8390   | 1410      |
| 940  | 41940                         | 8770                         | 26560   | 6610     | 14160  | 4600   | 8270   | 1290      |

The Contents of the Script File

The script file created by the WRITE TO "filename" Command contains all the necessary data and commands for reproducing a table or graph.

The WRITE TO "filename" Command formats the Chart dialogue in a special way. Script files can be edited by the user, if desired, although it is probably easier to change the data or the display characteristics of a table directly through Chart, interactively.

.

The following script file was created by the WRITE TO TABLE1.SCR Command shown in the previous section.

| TABL   | SIZE 140 140 |              |              |              |
|--------|--------------|--------------|--------------|--------------|
| Total  | Vale         |              |              |              |
| Male   | 6.24         |              |              |              |
| Male 2 | 024<br>25-64 |              |              |              |
| Male 6 | 354<br>354   |              |              |              |
| Total  | Female       |              |              |              |
| Femal  | e 16:24      |              |              |              |
| Femal  | e 25-64      |              |              |              |
| Femal  | e 65+.       |              |              |              |
| 1950   |              |              |              |              |
|        | 45446.000000 | 8045.0000000 | 34948.000000 | 2453.0000000 |
|        | 18413.000000 | 4395.0000000 | 13434.000000 | 584.00000000 |
| 1949   |              | ¢.           |              |              |
|        | 45095.000000 | 8097.0000000 | 34544.000000 | 2454.0000000 |
|        | 17808.000000 | 4475.0000000 | 12777.000000 | 556.00000000 |
| 1948   |              |              |              |              |
|        | 44730.000000 | 8119.0000000 | 34226.000000 | 2385.0000000 |
|        | 17352.000000 | 4556.0000000 | 12282.000000 | 514.00000000 |
| 1947   |              |              |              |              |
|        | 44256.000000 | 8147.0000000 | 33733.000000 | 2376.0000000 |
|        | 16683.000000 | 4560.0000000 | 11678.000000 | 445.00000000 |
| 1946   |              |              |              |              |
|        | 43690.000000 | 8500.0000000 | 32850.000000 | 2340.0000000 |
|        | 16840.000000 | 4970.0000000 | 11420.000000 | 450.00000000 |
| 1945   |              |              |              |              |
|        | 46910.000000 | 10460.000000 | 33990.000000 | 2460.0000000 |
|        | 19300.000000 | 6030.0000000 | 12780.000000 | 490.00000000 |
| 1944   |              |              |              |              |
|        | 46930.000000 | 11010.000000 | 33500.000000 | 2420.0000000 |
| 1040   | 19390.000000 | 6240.0000000 | 12650.000000 | 500.00000000 |
| 1943   | 45050 000000 | 10600 000000 | 22010 000000 | 2220.0000000 |
|        | 45950.000000 | 10090.000000 | 32940.000000 | 2320.0000000 |
|        | 16830.000000 | 0110.0000000 | 12230.000000 | 490.00000000 |

Page 75

| 1942     |                              |                              |                              |                              |  |
|----------|------------------------------|------------------------------|------------------------------|------------------------------|--|
|          | 44200.000000<br>16130.000000 | 9760.0000000<br>5280.0000000 | 32250.000000<br>10450.000000 | 2190.0000000<br>400.00000000 |  |
| 1941     |                              |                              |                              |                              |  |
|          | 43080.000000                 | 9380.0000000                 | 26820.000000                 | 6880.0000000                 |  |
| 1940     | 14040.000000                 | 4040.0000000                 | 8590.0000000                 | 1410.0000000                 |  |
|          | 41940.000000<br>14160.000000 | 8770.0000000<br>4600.0000000 | 26560.000000<br>8270.0000000 | 6610.0000000<br>1290.0000000 |  |
| FORM/    | ۸T                           |                              |                              |                              |  |
| GROUF    | PROWS 11                     |                              |                              |                              |  |
| GROUF    | COLS 8                       |                              |                              |                              |  |
| LABEL    | TOP 2 I                      |                              | 1                            |                              |  |
| LABEL    | SCALE RIGHT                  |                              | •                            |                              |  |
| LABEL    | SCALE BOTTO                  | M                            |                              |                              |  |
| LABEL    | NOMINAL I                    |                              |                              |                              |  |
| LABEL    | SIZE 130                     | 0 0 0 0                      | 0 0 0 0                      |                              |  |
| LABEL    | BOX 10 2                     | 0 0 0 0                      | 0000                         |                              |  |
| TITLE    | 1                            |                              |                              |                              |  |
| Labor    | Force by Age and             | d Sex                        |                              |                              |  |
| 1040 tr  | 2                            |                              |                              |                              |  |
| TITLE    | 3                            |                              |                              |                              |  |
| Nation   | al Totals                    |                              |                              |                              |  |
| TITLE    | 4                            |                              |                              |                              |  |
| (See F   | 5                            |                              |                              |                              |  |
| Labor    | force in thousand            | is of persons 16             | vears old and ove            | er except.                   |  |
| TITLE    | 6                            | •                            | •                            |                              |  |
| prior to | 1947, 14 years               | old and over.                |                              |                              |  |
|          | 7                            |                              |                              |                              |  |
| TITLE    | 8                            |                              |                              |                              |  |
|          |                              |                              |                              |                              |  |
| TITLE    | 9                            |                              |                              |                              |  |
| TITLE    | 10                           |                              |                              |                              |  |
|          |                              |                              |                              |                              |  |
| TITLE    | 11                           |                              |                              |                              |  |
| TITLE    | 12                           |                              |                              |                              |  |
|          |                              |                              |                              |                              |  |
| TITLE    | 13                           |                              |                              |                              |  |
| TITI F   | 14                           |                              |                              |                              |  |
|          | •••                          |                              |                              |                              |  |
| TITLE    | 15                           |                              |                              |                              |  |
| TITLE    | 16                           |                              |                              |                              |  |
| IIIEE    | 10                           |                              |                              |                              |  |
| TITLE    | 17                           |                              |                              |                              |  |
| TITLE    | 18                           |                              |                              |                              |  |
|          |                              |                              |                              |                              |  |
| TITLE    | 19                           |                              |                              |                              |  |
|          | 20                           |                              |                              |                              |  |
| IIILE    | 20                           |                              |                              |                              |  |

| TITLE TOP 1 2 3 0 4 0                 |
|---------------------------------------|
| TITLE BOTTOM 0 5 6                    |
| TITLE LEGEND                          |
| LEGEND NONE                           |
| WIDTH 0.90                            |
| TEXTURE 0. 1. 2. 3. 4. 5. 6. 7. 8. 9. |
| SLOPE 0.00                            |
| SHADE SIGN 1.0 0.0                    |
| MARK                                  |
| VALUE SHOW                            |
| GRID SHOW                             |
| BIN 0                                 |
| SCALE ABSOLUTE                        |
| PAGE 0.00 0.60 0.00 1.00              |
| PLOT REPORT                           |
| EOF                                   |
|                                       |

Page 77

## Displaying the Current Status of a Chart Session

It is frequently helpful during a Chart session, to examine Chart's current status, by reviewing the contents of the script that Chart uses to generate the current display.

For example, you may be having difficulty getting a particular text string displayed as a title. In that case it would be helpful to find out what is stored in each of the title slots.

The WRITE Command is used to display Chart's current script. The information displayed is exactly the same as would be written by the WRITE TO "filename" Command. The WRITE Command displays the script on your terminal, while the WRITE TO "filename" Command writes the information to a file in your default directory.

There are two other forms of the WRITE Command that let you display parts of a script, without having to display the whole thing.

The WRITE DATA Command displays only the data, row labels, and column labels from Chart's current script.

The WRITE STATUS Command displays the non-data portion of the current Chart script.

Much of the information in the status portion of the script will not be meaningful at this stage of the course. At this point, only the contents of the title slots provide useful information. However, as you learn more about Chart, the information in the status section becomes more and more valuable. A number of additional status elements are explained in the sections that follow.

# **Ranking and Grading Data**

### In This Section:

Ranking Rows or Columns Based on Data Values Using GRADE To Create Rankings

The RANK Command orders the table or display according to the data values within a specified row or column. Ranking can be performed on the basis of the data values within any row or column.

The results of the ranking can be displayed in ascending or descending order.

The GRADE Command replaces the data values in a row or column with a number that represents the relative rank of each data value within the row or column.

# **Ranking Rows or Columns Based on Data Values**

Chart is able to rank rows or columns based on the relative size of the data values in a particular row or column.

The RANK Command is used to reorder either rows or columns based on specified data values.

For example, to reorder the rows, based on the relative size of the data values in column 1, type: RANK COLUMN 1

| READ | Y<br>Olumn 1       |                 |         |          |        |        |        |           |
|------|--------------------|-----------------|---------|----------|--------|--------|--------|-----------|
|      | Labor F<br>1940 to | orce by<br>1950 | Age and | Sex      |        |        |        |           |
|      | Nationa            | l Totals        |         |          |        |        |        |           |
|      |                    |                 |         |          |        |        | (See I | Footnote) |
|      | Total              | Male            | Male    | Male 65+ | Total  | Female | Female | Female    |
|      | Male               | 16.24           | 25.64   |          | Female | 16.24  | 25.64  | 65+       |
| 1940 | 41940              | 8770            | 26560   | 6610     | 14160  | 4600   | 8270   | 1290      |
| 1941 | 43080              | 9380            | 26820   | 6880     | 14640  | 4840   | 8390   | 1410      |
| 1946 | 43690              | 8500            | 32850   | 2340     | 16840  | 4970   | 11420  | 450       |
| 1942 | 44200              | 9760            | 32250   | 2190     | 16130  | 5280   | 10450  | 400       |
| 1947 | 44256              | 8147            | 33733   | 2376     | 16683  | 4560   | 11678  | 445       |
| 1948 | 44730              | 8119            | 34226   | 2385     | 17352  | 4556   | 12282  | 514       |
| 1949 | 45095              | 8097            | 34544   | 2454     | 17808  | 4475   | 12777  | 556       |
| 1950 | 45446              | 8045            | 34948   | 2453     | 18413  | 4395   | 13434  | 584       |
| 1943 | 45950              | 10690           | 32940   | 2320     | 18830  | 6110   | 12230  | 490       |
| 1945 | 46910              | 10460           | 33990   | 2460     | 19300  | 6030   | 12780  | 490       |
| 1944 | 46930              | 11010           | 33500   | 2420     | 19390  | 6240   | 12650  | 500       |

Labor force in thousands of persons 16 years old and over except, prior to 1947, 14 years old and over.

READY

The usual order of ranking is from lowest to highest but you can rank in descending order by adding DESCENDING to the RANK Command.

For example, to rank the rows from highest to lowest based on the values in column 1 type: RANK COLUMN 1 DESCENDING

|     | Labor F | force by         | Age and | Sex      |        |        |        |           |
|-----|---------|------------------|---------|----------|--------|--------|--------|-----------|
|     | 1940 IO | 1950<br>1 Tetele |         |          |        |        |        |           |
|     | Nationa | i i Oldis        |         |          |        |        |        |           |
|     |         |                  |         |          |        |        | (See I | Footnote) |
|     | Total   | Male             | Male    | Male 65+ | Total  | Female | Female | Female    |
|     | Male    | 16.24            | 25.64   |          | Female | 16.24  | 25.64  | 65+       |
| 944 | 46930   | 11010            | 33500   | 2420     | 19390  | 6240   | 12650  | 500       |
| 945 | 46910   | 10460            | 33990   | 2460     | 19300  | 6030   | 12780  | 490       |
| 943 | 45950   | 10690            | 32940   | 2320     | 18830  | 6110   | 12230  | 490       |
| 950 | 45446   | 8045             | 34948   | 2453     | 18413  | 4395   | 13434  | 584       |
| 949 | 45095   | 8097             | 34544   | 2454     | 17808  | 4475   | 12777  | 556       |
| 948 | 44730   | 8119             | 34226   | 2385     | 17352  | 4556   | 12282  | 514       |
| 947 | 44256   | 8147             | 33733   | 2376     | 16683  | 4560   | 11678  | 445       |
| 942 | 44200   | 9760             | 32250   | 2190     | 16130  | 5280   | 10450  | 400       |
| 946 | 43690   | 8500             | 32850   | 2340     | 16840  | 4970   | 11420  | 450       |
| 941 | 43080   | 9380             | 26820   | 6880     | 14640  | 4840   | 8390   | 1410      |
|     | 11010   | 0770             | 26560   | 6610     | 14160  | 4600   | 9270   | 1200      |

To return the table to its original order, type: SEQUENCE ROWS 4 5 6 7 9 2 1

| READ<br>seque | Y<br>nce rows | 4567     | 921     |          |        |        |        |           |
|---------------|---------------|----------|---------|----------|--------|--------|--------|-----------|
|               | Labor F       | orce by  | Age and | Sex      |        |        |        |           |
|               | 1940 to       | 1950     | 0       |          |        |        |        |           |
|               | Nationa       | l Totals |         |          |        |        |        |           |
|               |               |          |         |          |        |        |        |           |
|               |               |          |         |          |        |        | (See I | Footnote) |
|               | Total         | Mala     | Mala    | Mala CE  | Total  | Famala | Fomala | Fomalo    |
|               | Total         | Male     | маје    | Male 65+ | Totai  | remale | remale | remale    |
|               | Male          | 16.24    | 25.64   |          | Female | 16.24  | 25.64  | 65+       |
| 1950          | 45446         | 8045     | 34948   | 2453     | 18413  | 4395   | 13434  | 584       |
| 1949          | 45095         | 8097     | 34544   | 2454     | 17808  | 4475   | 12777  | 556       |
| 1948          | 44730         | 8119     | 34226   | 2385     | 17352  | 4556   | 12282  | 514       |
| 1947          | 44256         | 8147     | 33733   | 2376     | 16683  | 4560   | 11678  | 445       |
| 1946          | 43690         | 8500     | 32850   | 2340     | 16840  | 4970   | 11420  | 450       |
| 1945          | 46910         | 10460    | 33990   | 2460     | 19300  | 6030   | 12780  | 490       |
| 1944          | 46930         | 11010    | 33500   | 2420     | 19390  | 6240   | 12650  | 500       |
| 1943          | 45950         | 10690    | 32940   | 2320     | 18830  | 6110   | 12230  | 490       |
| 1942          | 44200         | 9760     | 32250   | 2190     | 16130  | 5280   | 10450  | 400       |
| 1941          | 43080         | 9380     | 26820   | 6880     | 14640  | 4840   | 8390   | 1410      |
| 1940          | 41940         | 8770     | 26560   | 6610     | 14160  | 4600   | 8270   | 1290      |
|               |               |          |         |          |        |        |        |           |

Labor force in thousands of persons 16 years old and over except. prior to 1947, 14 years old and over

READY

## **Using GRADE To Create Rankings**

The GRADE Command replaces the data in a row or column with a number, based on a ranking of the data from lowest to highest. The lowest value is given a grade of 1.

Ties (those rows where the values are the same) are given the same grade and the next number is skipped. This results in gaps in the rankings; however, unless there is a tie for the highest value, the highest grade will equal the number of values in the specified row or column.

Remember that it is a good idea to use the DECLARE BACKUP Command before altering the contents of the table; see section "Saving Your Work."

For example, to replace the data values in column 1 with a number that reflects each data value's relative rank within column 1 type: GRADE COLUMN 1

|     | Labor<br>1940 1<br>Natior | Force by<br>o 1950<br>al Totals | ' Age an | d Sex    |        |        |        |           |
|-----|---------------------------|---------------------------------|----------|----------|--------|--------|--------|-----------|
|     |                           |                                 |          |          |        |        | (See I | Footnote) |
|     | Total                     | Male                            | Male     | Male 65+ | Total  | Female | Female | Female    |
|     | Male                      | 1624                            | 25-64    |          | Female | 16.24  | 25.64  | 65+       |
| 950 | 8                         | 8045                            | 34948    | 2453     | 18413  | 4395   | 13434  | 584       |
| 949 | 7                         | 8097                            | 34544    | 2454     | 17808  | 4475   | 12777  | 556       |
| 948 | 6                         | 8119                            | 34226    | 2385     | 17352  | 4556   | 12282  | 514       |
| 947 | 5                         | 8147                            | 33733    | 2376     | 16683  | 4560   | 11678  | 445       |
| 946 | 3                         | 8500                            | 32850    | 2340     | 16840  | 4970   | 11420  | 450       |
| 945 | 10                        | 10460                           | 33990    | 2460     | 19300  | 6030   | 12780  | 490       |
| 944 | 11                        | 11010                           | 33500    | 2420     | 19390  | 6240   | 12650  | 500       |
| 943 | 9                         | 10690                           | 32940    | 2320     | 18830  | 6110   | 12230  | 490       |
| 942 | 4                         | 9760                            | 32250    | 2190     | 16130  | 5280   | 10450  | 400       |
| 941 | 2                         | 9380                            | 26820    | 6880     | 14640  | 4840   | 8390   | 1410      |
|     | •                         | 9770                            | 26560    | 6610     | 14160  | 4600   | 8370   | 1200      |

To replace the data values in column 5 with a number that reflects each data value's rank within column 5 type: GRADE COLUMN 5

| rade | Column                    | 5                               |          |          |        |        |        |          |
|------|---------------------------|---------------------------------|----------|----------|--------|--------|--------|----------|
|      | Labor<br>1940 t<br>Nation | Force by<br>0 1950<br>al Totals | / Age an | d Sex    |        |        |        |          |
|      |                           |                                 |          |          |        |        | (See I | Footnote |
|      | Total                     | Male                            | Male     | Male 65+ | Total  | Female | Female | Female   |
|      | Male                      | 16.24                           | 25.64    |          | Female | 16.24  | 25.64  | 65+      |
| 950  | 8                         | 8045                            | 34948    | 2453     | 8      | 4395   | 13434  | 584      |
| 949  | 7                         | 8097                            | 34544    | 2454     | 7      | 4475   | 12777  | 556      |
| 948  | 6                         | 8119                            | 34226    | 2385     | 6      | 4556   | 12282  | 514      |
| 1947 | 5                         | 8147                            | 33733    | 2376     | 4      | 4560   | 11678  | 445      |
| 946  | 3                         | 8500                            | 32850    | 2340     | 5      | 4970   | 11420  | 450      |
| 1945 | 10                        | 10460                           | 33990    | 2460     | 10     | 6030   | 12780  | 490      |
| 944  | 11                        | 11010                           | 33500    | 2420     | 11     | 6240   | 12650  | 500      |
| 1943 | 9                         | 10690                           | 32940    | 2320     | 9      | 6110   | 12230  | 490      |
| 942  | 4                         | 9760                            | 32250    | 2190     | 3      | 5280   | 10450  | 400      |
| 941  | 2                         | 9380                            | 26820    | 6880     | 2      | 4840   | 8390   | 1410     |
| 1940 | 1                         | 8770                            | 26560    | 6610     | 1      | 4600   | 8270   | 1200     |

Labor force in thousands of persons 16 years old and over except, prior to 1947, 14 years old and over.

1

٤.,

READY

Use the BACKUP Command to return the table to its original state by typing: BACKUP

|      | Labor F<br>1940 to<br>Nationa | Force by<br>1950<br>I Totals | Age and | Sex      |        |        |        |                       |
|------|-------------------------------|------------------------------|---------|----------|--------|--------|--------|-----------------------|
|      |                               |                              |         |          |        |        | (See I | <sup>2</sup> ootnote) |
|      | Total                         | Male                         | Male    | Male 65+ | Total  | Female | Female | Female                |
|      | Male                          | 16.24                        | 25.64   |          | Female | 16.24  | 25.64  | 65+                   |
| 1950 | 45446                         | 8045                         | 34948   | 2453     | 18413  | 4395   | 13434  | 584                   |
| 1949 | 45095                         | 8097                         | 34544   | 2454     | 17808  | 4475   | 12777  | 556                   |
| 1948 | 44730                         | 8119                         | 34226   | 2385     | 17352  | 4556   | 12282  | 514                   |
| 1947 | 44256                         | 8147                         | 33733   | 2376     | 16683  | 4560   | 11678  | 445                   |
| 1946 | 43690                         | 8500                         | 32850   | 2340     | 16840  | 4970   | 11420  | 450                   |
| 1945 | 46910                         | 10460                        | 33990   | 2460     | 19300  | 6030   | 12780  | 490                   |
| 1944 | 46930                         | 11010                        | 33500   | 2420     | 19390  | 6240   | 12650  | 500                   |
| 1943 | 45950                         | 10690                        | 32940   | 2320     | 18830  | 6110   | 12230  | 490                   |
| 1942 | 44200                         | 9760                         | 32250   | 2190     | 16130  | 5280   | 10450  | 400                   |
| 1941 | 43080                         | 9380                         | 26820   | 6880     | 14640  | 4840   | 8390   | 1410                  |
| 1940 | 41940                         | 8770                         | 26560   | 6610     | 14160  | 4600   | 8270   | 1290                  |

.

# Modifying the Display Characteristics of a Table

### In This Section:

Modifying the Display of Row Labels Modifying the Display of Column Labels Printing Commas Within Data Values Displaying Decimal Numbers Grouping Related Rows or Columns

Chart provides several commands to enable you to enhance the readability and presentation of a table or display.

These commands adjust column and row labels, place commas and decimal points within data values, and group related parts of a table together.

# Modifying the Display of Row Labels

Chart normally allows ten characters at the left side of a table for the display of row labels.

· · ·

If a table's row labels occupy more than ten characters, Chart will truncate the labels starting at the eleventh character, or at the first blank preceding the eleventh character.

It is possible to display row labels that are longer than 10 characters and/or move the row labels to either side of the table by using the LABEL LEFT or LABEL RIGHT Commands.

To display row labels which are a maximum of five characters in length and are positioned on the right and side of the table, type: LABEL RIGHT 5.

| Labor F<br>1940 to<br>Nationa | orce by<br>1950<br>I Totals | Age and | Sex      |        |        |        |        |      |
|-------------------------------|-----------------------------|---------|----------|--------|--------|--------|--------|------|
| Total                         | Male                        | Male    | Male 65+ | Total  | Female | Female | Female |      |
| Male                          | 16.24                       | 25.64   |          | Female | 16.24  | 25.64  | 65+    |      |
| 45446                         | 8045                        | 34948   | 2453     | 18413  | 4395   | 13434  | 584    | 1950 |
| 45095                         | 8097                        | 34544   | 2454     | 17808  | 4475   | 12777  | 556    | 1949 |
| 44730                         | 8119                        | 34226   | 2385     | 17352  | 4556   | 12282  | 514    | 1948 |
| 44256                         | 8147                        | 33733   | 2376     | 16683  | 4560   | 11678  | 445    | 1947 |
| 43690                         | 8500                        | 32850   | 2340     | 16840  | 4970   | 11420  | 450    | 1946 |
| 46910                         | 10460                       | 33990   | 2460     | 19300  | 6030   | 12780  | 490    | 1948 |
| 46930                         | 11010                       | 33500   | 2420     | 19390  | 6240   | 12650  | 500    | 1944 |
| 45950                         | 10690                       | 32940   | 2320     | 18830  | 6110   | 12230  | 490    | 194: |
| 44200                         | 9760                        | 32250   | 2190     | 16130  | 5280   | 10450  | 400    | 1942 |
| 43080                         | 9380                        | 26820   | 6880     | 14640  | 4840   | 8390   | 1410   | 194  |
| 41040                         | 8770                        | 26560   | 6610     | 14160  | 4600   | 8270   | 1290   | 194( |

To move the labels to the left side of the table type: LABEL LEFT 5

|      | Labor I<br>1940 to<br>Nationa | Force by<br>1950<br>I Totals | Age and  | Sex        |          |           |        |                       |
|------|-------------------------------|------------------------------|----------|------------|----------|-----------|--------|-----------------------|
|      |                               |                              |          |            |          |           | (See I | <sup>2</sup> ootnote) |
|      | Total                         | Male                         | Male     | Male 65+   | Total    | Female    | Female | Female                |
|      | Male                          | 16.24                        | 25.64    |            | Female   | 16.24     | 25.64  | 65+                   |
| 1950 | 45446                         | 8045                         | 34948    | 2453       | 18413    | 4395      | 13434  | 584                   |
| 1949 | 45095                         | 8097                         | 34544    | 2454       | 17808    | 4475      | 12777  | 556                   |
| 1948 | 44730                         | 8119                         | 34226    | 2385       | 17352    | 4556      | 12282  | 514                   |
| 1947 | 44256                         | 8147                         | 33733    | 2376       | 16683    | 4560      | 11678  | 445                   |
| 1946 | 43690                         | 8500                         | 32850    | 2340       | 16840    | 4970      | 11420  | 450                   |
| 1945 | 46910                         | 10460                        | 33990    | 2460       | 19300    | 6030      | 12780  | 490                   |
| 1944 | 46930                         | 11010                        | 33500    | 2420       | 19390    | 6240      | 12650  | 500                   |
| 1943 | 45950                         | 10690                        | 32940    | 2320       | 18830    | 6110      | 12230  | 490                   |
| 1942 | 44200                         | 9760                         | 32250    | 2190       | 16130    | 5280      | 10450  | 400                   |
| 1941 | 43080                         | 9380                         | 26820    | 6880       | 14640    | 4840      | 8390   | 1410                  |
| 1940 | 41940                         | . 8770                       | 26560    | 6610       | 14160    | 4600      | 8270   | 1290                  |
|      | Labor f                       | orce in th                   | spuesnoe | of percond | 16 100*0 | old and a |        |                       |

,F

## Modifying the Display of Column Labels

Chart initially reserves two lines at the top of the columns for displaying column labels.

If the column label's text fits on a single line, the second label line will be blank. This will result in a blank line between the column labels and the data in the table.

If the column labels are too long to fit on a single line, they will be continued on the second line.

It is possible to adjust the number of lines set aside for column labels. It is also possible to specify whether the column labels are to be positioned at the top or bottom of the table.

For example, the column labels in the example table are only two lines long. Specifying that three lines are to be reserved for the labels will have the effect of printing a blank line between the column labels and the data values; this will make the table easier to read.

To specify that three lines are to be used for labeling the columns and that the labels are to be positioned at the top of the columns, type: LABEL TOP 3 as shown on the next page:

### READY label top 3

.

Labor Force by Age and Sex 1940 to 1950 National Totals

(See Footnote)

|      | Total | Male  | Male  | Male 65+ | Total  | Female | Female | Female |
|------|-------|-------|-------|----------|--------|--------|--------|--------|
|      | Male  | 16-24 | 25.64 |          | Female | 16:24  | 25.64  | 65+    |
| 1950 | 45446 | 8045  | 34948 | 2453     | 18413  | 4395   | 13434  | 584    |
| 1949 | 45095 | 8097  | 34544 | 2454     | 17808  | 4475   | 12777  | 556    |
| 1948 | 44730 | 8119  | 34226 | 2385     | 17352  | 4556   | 12282  | 514    |
| 1947 | 44256 | 8147  | 33733 | 2376     | 16683  | 4560   | 11678  | 445    |
| 1946 | 43690 | 8500  | 32850 | 2340     | 16840  | 4970   | 11420  | 450    |
| 1945 | 46910 | 10460 | 33990 | 2460     | 19300  | 6030   | 12780  | 490    |
| 1944 | 46930 | 11010 | 33500 | 2420     | 19390  | 6240   | 12650  | 500    |
| 1943 | 45950 | 10690 | 32940 | 2320     | 18830  | 6110   | 12230  | 490    |
| 1942 | 44200 | 9760  | 32250 | 2190     | 16130  | 5280   | 10450  | 400    |
| 1941 | 43080 | 9380  | 26820 | 6880     | 14640  | 4840   | 8390   | 1410   |
| 1940 | 41940 | 8770  | 26560 | 6610     | 14160  | 4600   | 8270   | 1290   |
|      |       |       |       |          |        |        |        |        |

Labor force in thousands of persons 16 years old and over except, prior to 1947, 14 years old and over.

READY

To position the column labels at the bottom of the table, type: LABEL BOTTOM 3

(The LABEL BOTTOM Command is most often used to place the column labels below the bars of a vertical bar chart.)

|     | Labor F<br>1940 to<br>Nationa | orce by<br>1950<br>I Totals | Age and | Sex      |        |        |        |                |
|-----|-------------------------------|-----------------------------|---------|----------|--------|--------|--------|----------------|
|     |                               |                             |         |          |        |        | (See I | -<br>Footnote) |
| 950 | 45446                         | 8045                        | 34948   | 2453     | 18413  | 4395   | 13434  | 584            |
| 949 | 45095                         | 8097                        | 34544   | 2454     | 17808  | 4475   | 12777  | 556            |
| 948 | 44730                         | 8119                        | 34226   | 2385     | 17352  | 4556   | 12282  | 514            |
| 947 | 44256                         | 8147                        | 33733   | 2376     | 16683  | 4560   | 11678  | 445            |
| 946 | 43690                         | 8500                        | 32850   | 2340     | 16840  | 4970   | 11420  | 450            |
| 945 | 46910                         | 10460                       | 33990   | 2460     | 19300  | 6030   | 12780  | 490            |
| 944 | 46930                         | 11010                       | 33500   | 2420     | 19390  | 6240   | 12650  | 500            |
| 943 | 45950                         | 10690                       | 32940   | 2320     | 18830  | 6110   | 12230  | 490            |
| 942 | 44200                         | 9760                        | 32250   | 2190     | 16130  | 5280   | 10450  | 400            |
| 941 | 43080                         | 9380                        | 26820   | 6880     | 14640  | 4840   | 8390   | 1410           |
| 940 | 41940                         | 8770                        | 26560   | 6610     | 14160  | 4600   | 8270   | 1290           |
|     | Total                         | Male                        | Male    | Male 65+ | Total  | Female | Female | Female         |
|     | Male                          | 16.24                       | 25.64   |          | Female | 16.24  | 25.64  | 65+            |

.

To return the labels to the top of the columns type: LABEL TOP 3

|      | Labor F<br>1940 to<br>Nationa | orce by<br>1950<br>I Totals | Age and  | Sex         |            |           |           |           |
|------|-------------------------------|-----------------------------|----------|-------------|------------|-----------|-----------|-----------|
|      |                               |                             |          |             |            |           | (See I    | Footnote) |
|      | Total                         | Male                        | Male     | Male 65+    | Total      | Female    | Female    | Female    |
|      | Male                          | 16-24                       | 25-64    |             | Female     | 16.24     | 25:64     | 65+       |
| 1950 | 45446                         | 8045                        | 34948    | 2453        | 18413      | 4395      | 13434     | 584       |
| 1949 | 45095                         | 8097                        | 34544    | 2454        | 17808      | 4475      | 12777     | 556       |
| 1948 | 44730                         | 8119                        | 34226    | 2385        | 17352      | 4556      | 12282     | 514       |
| 1947 | 44256                         | 8147                        | 33733    | 2376        | 16683      | 4560      | 11678     | 445       |
| 1946 | 43690                         | 8500                        | 32850    | 2340        | 16840      | 4970      | 11420     | 450       |
| 1945 | 46910                         | 10460                       | 33990    | 2460        | 19300      | 6030      | 12780     | 490       |
| 1944 | 46930                         | 11010                       | 33500    | 2420        | 19390      | 6240      | 12650     | 500       |
| 1943 | 45950                         | 10690                       | 32940    | 2320        | 18830      | 6110      | 12230     | 490       |
| 1942 | 44200                         | 9760                        | 32250    | 2190        | 16130      | 5280      | 10450     | 400       |
| 1941 | 43080                         | 9380                        | 26820    | 6880        | 14640      | 4840      | 8390      | 1410      |
| 1940 | 41940                         | 8770                        | 26560    | 6610        | 14160      | 4600      | 8270      | 1290      |
|      | I obor f                      | oroo in vi                  | aanaaadi | . of normon | . IC NORM  | old and a | wor avoor |           |
|      | Labor                         | once in a                   | lousanus | o person    | s to years |           | wei excep | ч.        |

## **Printing Commas Within Data Values**

 $(a,b) = (b,b) + (b^{\dagger})$ 

Inserting commas to separate a number into three digit segments (thousands, millions, etc.) greatly increases the readability of the number.

To insert commas into the data values, type: FORMAT COMMA

|      | Labor Fi<br>1940 to<br>National | orce by A<br>1950<br>Totals | ge and S      | ex       |                 |                 | (See I          | =ootnote,     |
|------|---------------------------------|-----------------------------|---------------|----------|-----------------|-----------------|-----------------|---------------|
|      | Total<br>Male                   | Male<br>16-24               | Male<br>25·64 | Male 65+ | Total<br>Female | Female<br>16:24 | Female<br>25·64 | Female<br>65+ |
| 1950 | 45.446                          | 8,045                       | 34.948        | 2,453    | 18,413          | 4,395           | 13,434          | 584           |
| 949  | 45.095                          | 8,097                       | 34,544        | 2,454    | 17,808          | 4,475           | 12,777          | 556           |
| 948  | 44,730                          | 8,119                       | 34,226        | 2,385    | 17,352          | 4,556           | 12,282          | 514           |
| 947  | 44,256                          | 8,147                       | 33,733        | 2,376    | 16,683          | 4,560           | 11,678          | 445           |
| 946  | 43,690                          | 8,500                       | 32,850        | 2,340    | 16,840          | 4,970           | 11,420          | 450           |
| 945  | 46,910                          | 10,460                      | 33,990        | 2,460    | 19,300          | 6,030           | 12,780          | 490           |
| 1944 | 46,930                          | 11,010                      | 33,500        | 2,420    | 19,390          | 6,240           | 12,650          | 500           |
| 1943 | 45,950                          | 10,690                      | 32,940        | 2,320    | 18,830          | 6,110           | 12,230          | 490           |
| 1942 | 44,200                          | 9,760                       | 32,250        | 2,190    | 16,130          | 5,280           | 10,450          | 400           |
| 1941 | 43,080                          | 9,380                       | 26,820        | 6,880    | 14,640          | 4,840           | 8,390           | 1,410         |
| 940  | 41,940                          | 8,770                       | 26,560        | 6,610    | 14,160          | 4,600           | 8,270           | 1,290         |

## To remove commas from the table type: FORMAT

. .

. .

· • •

.

•

|      | Labor F  | orce by | Age and | Sex      |        |        |        |           |
|------|----------|---------|---------|----------|--------|--------|--------|-----------|
|      | 1940 to  | 1950    |         |          |        |        |        |           |
|      | National | Totals  |         |          |        |        |        |           |
|      |          |         |         |          |        |        | (See I | Footnote) |
|      | Total    | Male    | Male    | Male 65+ | Total  | Female | Female | Female    |
|      | Male     | 16-24   | 25.64   |          | Female | 16-24  | 25.64  | 65+       |
| 1950 | 45446    | 8045    | 34948   | 2453     | 18413  | 4395   | 13434  | 584       |
| 1949 | 45095    | 8097    | 34544   | 2454     | 17808  | 4475   | 12777  | 556       |
| 1948 | 44730    | 8119    | 34226   | 2385     | 17352  | 4556   | 12282  | 514       |
| 1947 | 44256    | 8147    | 33733   | 2376     | 16683  | 4560   | 11678  | 445       |
| 1946 | 43690    | 8500    | 32850   | 2340     | 16840  | 4970   | 11420  | 450       |
| 1945 | 46910    | 10460   | 33990   | 2460     | 19300  | 6030   | 12780  | 490       |
| 1944 | 46930    | 11010   | 33500   | 2420     | 19390  | 6240   | 12650  | 500       |
| 1943 | 45950    | 10690   | 32940   | 2320     | 18830  | 6110   | 12230  | 490       |
| 1942 | 44200    | 9760    | 32250   | 2190     | 16130  | 5280   | 10450  | 400       |
| 1941 | 43080    | 9380    | 26820   | 6880     | 14640  | 4840   | 8390   | 1410      |
| 1940 | 41940    | 8770    | 26560   | 6610     | 14160  | 4600   | 8270   | 1290      |

.

. - ~

# **Displaying Decimal Numbers**

Chart normally displays data as whole numbers.

Unless you specify otherwise, numbers entered using decimal points and with digits to the right of the decimal point are displayed as rounded to the nearest whole number.

However, decimal numbers can be displayed by using the FORMAT Command.

For example, to specify that a decimal point is to be displayed, and that two digits are to be displayed to the right of the decimal point type: FORMAT 8.2

### READY

format 8.2 Labor Force by Age and Sex 1940 to 1950 National Totals

|      |            |              |              |              |              |             | (See     | Footnote) |
|------|------------|--------------|--------------|--------------|--------------|-------------|----------|-----------|
|      | Total      | Male         | Male         | Male 65+     | Total        | Female      | Female   | Female    |
|      | Male       | 16:24        | 25.64        |              | Female       | 1624        | 25.64    | 65+       |
| 1950 | 45446.00   | 8045.00      | 34948.00     | 2453.00      | 18413.00     | 4395.00     | 13434.00 | 584.00    |
| 1949 | 45095.00   | 8097.00      | 34544.00     | 2454.00      | 17808.00     | 4475.00     | 12777.00 | 556.00    |
| 1948 | 44730.00   | 8119.00      | 34226.00     | 2385.00      | 17352.00     | 4556.00     | 12282.00 | 514.00    |
| 1947 | 44256.00   | 8147.00      | 33733.00     | 2376.00      | 16683.00     | 4560.00     | 11678.00 | 445.00    |
| 1946 | 43690.00   | 8500.00      | 32850.00     | 2340.00      | 16840.00     | 4970.00     | 11420.00 | 450.00    |
| 1945 | 46910.00   | 10460.00     | 33990.00     | 2460.00      | 19300.00     | 6030.00     | 12780.00 | 490.00    |
| 1944 | 46930.00   | 11010.00     | 33500.00     | 2420.00      | 19390.00     | 6240.00     | 12650.00 | 500.00    |
| 1943 | 45950.00   | 10690.00     | 32940.00     | 2320.00      | 18830.00     | 6110.00     | 12230.00 | 490.00    |
| 1942 | 44200.00   | 9760.00      | 32250.00     | 2190.00      | 16130.00     | 5280.00     | 10450.00 | 400.00    |
| 1941 | 43080.00   | 9380.00      | 26820.00     | 6880.00      | 14640.00     | 4840.00     | 8390.00  | 1410.00   |
| 1940 | 41940.00   | 8770.00      | 26560.00     | 6610.00      | 14160.00     | 4600.00     | 8270.00  | 1290.00   |
|      | Labor forc | e in thousar | nds of perso | ons 16 years | s old and ov | /er except, |          |           |

prior to 1947, 14 years old and over.

The general form of the FORMAT Command is: FORMAT W.D

The "W" (width) stands for the total number of characters that should be reserved for displaying the number.

In the example on the previous page, the 8 indicates that an eight character field should be set aside for displaying the number.

If a decimal point is to be displayed, the width must allow one character for the decimal point.

The "." (period) indicates that a decimal point should be printed.

The "D" in the FORMAT Command specifies the number of digits that are to be displayed to the right of the decimal point.

In the above example, 2 decimal places are displayed.

A total of 8 characters, minus 1 character for the decimal point, and minus 2 characters for numbers to the right of the decimal point means that we have allowed five characters in which to display numbers to the left of the decimal point.

You can specify a separate W.D parameter for each column in the table by listing them in the FORMAT Command. If you specify fewer W.D parameters than there are columns in the table, the list that you do specify will be repeated.

You can display both commas and decimal digits in a number, but you must include space for the commas in the W parameter.

For example, commas can be added to the above example by typing: FORMAT COMMA 9.2 as shown on the next page.

READY

format comma 9.2

Labor Force by Age and Sex 1940 to 1950 National Totals

|                | 000000000 |                                         |          |  |
|----------------|-----------|-----------------------------------------|----------|--|
| COMPARENT OF A | ~~~       |                                         | <br>     |  |
|                |           |                                         | <br>1492 |  |
|                |           | 0000-00000                              |          |  |
|                |           | 10 C 10 C 10 C 10 C 10 C 10 C 10 C 10 C | <br>_    |  |

|      | Total     | Male      | Male      | Male 65+ | Total     | Female   | Female    | Female   |
|------|-----------|-----------|-----------|----------|-----------|----------|-----------|----------|
|      | Male      | 16:24     | 25.64     |          | Female    | 16.24    | 25.64     | 65+      |
|      |           |           |           |          |           |          |           |          |
| 1950 | 45,446.00 | 8,045.00  | 34,948.00 | 2,453.00 | 18,413.00 | 4,395.00 | 13,434.00 | 584.00   |
| 1949 | 45,095.00 | 8,097.00  | 34,544.00 | 2,454.00 | 17,808.00 | 4,475.00 | 12,777.00 | 556.00   |
| 1948 | 44,730.00 | 8,119.00  | 34,226.00 | 2,385.00 | 17,352.00 | 4,556.00 | 12,282.00 | 514.00   |
| 1947 | 44,256.00 | 8,147.00  | 33.733.00 | 2,376.00 | 16,683.00 | 4,560.00 | 11,678.00 | 445.00   |
| 1946 | 43,690.00 | 8,500.00  | 32,850.00 | 2,340.00 | 16,840.00 | 4,970.00 | 11,420.00 | 450.00   |
| 1945 | 46,910.00 | 10,460.00 | 33,990.00 | 2,460.00 | 19,300.00 | 6,030.00 | 12,780.00 | 490.00   |
| 1944 | 46,930.00 | 11,010.00 | 33,500.00 | 2,420.00 | 19,390.00 | 6,240.00 | 12,650.00 | 500.00   |
| 1943 | 45,950.00 | 10,690.00 | 32,940.00 | 2,320.00 | 18,830.00 | 6,110.00 | 12,230.00 | 490.00   |
| 1942 | 44,200.00 | 9,760.00  | 32,250.00 | 2,190.00 | 16,130.00 | 5,280.00 | 10,450.00 | 400.00   |
| 1941 | 43,080.00 | 9,380.00  | 26,820.00 | 6,880.00 | 14,640.00 | 4,840.00 | 8,390.00  | 1,410.00 |
| 1940 | 41,940.00 | 8,770.00  | 26,560.00 | 6,610.00 | 14,160.00 | 4,600.00 | 8,270.00  | 1,290.00 |
|      |           |           |           |          |           |          |           |          |

and the second second second second second second second second second second second second second second second

1. N. 1. N. A.

4....

Labor force in thousands of persons 16 years old and over except, prior to 1947, 14 years old and over.

. '

A Stranger

To restore the table to integer format and to remove the commas type:  $\ensuremath{\mathsf{FOR}}$  MAT

|      | Labor F<br>1940 to<br>Nationa | orce by<br>1950<br>I Totals | Age and       | Sex      |                 |                 |                 |               |
|------|-------------------------------|-----------------------------|---------------|----------|-----------------|-----------------|-----------------|---------------|
|      |                               |                             |               |          |                 |                 | (See I          | =ootnote)     |
|      | Total<br>Male                 | Male<br>16:24               | Male<br>25-64 | Male 65+ | Total<br>Female | Female<br>16-24 | Female<br>25-64 | Female<br>65+ |
| 1950 | 45446                         | 8045                        | 34948         | 2453     | 18413           | 4395            | 13434           | 584           |
| 949  | 45095                         | 8097                        | 34544         | 2454     | 17808           | 4475            | 12777           | 556           |
| 948  | 44730                         | 8119                        | 34226         | 2385     | 17352           | 4556            | 12282           | 514           |
| 947  | 44256                         | 8147                        | 33733         | 2376     | 16683           | 4560            | 11678           | 445           |
| 946  | 43690                         | 8500                        | 32850         | 2340     | 16840           | 4970            | 11420           | 450           |
| 945  | 46910                         | 10460                       | 33990         | 2460     | 19300           | 6030            | 12780           | 490           |
| 944  | 46930                         | 11010                       | 33500         | 2420     | 19390           | 6240            | 12650           | 500           |
| 943  | 45950                         | 10690                       | 32940         | 2320     | 18830           | 6110            | 12230           | 490           |
| 942  | 44200                         | 9760                        | 32250         | 2190     | 16130           | 5280            | 10450           | 400           |
| 1941 | 43080                         | 9380                        | 26820         | 6880     | 14640           | 4840            | 8390            | 1410          |
| 1940 | 41940                         | 8770                        | 26560         | 6610     | 14160           | 4600            | 8270            | 1290          |

## **Grouping Related Rows or Columns**

It is often useful to group together certain rows or columns to show that they are related to each other.

In the current exercise it might be useful to group together those columns referring to Males and to make a second group out of those columns referring to Females.

To group together the first four columns type: GROUP COLUMNS 4

### READY group columns 4

Labor Force by Age and Sex 1940 to 1950 National Totals

|      |       |       |       |      |        |        | (See I | Footnote) |
|------|-------|-------|-------|------|--------|--------|--------|-----------|
|      | Total | Male  | Male  | Male | Total  | Female | Female | Female    |
|      | Male  | 16:24 | 25.64 | 65+  | Female | 1624   | 25.64  | 65+       |
| 1950 | 45446 | 8045  | 34948 | 2453 | 18413  | 4395   | 13434  | 584       |
| 1949 | 45095 | 8097  | 34544 | 2454 | 17808  | 4475   | 12777  | 556       |
| 1948 | 44730 | 8119  | 34226 | 2385 | 17352  | 4556   | 12282  | 514       |
| 1947 | 44256 | 8147  | 33733 | 2376 | 16683  | 4560   | 11678  | 445       |
| 1946 | 43690 | 8500  | 32850 | 2340 | 16840  | 4970   | 11420  | 450       |
| 1945 | 46910 | 10460 | 33990 | 2460 | 19300  | 6030   | 12780  | 490       |
| 1944 | 46930 | 11010 | 33500 | 2420 | 19390  | 6240   | 12650  | 500       |
| 1943 | 45950 | 10690 | 32940 | 2320 | 18830  | 6110   | 12230  | 490       |
| 1942 | 44200 | 9760  | 32250 | 2190 | 16130  | 5280   | 10450  | 400       |
| 1941 | 43080 | 9380  | 26820 | 6880 | 14640  | 4840   | 8390   | 1410      |
| 1940 | 41940 | 8770  | 26560 | 6610 | 14160  | 4600   | 8270   | 1290      |
|      |       |       |       |      |        |        |        |           |

Labor force in thousands of persons 16 years old and over except, prior to 1947, 14 years old and over.

READY

The number or numbers in the Group Command indicates how many rows or columns should be included in each group.

For example, to divide the columns into four groups consisting of the Total Male column, the 3 Male detail categories, the Total Female category and the 3 Female detail categories type: GROUP COLUMN 1 3 1 3

|      | Labor Force<br>1940 to 195<br>National To | by Age a<br>0<br>tals | ind Sex |      |        |        |        |           |
|------|-------------------------------------------|-----------------------|---------|------|--------|--------|--------|-----------|
|      |                                           |                       |         |      |        |        | (See I | Footnote) |
|      | Total                                     | Male                  | Male    | Male | Total  | Female | Female | Female    |
|      | Male                                      | 16-24                 | 25.64   | 65+  | Female | 1624   | 25.64  | 65+       |
| 1950 | 45446                                     | 8045                  | 34948   | 2453 | 18413  | 4395   | 13434  | 584       |
| 1949 | 45095                                     | 8097                  | 34544   | 2454 | 17808  | 4475   | 12777  | 556       |
| 1948 | 44730                                     | 8119                  | 34226   | 2385 | 17352  | 4556   | 12282  | 514       |
| 1947 | 44256                                     | 8147                  | 33733   | 2376 | 16683  | 4560   | 11678  | 445       |
| 1946 | 43690                                     | 8500                  | 32850   | 2340 | 16840  | 4970   | 11420  | 450       |
| 1945 | 46910                                     | 10460                 | 33990   | 2460 | 19300  | 6030   | 12780  | 490       |
| 1944 | 46930                                     | 11010                 | 33500   | 2420 | 19390  | 6240   | 12650  | 500       |
| 1943 | 45950                                     | 10690                 | 32940   | 2320 | 18830  | 6110   | 12230  | 490       |
| 1942 | 44200                                     | 9760                  | 32250   | 2190 | 16130  | 5280   | 10450  | 400       |
| 1941 | 43080                                     | 9380                  | 26820   | 6880 | 14640  | 4840   | 8390   | 1410      |
| 1940 | 41940                                     | 8770                  | 26560   | 6610 | 14160  | 4600   | 8270   | 1290      |

prior to 1947, 14 years old and over
To restore the table to the original ungrouped form type: GROUP COLUMN

| READY<br>group | column                        |                              |         |          |        |        |        |          |
|----------------|-------------------------------|------------------------------|---------|----------|--------|--------|--------|----------|
|                | Labor F<br>1940 to<br>Nationa | Force by<br>1950<br>I Totals | Age and | Sex      |        |        |        |          |
|                |                               |                              |         |          |        |        | (See I | Footnote |
|                | Total                         | Male                         | Male    | Male 65+ | Total  | Female | Female | Female   |
|                | Male                          | 16:24                        | 25-64   |          | Female | 16-24  | 25.64  | 65+      |
| 1950           | 45446                         | 8045                         | 34948   | 2453     | 18413  | 4395   | 13434  | 584      |
| 1949           | 45095                         | 8097                         | 34544   | 2454     | 17808  | 4475   | 12777  | 556      |
| 1948           | 44730                         | 8119                         | 34226   | 2385     | 17352  | 4556   | 12282  | 514      |
| 1947           | 44256                         | 8147                         | 33733   | 2376     | 16683  | 4560   | 11678  | 445      |
| 1946           | 43690                         | 8500                         | 32850   | 2340     | 16840  | 4970   | 11420  | 450      |
| 1945           | 46910                         | 10460                        | 33990   | 2460     | 19300  | 6030   | 12780  | 490      |
| 1944           | 46930                         | 11010                        | 33500   | 2420     | 19390  | 6240   | 12650  | 500      |
| 1943           | 45950                         | 10690                        | 32940   | 2320     | 18830  | 6110   | 12230  | 490      |
| 1942           | 44200                         | 9760                         | 32250   | 2190     | 16130  | 5280   | 10450  | 400      |
| 1941           | 43080                         | 9380                         | 26820   | 6880     | 14640  | 4840   | 8390   | 1410     |
|                | 41040                         | 8770                         | 26560   | 6610     | 14160  | 4600   | 8270   | 1290     |

# Graphic Displays of the Data

### In This Section:

Restarting a Chart Session Page Size Label Size Creating Bar Charts Creating Line Graphs Labeling Lines on a Line Graph Creating Pie Charts Modifying Display of Labels on Pie and Line Charts Drawing a Border Around a Chart

Chart can display data in many graphic forms. This course describes the forms that are used most frequently: bar charts, line graphs, and pie charts. Other display forms are covered in the Intermediate Chart course.

It is necessary to use a graphics terminal such as the Tektronix 4014 or 4016 to do the examples in this section. Therefore, the next several pages describe the steps you will need to follow to move from a non-graphics terminal to a graphics terminal.

Appendix A contains helpful information on the use of the Tektronix.

# **Restarting a Chart Session**

Restarting a Chart session is necessary whenever:

- You move from a non-graphics terminal to a graphics terminal;
- Your work with a set of data requires more than one session to complete.

The steps you will need to follow to restart a Chart session require that you:

- (1) Write a Chart command file containing the data and current display characteristics. Please refer to the section "Saving Your Work;"
- (2) Exit Chart and log off the VAX;
- (3) Move to a new terminal and log back on to the VAX;
- (4) Invoke Chart and specify the terminal type;
- (5) Read in the Chart command file created in step 1 above;
- (6) Adjust the page size to be appropriate to the graphics terminal;
- (7) Adjust the label size so that it too is appropriate to the graphics terminal.

Page and label sizes are explained on the next several pages.

Once the Chart system has been restarted, read in the Chart command file "table1.scr" by typing: SCRIPT TABLE1.SCR:

| ot re | port                          |                             |         |          |        |        |        |           |
|-------|-------------------------------|-----------------------------|---------|----------|--------|--------|--------|-----------|
|       | Labor F<br>1940 to<br>Nationa | orce by<br>1950<br>I Totals | Age and | Sex      |        |        |        |           |
|       |                               |                             |         |          |        |        | (See I | =ootnote) |
|       | Total                         | Male                        | Male    | Male 65+ | Total  | Female | Female | Female    |
|       | Male                          | 16.24                       | 25-64   |          | Female | 16.24  | 25.64  | 65+       |
| 950   | 45446                         | 8045                        | 34948   | 2453     | 18413  | 4395   | 13434  | 584       |
| 949   | 45095                         | 8097                        | 34544   | 2454     | 17808  | 4475   | 12777  | 556       |
| 948   | 44730                         | 8119                        | 34226   | 2385     | 17352  | 4556   | 12282  | 514       |
| 947   | 44256                         | 8147                        | 33733   | 2376     | 16683  | 4560   | 11678  | 445       |
| 946   | 43690                         | 8500                        | 32850   | 2340     | 16840  | 4970   | 11420  | 450       |
| 945   | 46910                         | 10460                       | 33990   | 2460     | 19300  | 6030   | 12780  | 490       |
| 944   | 46930                         | 11010                       | 33500   | 2420     | 19390  | 6240   | 12650  | 500       |
| 943   | 45950                         | 10690                       | 32940   | 2320     | 18830  | 6110   | 12230  | 490       |
| 942   | 44200                         | 9760                        | 32250   | 2190     | 16130  | 5280   | 10450  | 400       |
| 941   | 43080                         | 9380                        | 26820   | 6880     | 14640  | 4840   | 8390   | 1410      |
| A     | 41940                         | 8770                        | 26560   | 6610     | 14160  | 4600   | 8270   | 1290      |

### The Terminal Page Size

The term "page" refers to the area on a screen in which Chart will draw a display.

The size of the page available for drawing a display differs from terminal to terminal.

Up to this point you have been using a non-graphics terminal. The scripts you have written contain instructions that enable Chart to recreate a display on a non-graphics terminal.

When you move to the Tektronix you will have to adjust the page size so that it is appropriate to this new device.

The page sizes most commonly used by new users are:

PAGE 0 1 Enables Chart to use the right three quarters of the screen, leaving the left hand quarter available for commands and Chart responses;

This page size also enables Chart to use a 132 character screen on non-graphics terminals that are capable of displaying 132 characters per line.

Using 132 character per line format requires setting the terminal to 132 characters at DCL level before entering Chart; type: **SET TERMINAL/WIDTH=132** at the DCL prompt, **\$**.

- PAGE -.3 1 Enables Chart to use the entire Tektronix screen to draw the display.
- PAGE 0.6 Enables Chart to use an 80 character screen on a nongraphics terminal to draw the display.

The following examples assume that you are now using a graphics terminal, and therefore set the page size from 0 to 1.

|      | Labor F<br>1940 to<br>Nationa | orce by<br>1950<br>I Totals | Age and | Sex      |        |        |        |           |
|------|-------------------------------|-----------------------------|---------|----------|--------|--------|--------|-----------|
|      |                               |                             |         |          |        |        | (See I | Footnote) |
|      | Total                         | Male                        | Male    | Male 65+ | Total  | Female | Female | Female    |
|      | Male                          | 16.24                       | 25.64   |          | Female | 16.24  | 25.64  | 65+       |
| 950  | 45446                         | 8045                        | 34948   | 2453     | 18413  | 4395   | 13434  | 584       |
| 949  | 45095                         | 8097                        | 34544   | 2454     | 17808  | 4475   | 12777  | 556       |
| 948  | 44730                         | 8119                        | 34226   | 2385     | 17352  | 4556   | 12282  | 514       |
| 947  | 44256                         | 8147                        | 33733   | 2376     | 16683  | 4560   | 11678  | 445       |
| 946  | 43690                         | 8500                        | 32850   | 2340     | 16840  | 4970   | 11420  | 450       |
| 945  | 46910                         | 10460                       | 33990   | 2460     | 19300  | 6030   | 12780  | 490       |
| 1944 | 46930                         | 11010                       | 33500   | 2420     | 19390  | 6240   | 12650  | 500       |
| 1943 | 45950                         | 10690                       | 32940   | 2320     | 18830  | 6110   | 12230  | 490       |
| 1942 | 44200                         | 9760                        | 32250   | 2190     | 16130  | 5280   | 10450  | 400       |
| 1941 | 43080                         | 9380                        | 26820   | 6880     | 14640  | 4840   | 8390   | 1410      |
| 940  | 41940                         | 8770                        | 26560   | 6610     | 14160  | 4600   | 8270   | 1290      |

READY

### Label Sizes

Chart is capable of drawing characters in several sizes on a graphics terminal. You will frequently need to adjust the character size to enable the graphics terminal to display large tables.

It is also necessary to adjust the character size when scripts created on a non-graphics terminal are displayed on a graphics terminal.

The command to change the character size is LABEL SIZE followed by a number.

The number following the command indicates the number of characters which fit on one line of the terminal.

. . .

Figure 6 shows character sizes available on the Tektronix.

Figure 6

Labor Force by Age and Sex 1940 to 1950 National Totals

This figure uses a Label Size of 54

Labor Force by Age and Sex 1940 to 1950 National Totals

This figure uses a Label Size of 59

Labor Force by Age and Sex 1940 to 1950 National Totals

This figure uses a Label size of \$9

Labor Force by Ago and Sex 1940 to 1950 National Totala

This figure uses a Label Size of 99

1

A label size of 89 will be used for the following examples. Set the label size by typing, LABEL SIZE 89

.

|      | Labor Force<br>1940 to 195<br>National To | e by Age and<br>60<br>tals | Sex        |              |                 |                 |                      |                           |
|------|-------------------------------------------|----------------------------|------------|--------------|-----------------|-----------------|----------------------|---------------------------|
|      | Total Male                                | Male 16-24                 | Male 25:64 | Male 65+     | Total<br>Female | Female<br>16:24 | (5<br>Female<br>2564 | See Footnote<br>Female 65 |
| 1950 | 45446                                     | 8045                       | 34948      | 2453         | 18413           | 4395            | 13434                | 584                       |
| 1949 | 45095                                     | 8097                       | 34544      | 2454         | 17808           | 4475            | 12777                | 556                       |
| 1948 | 44730                                     | 8119                       | 34226      | 2385         | 17352           | 4556            | 12282                | 514                       |
| 1947 | 44256                                     | 8147                       | 33733      | 2376         | 16683           | 4560            | 11678                | 445                       |
| 1946 | 43690                                     | 8500                       | 32850      | 2340         | 16840           | 4970            | 11420                | 450                       |
| 1945 | 46910                                     | 10460                      | 33990      | 2460         | 19300           | 6030            | 12780                | 490                       |
| 1944 | 46930                                     | 11010                      | 33500      | 2420         | 19390           | 6240            | 12650                | 500                       |
| 1943 | 45950                                     | 10690                      | 32940      | 2320         | 18830           | 6110            | 12230                | 490                       |
| 1942 | 44200                                     | 9760                       | 32250      | 2190         | 16130           | 5280            | 10450                | 400                       |
| 1941 | 43080                                     | 9380                       | 26820      | <b>688</b> 0 | 14640           | 4840            | 8390                 | 1410                      |
| 1940 | 41940                                     | 8770                       | 26560      | 6610         | 14160           | 4600            | 8270                 | 1290                      |

Page 109

geogenia in

. .

.

### **Creating Bar Charts**

The BAR Command creates a graph containing a bar for each data value in the current table. To display a bar graph of the current table type: BAR

READY bar

> Labor Force by Age and Sex 1940 to 1950 National Totals

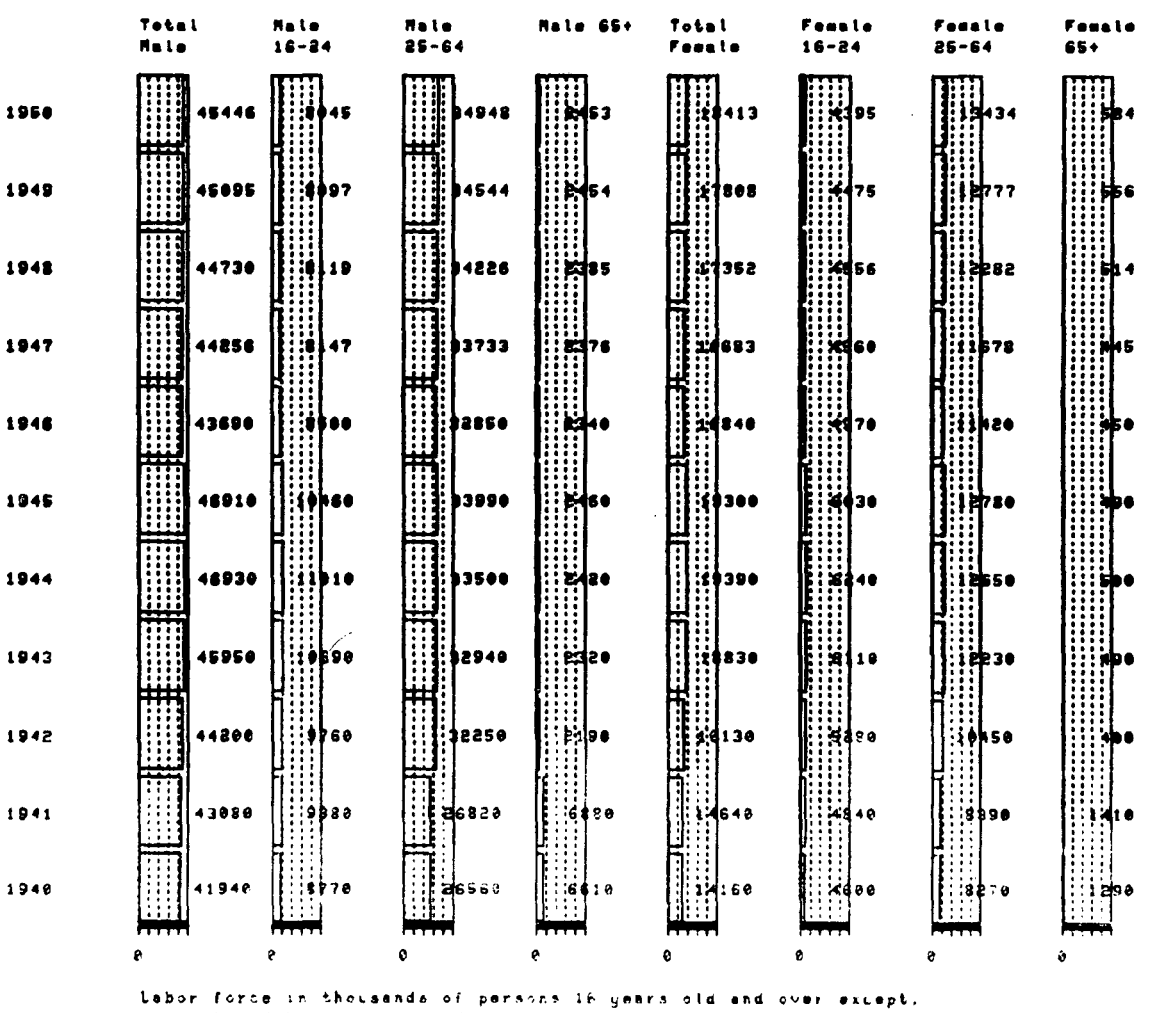

prior to 1947, 14 years old std over.

(See Footnote)

Normally, the bars are horizontal, with one bar for each data value. Chart can also display vertical bars. To display vertical bars type: BAR VERTICAL

Labor Force by Age and Sex

.

#### READY bar vertical

|    | 1940 to 1     | 850                  |                                       |                                      |           |                                          |                |          |               |
|----|---------------|----------------------|---------------------------------------|--------------------------------------|-----------|------------------------------------------|----------------|----------|---------------|
|    | National      | Totals               |                                       |                                      |           |                                          |                |          |               |
|    |               |                      |                                       |                                      |           |                                          |                |          |               |
|    |               |                      |                                       |                                      |           |                                          |                | (588 F00 | LUOL          |
|    | Total         | Hale                 | Hale                                  | Male 65+                             | Totel     | Feesle                                   | Fenale         | Feesle   |               |
|    | fale          | 16-24                | 25-64                                 |                                      | Feetle    | 16-24                                    | 25-64          | 65+      |               |
|    |               |                      | •••••                                 |                                      |           |                                          |                |          |               |
|    |               |                      |                                       |                                      |           |                                          |                |          |               |
| •  |               |                      |                                       |                                      |           |                                          |                |          | F Sf          |
| •  |               | #### : 12; ##        |                                       | 7157                                 |           | 298                                      |                |          | £ 4           |
|    |               |                      |                                       |                                      |           |                                          |                |          |               |
| -  | 45095         |                      |                                       |                                      |           |                                          |                |          | F 51          |
| 9  |               | H40-2                | £                                     | 2454                                 | 7.804     |                                          |                | 63.6     | £ 31          |
|    |               |                      |                                       |                                      |           |                                          |                |          | g_ 16         |
|    | 44730         |                      |                                       |                                      |           |                                          |                |          | - 54          |
| 8  |               | <b>K</b> (1)         |                                       |                                      | 171F      |                                          |                |          | £ 1           |
|    |               | - passa a link da sa |                                       |                                      |           |                                          |                | ·        | E 10          |
|    | 44968         |                      |                                       |                                      |           |                                          |                |          |               |
| 7  | [ <del></del> |                      | · · · · · · · · · · · · · · · · · · · |                                      |           |                                          |                |          | E II          |
|    |               |                      |                                       | 2776                                 |           |                                          |                |          | ÈĨ            |
|    |               |                      |                                       |                                      |           |                                          |                |          |               |
|    | <del></del>   |                      |                                       |                                      |           |                                          |                |          | F 51          |
| •  |               |                      |                                       | 2240                                 |           | 1818.                                    |                |          | ŧ₹            |
|    |               |                      |                                       |                                      |           |                                          |                |          |               |
| _  | 46910         |                      |                                       |                                      |           |                                          |                |          | ac 56         |
| 6  |               | S 8-4 8-8            |                                       | 2426                                 |           | 62.32                                    |                |          | E 2           |
|    |               |                      |                                       |                                      |           |                                          |                |          | <u>a</u> . 14 |
|    | 46930         |                      |                                       |                                      |           |                                          |                |          |               |
| ŧ. |               | 5131313              | f                                     |                                      | 10306     | 6440                                     | 12658          |          | ŧ I           |
|    |               |                      |                                       |                                      |           | - MARINA LOAN                            |                |          | 武 11          |
|    | 45950         |                      |                                       |                                      |           |                                          |                |          |               |
| 3  |               | 18604                | 35214                                 |                                      | 1 68 34   |                                          | 1.2230         |          | E             |
|    |               |                      | i#                                    | 2326                                 |           | - Ball                                   | 1              | 120      | E fi          |
|    |               |                      |                                       |                                      |           |                                          |                |          |               |
| •  | 44288         |                      |                                       |                                      |           |                                          |                |          | a: 51         |
| 5  |               | 0.104                |                                       | 2136                                 |           | 5388                                     | TTTT TO A CALL |          | Ê Ì           |
|    |               |                      |                                       |                                      |           |                                          |                |          | -             |
|    |               |                      |                                       |                                      |           |                                          |                |          | r 56          |
| 1  |               | 6334                 | Force                                 | 4898                                 | 1.48.10   | 4342                                     | 8000           | CATA     | F ZI          |
|    |               |                      |                                       |                                      |           |                                          |                |          | EC 16         |
|    | A1940         |                      |                                       |                                      |           |                                          |                |          |               |
| ю  |               | 2.774                |                                       | *                                    | 23. 21.1  |                                          | 0111×          |          | E X           |
|    | L             |                      | 1-1                                   | · J                                  |           | 1.1.1.1.1.1.1.1.1.1.1.1.1.1.1.1.1.1.1.1. |                | 1536.    | F 1           |
|    |               |                      |                                       |                                      |           |                                          |                |          |               |
| •  | tabor for     | TA IN TEAU           | sands of                              | CARSONA 16                           | are i'd . | and comment                              |                |          |               |
|    |               | 1445 14              | mars alder                            | រកេត្តស្រាតរស មួ<br>កាត់ថា ប្រុកស្ដេ |           |                                          |                |          |               |
|    | urany to      | 194 , 14 ,           | wara old'i                            | and tver.                            |           |                                          |                |          |               |

The BAR Command creates bar charts that include the entire table. In many cases, this example included, the table contains more data than can be displayed effectively on a single page.

The following examples show bar charts of the "Total Male" and "Total Female" columns from the current display by masking the other columns:

READY mask columns 2 3 4 6 7 8

4

Laber Force by Age and Sex 1940 to 1950 National Totals

(See Footnote)

Total Female

Total Hale

| 1950 |                                                                                                    |              |
|------|----------------------------------------------------------------------------------------------------|--------------|
|      |                                                                                                    |              |
| 1949 |                                                                                                    |              |
|      |                                                                                                    | -            |
| 1948 |                                                                                                    |              |
|      |                                                                                                    | •            |
| 1947 | 14645                                                                                                    |              |
|      |                                                                                                    | •            |
| 1046 | 1188                                                                                                    | 58888        |
| 1949 |                                                                                                    | <b>}}</b> }  |
|      |                                                                                                    | •            |
| 1846 | 46910                                                                                                    | Satat        |
|      |                                                                                                    | <b>{    </b> |
|      |                                                                                                    | •            |
| 1944 |                                                                                                    | 58888        |
|      |                                                                                                    | filli        |
|      |                                                                                                    | •            |
| 1643 | 4535                                                                                                    | 50090        |
| 1013 |                                                                                                    | feel         |
|      |                                                                                                    | •            |
| 1942 | 44240                                                                                                    | 10000        |
| 1942 | the second state of the second state of the se | FUUS         |
|      |                                                                                                    | •            |
| 1941 |                                                                                                    |              |
|      |                                                                                                    | f858§        |
|      |                                                                                                    |              |
| 1948 | 1413b                                                                                                    | 19999        |
|      |                                                                                                    | <b>ERRN</b>  |
|      |                                                                                                    |              |
|      | labor force in thousands of persons 16 years old and over except,                                                                                                    |              |
|      | price to 1947, 14 years old and over.                                                                                                    |              |

The display on the preceding page is less cluttered, but is not yet as communicative as it might be. Displaying so many rows in a vertical format results in bar charts that are too compressed; all the data values look about the same. Therefore, display the two columns as horizontal bars by typing: BAR HORIZONTAL

#### READY bar horizontal

1950.

1949

1948

. 1947

1946

1945

1944

1943

1943

1941

:948

1940 to 1950 National Totals

Labor Force by Age and Sex

.

. . . . .

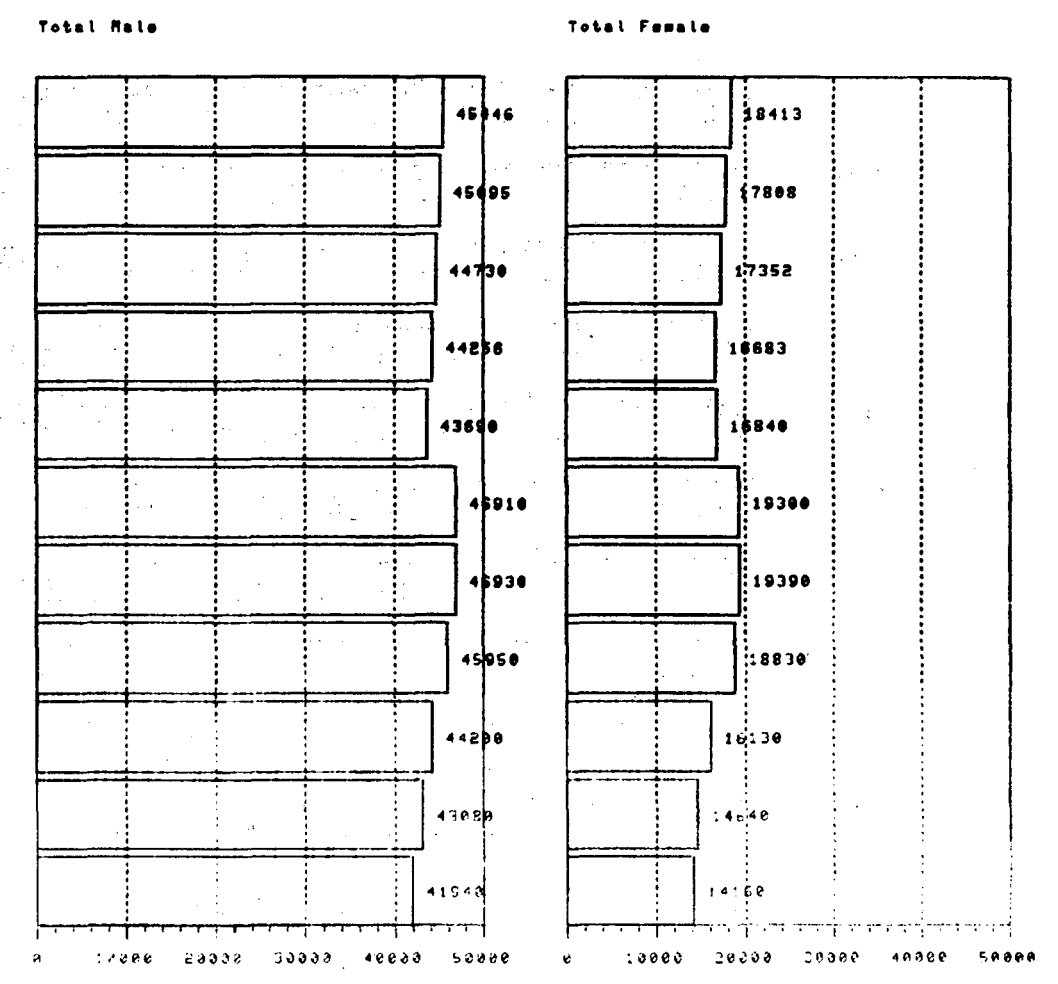

Labor force in thousands of persens 16 years old and over except, price to 1947, 14 years old and over.

(See Footnote)

# **Creating Line Graphs**

The LINE Command produces a line graph of the current display. It displays a separate line for each row.

Line graphs are particularly effective for displaying trends over time.

In order to take advantage of this effect, we must transpose the current table so that the columns represent time and the rows represent the age and sex groups.

First use the PLOT REPORT Command to examine the current table:

|      | Labor Force by Age and<br>1940 to 1950<br>National Totals | Sex                                    |
|------|-----------------------------------------------------------|----------------------------------------|
|      |                                                           | (See Footnote                          |
|      | Total Male                                                | Total Female                           |
| 1950 | 45446                                                     | 18413                                  |
| 1949 | 45095                                                     | 17808                                  |
| 1948 | 44730                                                     | 17352                                  |
| 1947 | 44256                                                     | 16683                                  |
| 1946 | 43690                                                     | 16840                                  |
| 1945 | 46910                                                     | 19300                                  |
| 1944 | 46930                                                     | 19390                                  |
| 1943 | 45950                                                     | 18830                                  |
| 1942 | 44200                                                     | 16130                                  |
| 1941 | 43080                                                     | 14640                                  |
| 1940 | 41940                                                     | 14160                                  |
|      | Labor force in thousands                                  | of persons 16 years old and over event |
|      | Drior to 1947 14 years of                                 | d and over                             |

The TRANSPOSE Command turns columns into rows and rows into columns.

To transpose the current table type: TRANSPOSE

READY transpose READY plot report Labor Force by Age and Sex 1940 to 1950 National Totals (See Footnote) Total Total Labor force in thousands of persons 16 years old and over except, prior to 1947, 14 years old and over.

READY

To display a line graph of the transposed table, type: LINE

Labor Force by Age 1940 to 1950

This graph emphasizes the fluctuations in the size of the labor force over time.

READY line

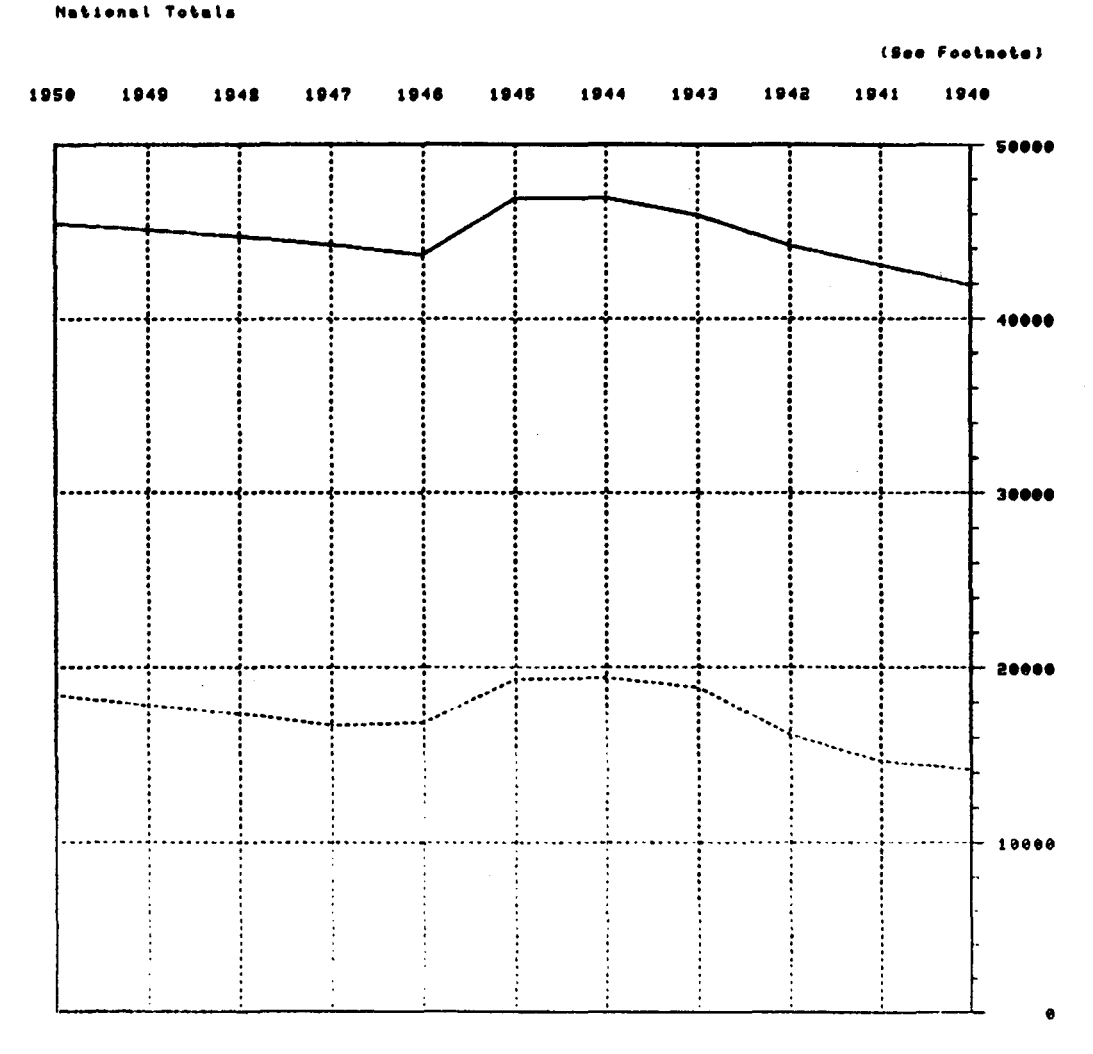

labor force in thousands of persons 16 years old and over except, prior to 1947, 14 years old and over.

- ترز م

### Labeling Lines on a Line Graph

*...* 

The LABEL LINE Command is used to position labels on curves in the lines of a line graph.

-1. 14 g<sup>.</sup>"

You can specify the column position and whether the label is to start or end at that column position (be right or left justified with respect to the specified column).

The LABEL LINE Command includes a list of column positions. The list of column positions is used in order. If the number of lines to be labeled exceeds the number of items in the list, the list is reused, as many times as is necessary.

To position a label starting at column 2 on the first line, and another starting at column 6 on the second line, type: LABEL LINE 2 6

|       |         |       |       |          |        |        |       | (      | See Footna |
|-------|---------|-------|-------|----------|--------|--------|-------|--------|------------|
| ) 11  | 949 19  | 48 19 | 47 19 | 46 19    | 45 19  | 44 19  | 43 19 | 42 194 | 1 1940     |
|       |         |       |       |          |        |        |       |        | 6          |
|       | Total H | 1.    |       |          |        |        |       |        | ŀ          |
|       |         |       |       |          |        |        |       |        |            |
|       |         |       |       |          |        |        |       |        |            |
|       |         |       |       | •        |        |        |       |        | -          |
|       |         |       |       |          |        |        |       |        | ł          |
|       |         |       |       | •        |        |        |       |        | Ţ          |
|       |         |       |       |          |        |        |       |        |            |
|       |         |       |       |          |        |        |       |        | ł          |
|       |         |       |       |          |        |        |       |        | t          |
|       |         |       |       |          |        |        |       |        | <b>_</b>   |
|       |         |       | •     |          |        | •••••• |       |        | z          |
| ••••• | •       |       |       | ******** | Temele |        | ••••• |        |            |
|       |         |       |       |          | •      |        |       | •••••  |            |
|       |         |       |       | •        |        |        |       |        | ŀ          |
|       |         |       |       |          |        |        |       |        | 1          |
|       |         |       |       |          |        | 1<br>1 |       |        |            |
|       |         |       |       |          |        |        |       |        |            |

Labor force in thousands of persons 16 years old and over except, prior to 1947, 14 years old and over.

ι.

A positive number in the list indicates that a label is to begin at the specified column position (be left justified); a negative number indicates that a label is to end at the specified column position. "Column" is used here to mean the column of a Chart table, not the common data processing meaning of "number of character positions from the left margin of the screen."

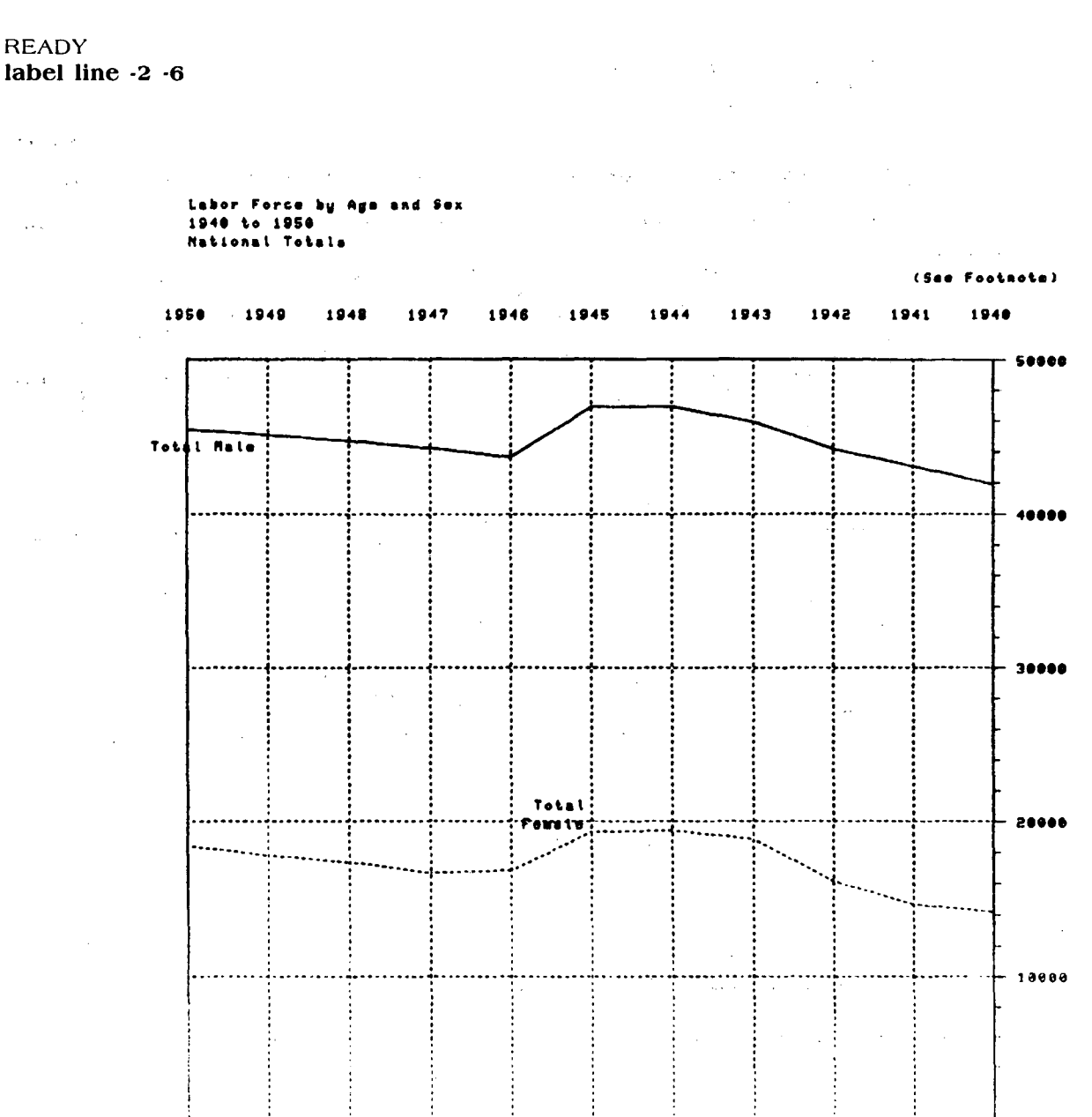

Page 119

### **Creating Pie Charts**

The PIE Command produces a pie chart. Most available graphics terminals are only capable of displaying a single pie chart at a time.

This example creates a pie chart showing the composition of the labor force for the year 1950. In order to do this we will return to the original table, window in on the 1950 row, and mask out the "Total Male" and "Total Female" columns:

| READY<br>backuj<br>READY<br>plot re | D<br>port                     |                              |                       |                           |                 |                 |                 |               |
|-------------------------------------|-------------------------------|------------------------------|-----------------------|---------------------------|-----------------|-----------------|-----------------|---------------|
|                                     | Labor F<br>1940 to<br>Nationa | Force by<br>1950<br>I Totals | Age and               | Sex                       |                 |                 |                 |               |
|                                     |                               |                              |                       |                           |                 |                 | (See I          | Footnote)     |
|                                     | Total<br>Male                 | Male<br>16-24                | Male<br>25-64         | Male 65+                  | Total<br>Female | Female<br>16-24 | Female<br>25:64 | Female<br>65+ |
| 1950                                | 45446                         | 8045                         | 34948                 | 2453                      | 18413           | 4395            | 13434           | 584           |
| 1949                                | 45095                         | 8097                         | 34544                 | 2454                      | 17808           | 4475            | 12777           | 556           |
| 948                                 | 44730                         | 8119                         | 34226                 | 2385                      | 17352           | 4556            | 12282           | 514           |
| 947                                 | 44256                         | 8147                         | 33733                 | 2376                      | 16683           | 4560            | 11678           | 445           |
| 946                                 | 43690                         | 8500                         | 32850                 | 2340                      | 16840           | 4970            | 11420           | 450           |
| 945                                 | 46910                         | 10460                        | 33990                 | 2460                      | 19300           | 6030            | 12780           | 490           |
| 944                                 | 46930                         | 11010                        | 33500                 | 2420                      | 19390           | 6240            | 12650           | 500           |
| 943                                 | 45950                         | 10690                        | 32940                 | 2320                      | 18830           | 6110            | 12230           | 490           |
| 942                                 | 44200                         | 9760                         | 32250                 | 2190                      | 16130           | 5280            | 10450           | 400           |
| .941                                | 43080                         | 9380                         | 26820                 | 6880                      | 14640           | 4840            | 8390            | 1410          |
| 940                                 | 41940                         | 8770                         | 26560                 | 6610                      | 14160           | 4600            | 8270            | 1290          |
|                                     | Labor for prior to            | orce in th<br>1947, 14       | nousands<br>1 years o | of persons<br>id and over | 16 years        | old and c       | ver excep       | t,            |
| READ                                | r                             |                              |                       |                           |                 |                 |                 |               |

|     | Labor F<br>1940 to<br>Nationa | Force by<br>1950<br>I Totals | / Age and           | d Sex                       |                   |                 |                 |               |
|-----|-------------------------------|------------------------------|---------------------|-----------------------------|-------------------|-----------------|-----------------|---------------|
|     |                               |                              |                     |                             |                   |                 | (See I          | =ootnote      |
|     | Total<br>Male                 | Male<br>16·24                | Male<br>25-64       | Male 65+                    | Total<br>Female   | Female<br>16-24 | Female<br>25:64 | Female<br>65+ |
| 950 | 45446                         | 8045                         | 34948               | 2453                        | 18413             | 4395            | 13434           | 584           |
|     | Labor f<br>prior to           | orce in<br>1947, 1           | thousand<br>4 years | ls of person<br>old and ove | is 16 year:<br>r. | s old and       | over excel      | ot,           |

|     | Labor I<br>1940 to<br>Nationa | Force by A<br>1950<br>Il Totals | ge and Sex     |                 |                 |               |
|-----|-------------------------------|---------------------------------|----------------|-----------------|-----------------|---------------|
|     |                               |                                 |                |                 | (Se             | e Footnote)   |
|     | Male<br>16-24                 | Male<br>25-64                   | Male 65+       | Female<br>16-24 | Female<br>25:64 | Female<br>65+ |
| 950 | 8045                          | 34948                           | 2453           | 4395            | 13434           | 584           |
|     | Labor f                       | orce in the                     | ousands of per | sons 16 yea     | irs old and c   | over except,  |

To create a pie chart of this display, type: PIE

Pie charts are useful for displaying the proportion of the total of all data values that each data value represents.

Notice that Chart automatically includes the titles and labels that were part of the current table. It also displays the value or amount that corresponds to each segment of the pie.

READY pie

1950

Labor Force by Age and Sex 1940 to 1950 National Totals

.

(See Footmote)

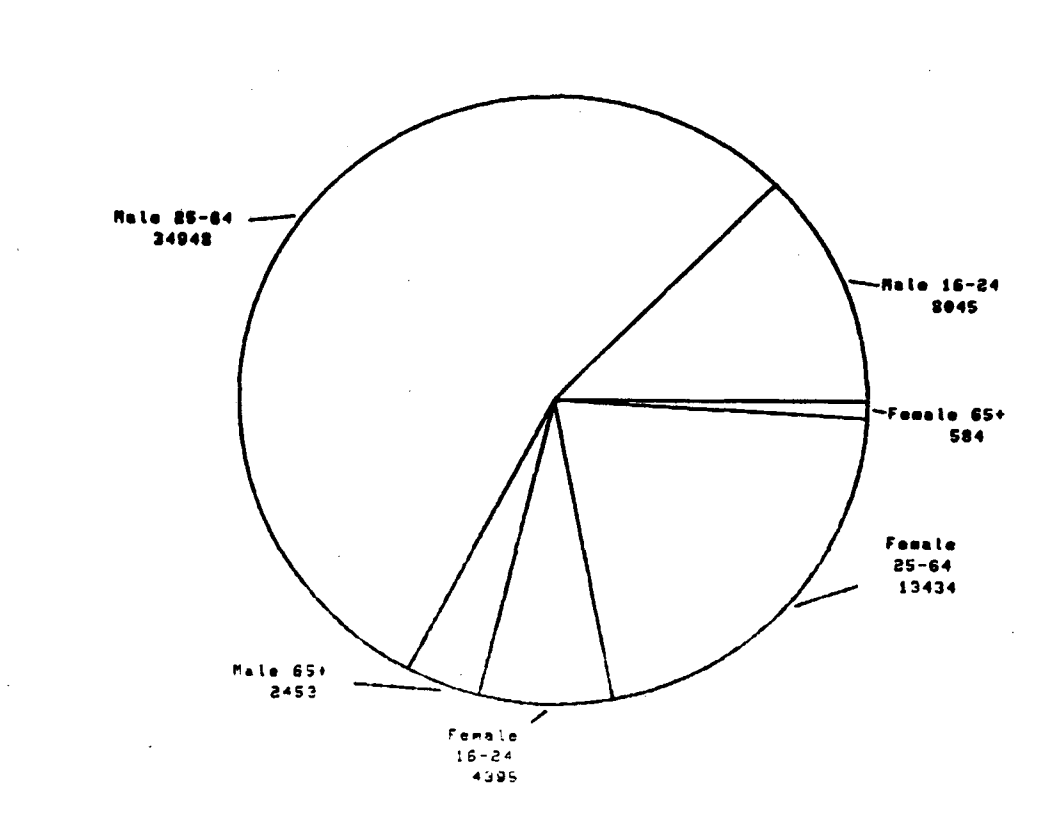

Labor force in thousands of persons 16 years wid and sume except, prior to 1947, 14 years old and over.

### Modifying Display of Labels on Pie and Line Charts

Chart normally displays a two-line label, up to 10 characters long on each segment of a pie chart or on the lines of a line graph. The LABEL BOX Command specifies the number of lines and the maximum number of characters per line for labels inside the Plot Region. To allow labels inside the plot region with up to 12 characters per line, and 2 lines long type: LABEL BOX 12 2

The first number in the LABEL BOX Command specifies the number of characters per line; the second number specifies the maximum number of lines.

The LABEL BOX Command refers only to the label text, not the data values.

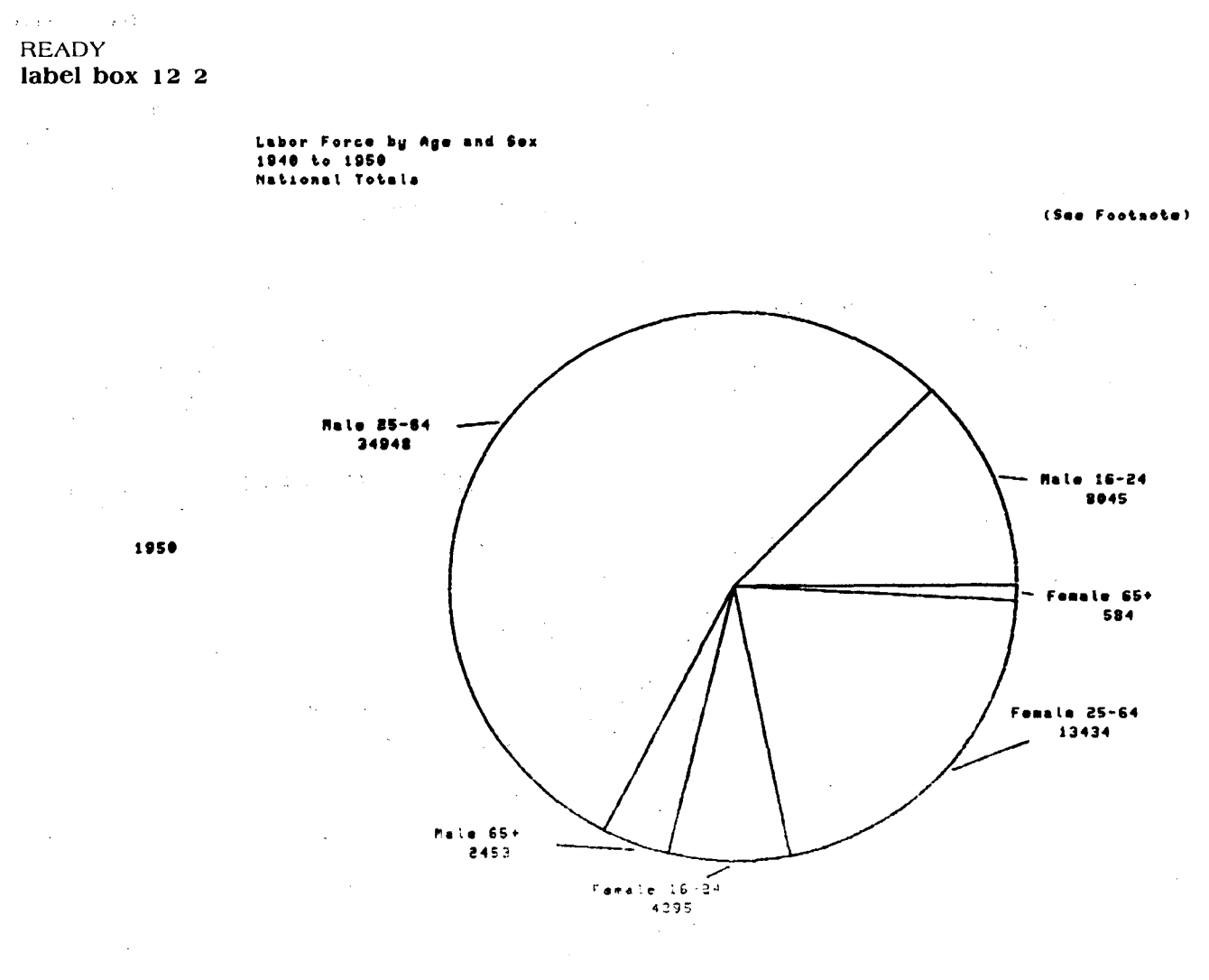

labor for e in threasands or herdons to gears old and over errepto prior to 1947, 14 gears bly ant overs

# Drawing a Border Around a Chart

The BORDER Command is used to draw a frame or border around a table or chart. A number following the BORDER Command specifies the width of the border.

For example, to display a border that is one character wide around the pie chart in the current example, type: BORDER 1

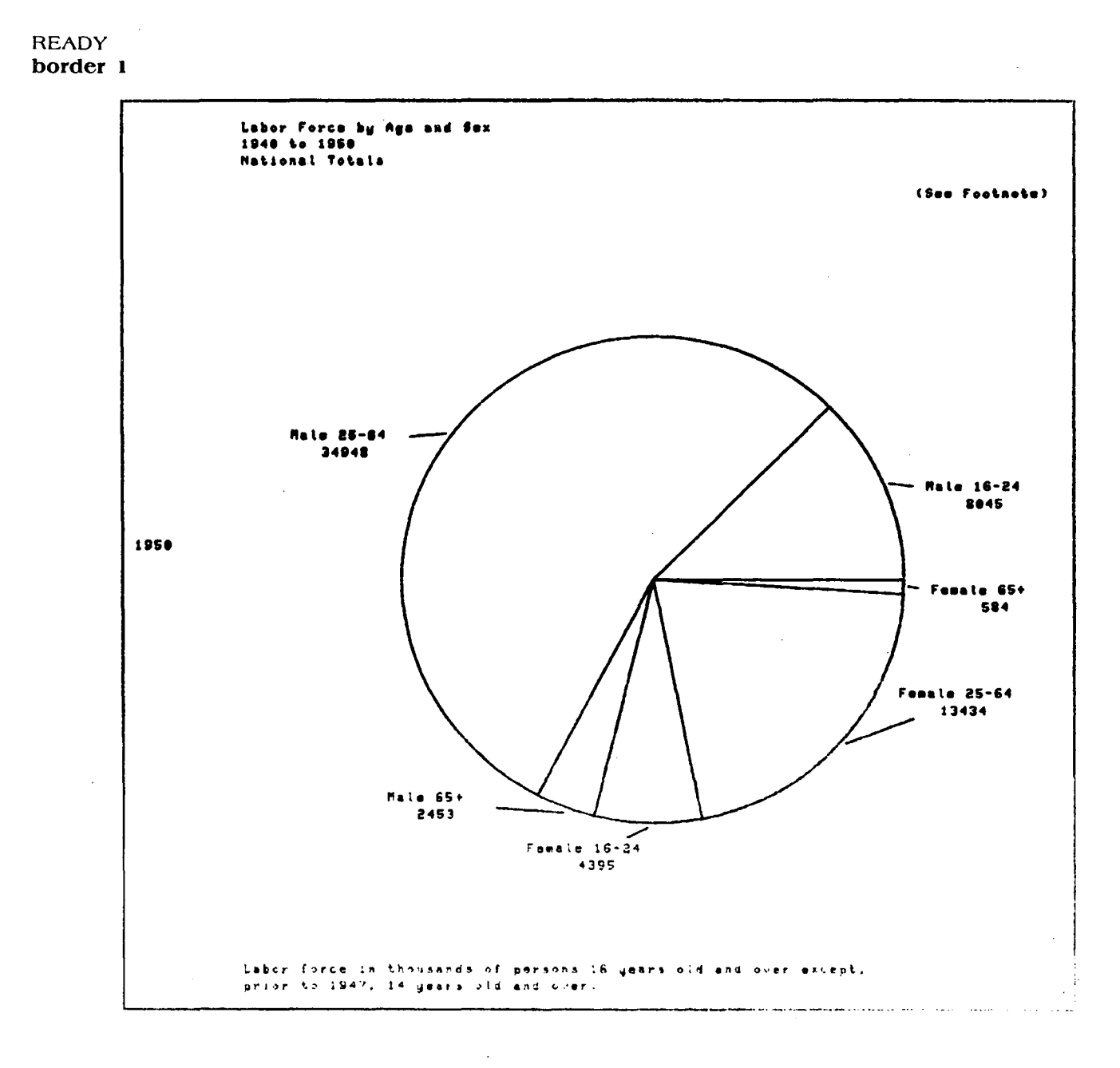

To remove the border, type: BORDER 0

READY border 0

1950

Labor Force by Age and Sex 1940 to 1950 National Totals

(See Footnote)

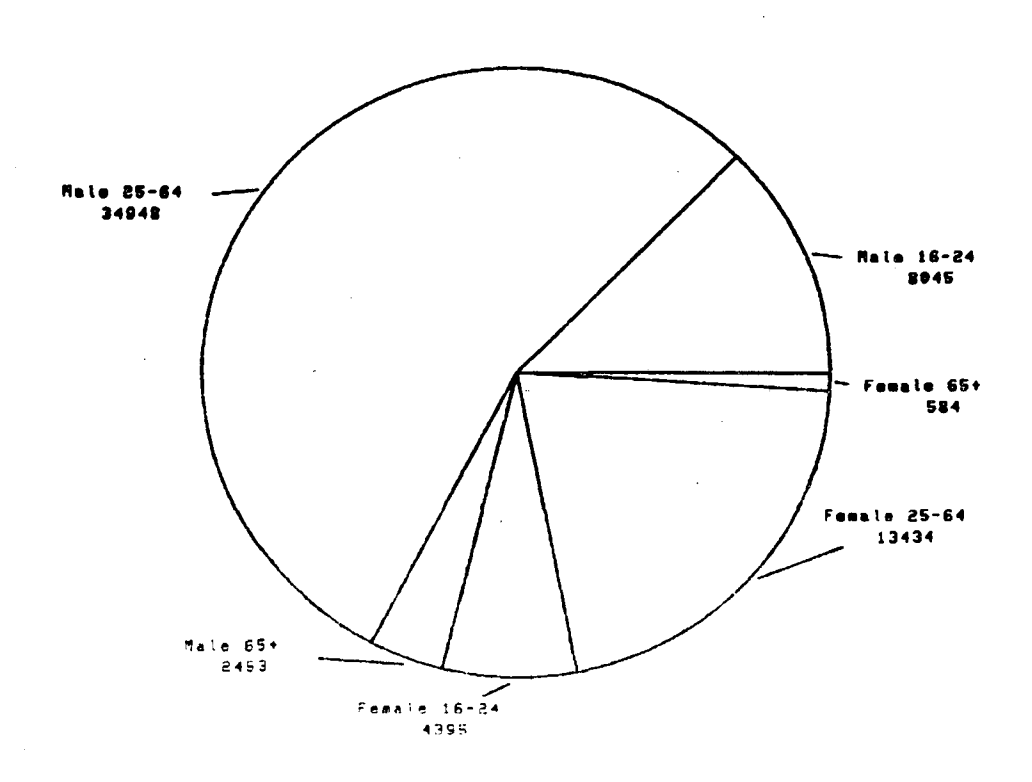

Labor force in thousands of persons 15 years old and over events. Sprior to 1947, 14 years old and over

# Modifying the Appearance of a Graph

### In This Section:

The Shade Command The Slope Command Suppressing the Grid on Line and Bar Charts Suppressing Data Values on Bar and Pie Charts

Several options are available for modifying the appearance of graphic displays. These options can be used both to emphasize particular relation ships within the data and to make the finished chart more legible and attractive.

### The Shade Command

The SHADE Command fills in specified bars on a bar chart and segments of a pie chart.

The numbers in the shade command specify the density of the shading. The density value is a decimal number between 0 (zero) and 1 (one), with zero being indicating no shading and 1 indicating maximum shading.

To put shading on the pie chart used in the last example type: SHADE .1 .3 .5 .7 .9

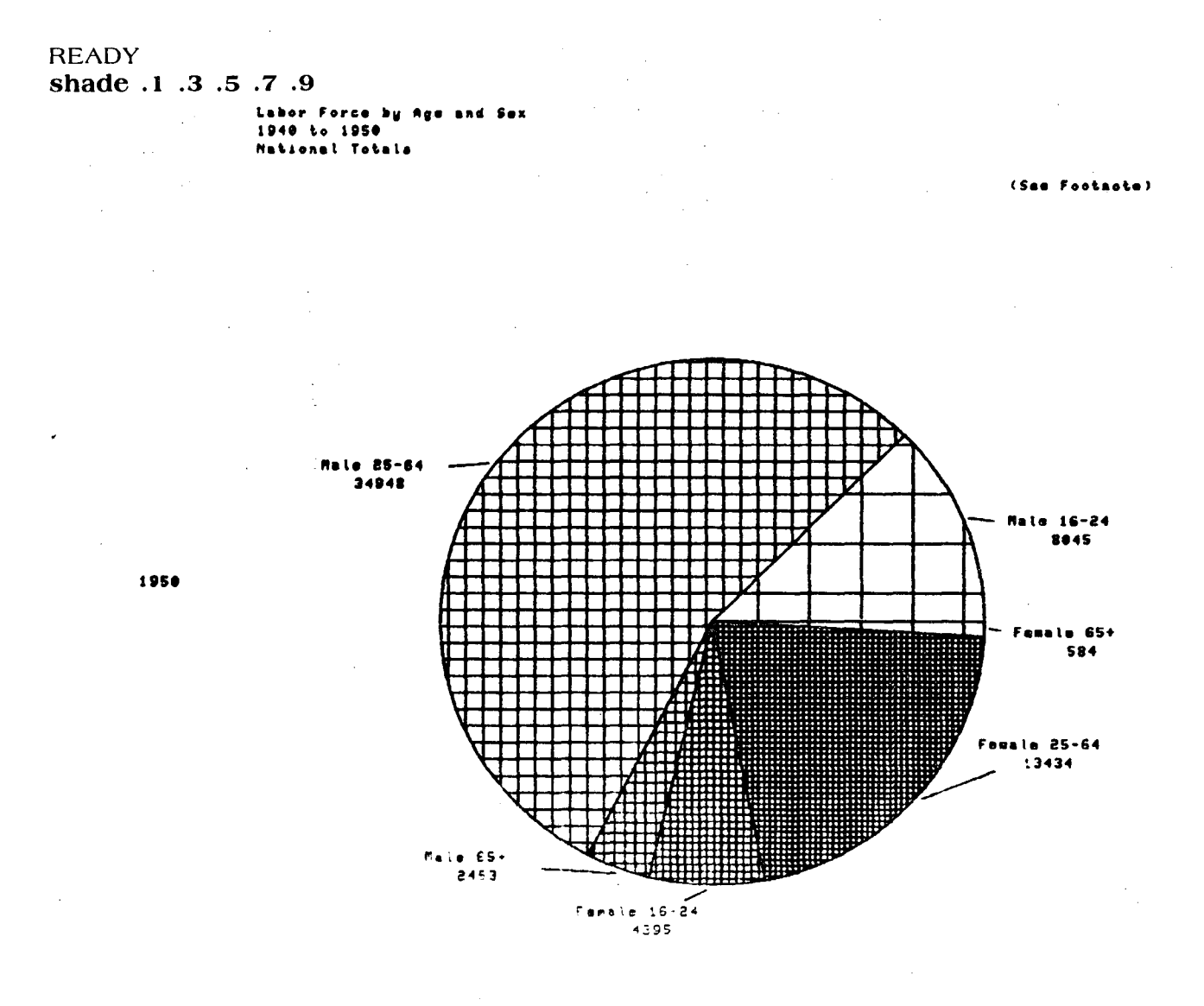

In the previous example, a separate density value was specified for each segment of the chart.

The effects of the shade command are carried over to bar graphs:

READY bar

> Labor Force by Age and Sex 1940 to 1950 National Totals

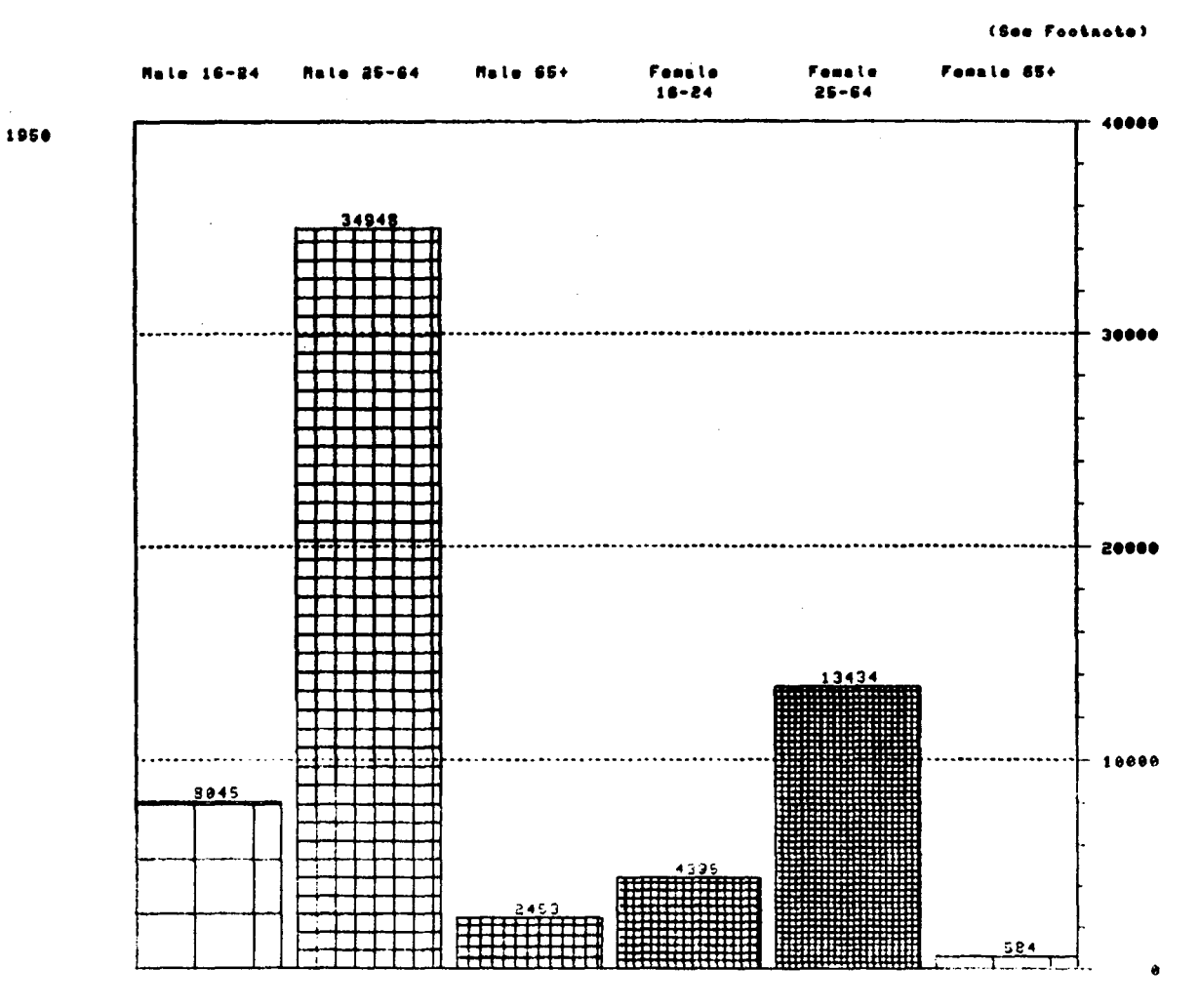

Labor forme in thousands of persons 16 years old and over except, prior to 1947, 14 years old and over.

If you specify fewer density values than the number of bars or pie segments, Chart repeats the value list, as many times as is necessary. For example, to alternate between two density levels type: SHADE .2 .8

READY shade .2 .8

> Labor Force by Age and Sex 1948 to 1958 National Totals

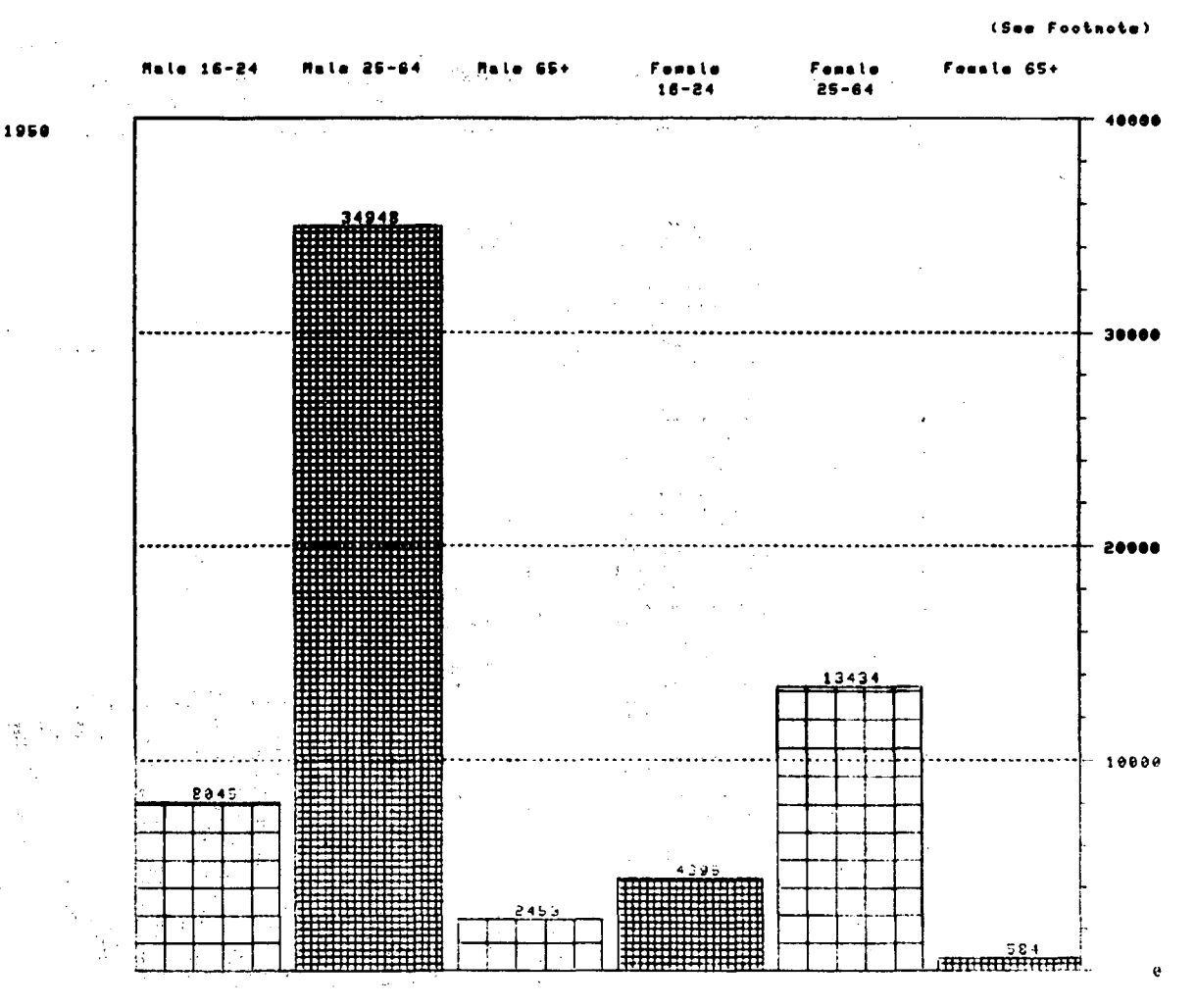

Labor conce in thousands of persons 16 years old and over except. prior to 1947, 14 years old and over.

### The Slope Command

The SLOPE Command changes the angle of the cross hatching used in shading. Varying both the slope and density of the shading provides a large variety of potential textures.

The value specified in the SLOPE Command controls the angle of cross hatching. The slope value ranges from 0 (zero) to 1 (one). Both 0 and 1 produce cross hatching with horizontal and vertical lines. The middle value, 5, produces cross hatching that is diagonal.

To change the angle of the cross hatching used for shading type: SLOPE .5

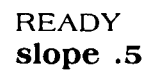

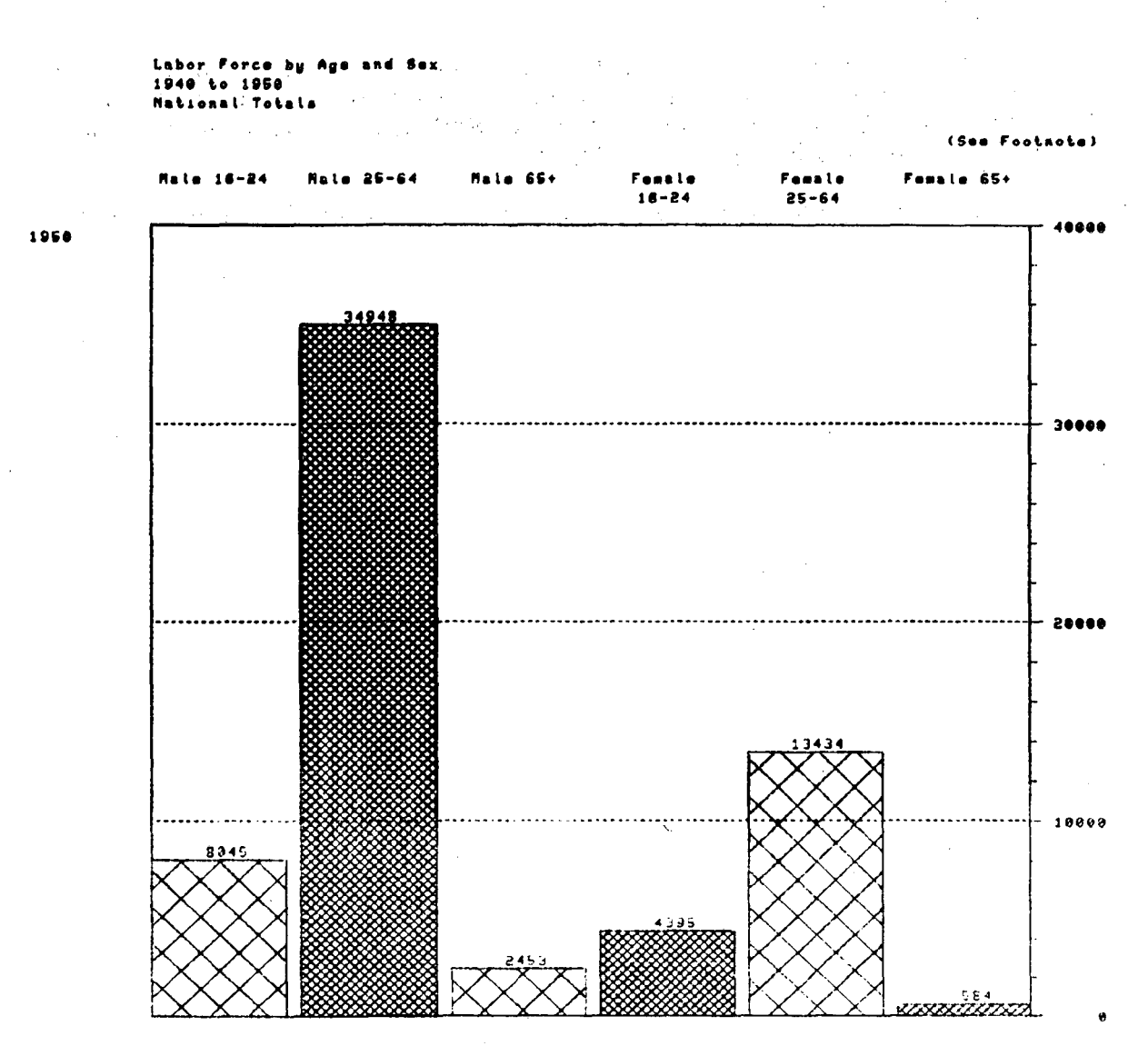

Labor force in thousands of persons 1- years ald and over except, prior to 1947, 14 years old and over.

 $\frac{1}{1}$ 

# Suppressing the Grid on Line and Bar Charts

The dotted horizontal lines that run across the graph on line charts and vertical bar charts are called the grid. A grid appears automatically on line and bar charts, but it can be removed by typing: GRID NONE.

READY grid none

1958

Labor Force by Age and 5.03 1940 to 1950 National Total (See Footnote) Hale 16-24 Female Female Female 65+ 654 16-24 25-64 40000 ٠., 30000 20000 10000 KTATT - 554

Labor force in thoisands of persons to years old and over except, prior to 1947, 14 years old and over

The grid can be restored by typing: GRID SHOW

### READY grid show

#### Labor Force by Age and Sex 1940 to 1950 Mational Totals

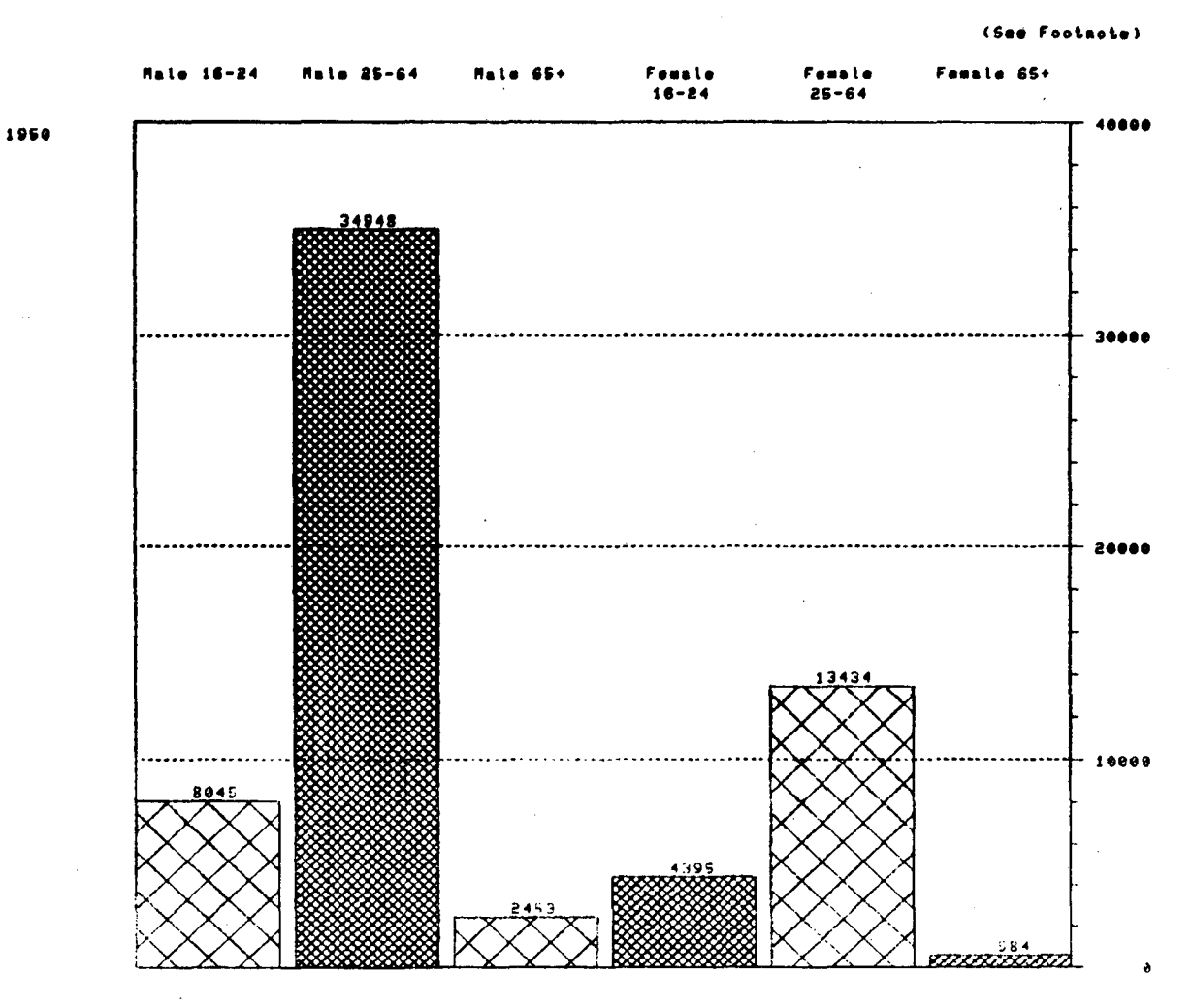

Leber force in thousands of persons 16 years old and over except. prior to 1947, 14 years old and over.

# Suppressing Data Values on Bar and Pie Charts

Age

Labor Force

Chart automatically displays the numeric data values at the top of each bar on a bar chart, and next to each segment of a pie chart. Display of these data values can be suppressed by typing: VALUE NONE.

READY value none

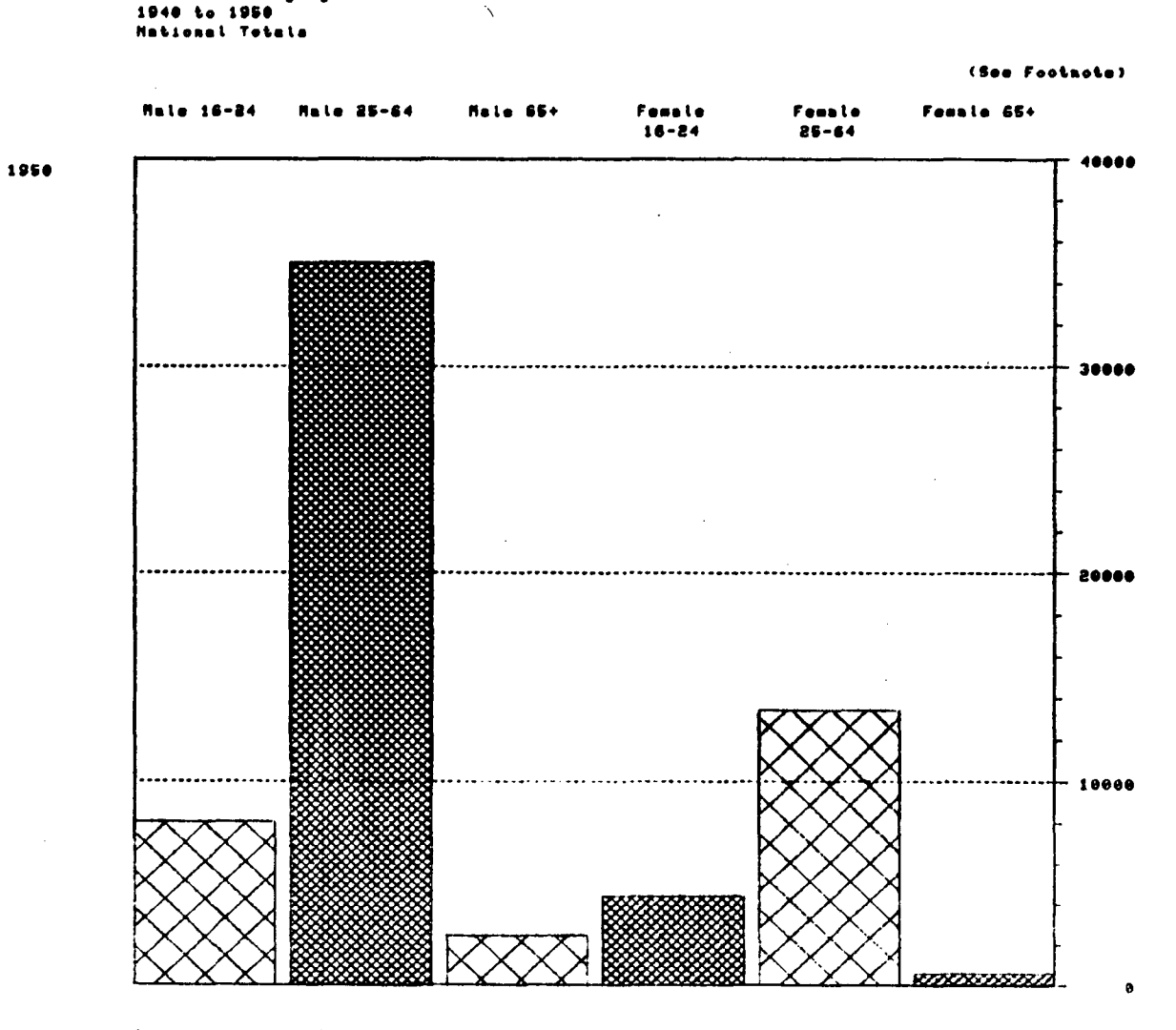

Lebor folls in thousands of persons 16 years old and over except, plus to 1947, 14 years bla end over.

Page 134

# Once suppressed, data values can be restored by typing: VALUE SHOW.

### READY value show

1950

| Male 18-24 | Maie 25-64 | Nale 65+ | Female<br>16-24 |
|------------|------------|----------|-----------------|
|            |            |          |                 |
|            |            |          |                 |

ce by

1948 4. 1968

51 . 3

30000 20000 10800

25-64

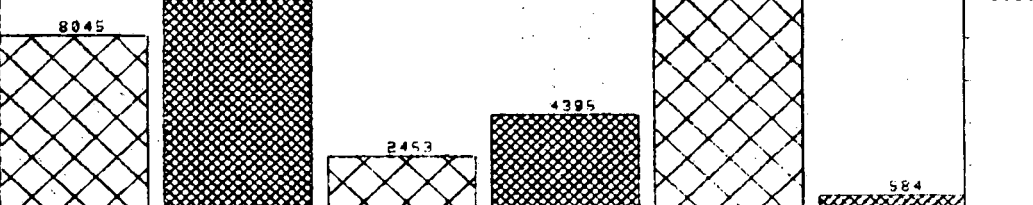

Labor force in thousands of persons 16 years old and over except. pilor to 1947, 14 years old and over-

.

Page 135

0

# Appendix A - The Tektronix Terminal

#### In This Section:

Screen Dimming Clearing the Screen Correcting Typos Getting a Printed Copy Special Keys

Tektronix terminals are designed for a special purpose: displaying graphics. This means that some of the features that the general purpose terminals can provide, such as scrolling, are missing from the Tektronix. Initially, new users may find the absence of these features annoying.

The purpose of this section is to describe the difference between using a general purpose terminal and using a Tektronix terminal to generate graphic displays.
#### **Screen Dimming**

### 经济利益 医子宫 经收益 化化合金合金

The display tube on a Tektronix terminal is very expensive and is easily damaged by having the same image displayed on it for long periods of time. Consequently, the terminal automatically lets the image fade after about 30 seconds, to extend the life of the tube.

The original image can be restored by pushing either the shift key or the space bar. Pushing ANY key will restore the display, but if you push some key other than shift or space, it will display on the screen and be interpreted by Chart as part of the next command.

You should always clear the Tektronix screen after you are through using the terminal and have logged off the DCN machine.

and the second second second second second second second second second second second second second second secon

Page 137

#### **Clearing the Screen**

A Tektronix terminal does not automatically clear the screen as a nongraphics terminal does. Graphic displays are usually drawn on the screen in several steps. For example, a program such as Chart might draw a pie chart by first drawing a circle, then adding titles and labels, and finally drawing in the segments of the pie and shading them. In this example, the program draws on the screen three or four times, without clearing the screen in between.

Overlaying images on the screen works fine for doing graphics displays with programs, like Chart, that know to clear the screen before drawing a new picture. But it is often clumsy for other purposes such as word processing, where the user must manually clear the screen so that the text does not become a meaningless jumble.

The RESET PAGE Key is used to manually erase or clear the whole screen.

RESET PAGE must be used when electric power is first turned on. When the terminal has just warmed up, the screen has a large bright spot in the center. Pushing RESET PAGE several times clears the screen and makes it ready for use.

RESET PAGE should be used before displaying a file or a Chart script on the screen. If you don't reset the page, the file or script will be written on top of whatever is currently on the screen.

If you are displaying a file or script that is longer than can be displayed on the screen at one time, you must use RESET PAGE to prevent the screen from being overwritten.

#### **Correcting** Typos

If you make a mistake in typing a command on the Tektronix, you can use the RUBOUT key in the same way that you use the DELETE key on other terminals. Each time you push RUBOUT, it deletes one character to the left on the command line. Push RUBOUT 5 times and you have deleted 5 characters. You can use RUBOUT to delete characters from a command line any time prior to pushing RETURN.

Non-graphics terminals remove characters from the screen when you push the DELETE or RUBOUT key. Tektronix terminals are not able to do that; characters remain on the screen even though they are erased from the computer's memory. You are able to tell which characters have been deleted because the cursor moves to the left each time the RUBOUT key is pressed.

After you use the RUBOUT key to delete back to the error, you can retype the rest of the command line. It is sometimes difficult to tell exactly what you have typed because the revised command line is displayed on top of the original.

You can have the revised command line redisplayed by typing Control R (hold down the CONTROL key while typing R).

and the second

the second second second second second second second second second second second second second second second se

Some people remember the function of CONTROLR by thinking that the "R" stands for RETYPE.

and the second second second second second second second second second second second second second second second

and the second second second second second second second second second second second second second second second

### Getting a Printed Copy

Tektronix terminals frequently have printers attached to them. Using an attached printer is the only way to make printed copies of tables or graphic displays generated by Chart. The COPY switch on the terminal prints a paper copy of the image that is on the screen at the time it is pushed.

Tektronix printers have a separate power switch and take about 5 minutes to warm up. Allow enough warm up time before trying to make copies.

Chart scripts that have been written to a file can be printed on the line printer by using the Print Command at the DCL Prompt (\$).

### Summary of Special Keys on a Tektronix Terminal

| Keys           | Effect                                                                                                    |
|----------------|----------------------------------------------------------------------------------------------------|
| Shift Key      | Restores the current display to a screen that has been dimmed by the tube saver.                                                                |
| RubOut Key     | Deletes a character from a command.<br>Characters that have been rubbed-out are not<br>removed from the screen, but are ignored by<br>computer. |
| Control·R      | Retypes the current command line,<br>eliminating characters that have been<br>rubbed-out.                                                       |
| Control·S      | Suspends output to the terminal.                                                                                                    |
| Control-Q      | Resumes output to the terminal that was suspended by Control S.                                                                                 |
| Reset Page Key | Erases the entire screen. Reset Page<br>should be pushed several times before<br>turning off the terminal.                                      |
| Copy Switch    | Prints a paper copy of the image that<br>is on the screen, if a Tektronix printer<br>is attached to the terminal.                               |
| Local/Line     | Puts the terminal in local or remote mode.<br>The key must be set to "line" in order to<br>communicate with the computer.                       |

# Appendix B · Glossary

| BACKUP         | Restores original data to the table. Also removes the effects of any WINDOW or MASK commands.                                                                                                    |
|----------------|----------------------------------------------------------------------------------------------------|
| BAR            | Display present table as a bar graph. Default value in-<br>cludes grid scale and values are shown for each bar.                                                                                                    |
| BORDER         | Draws a border around the current display.                                                                                                    |
| CHANGE         | Replace a single data value within a table. Most frequently used to correct typographical errors.                                                                                                    |
| DECLARE BACKUP | Creates temporary backup copy of the current table.                                                                                                    |
| FORMAT         | Specify the form in which data is to be displayed within<br>the table, e.g., which columns are whole numbers, which<br>are percentages.                                                                                                    |
| GRADE          | Same as RANK with the following exceptions: The data within a table is ranked, however, the rows or columns are not reordered. Instead, a number representing the data's RANKING POSITION is assigned, and those numbers are displayed. For example, a table with one column, whose row values are 100 10 1 1000, is GRAD-ED. The resulting display would read 3 2 1 4 showing 1 as the smallest valued (1), 10 as the second smallest (2), 100 as the third (3), and 1000 as the last value (4). |
| GRID           | A series of evenly spaced lines, overlaying a bar chart, or line graph. Used to measure the value of each bar.                                                                                                    |
| GROUP          | Visually separate the display into groups. This operation<br>is done by specifying that groups be composed of rows<br>or columns, or both, and the number of rows or columns<br>in each group.                                                                                                    |
| HELP           | On-line help. User is asked to specify topic for which help is required.                                                                                                    |
| INSERT         | Add new rows or columns of data to the display.                                                                                                    |
| LABEL          | A line or set of lines of text used to identify data con-<br>tained within a row or column.                                                                                                    |

LINE Display current table as a line graph.

MASK Temporarily remove rows or columns of data from the table. (SEE RESTORE)

PAGE Increase or decrease the areas within which the display will be drawn.

PIE

Display the current table as a pie chart.

PLOT

Used alone, PLOT will simply repeat the last display. Used in conjunction with one of the parameters listed below, will display the type of graph specified. Note: PLOT HORIZONTAL/VERTICAL BAR and PLOT LINE commands will not supply a scale of any type.

HORIZONTAL BAR VERTICAL BAR LINE REPORT

RANK

Sort the data in such a way that it is displayed either from smallest data value to largest (RANK) or largest to smallest (RANK DESCENDING).

REPLACE

Change a row or column's label or change the data values for the entire row or column.

RESTORE

SCRIPT -

Return data previously removed from the table via the MASK command. Data is restored in the ORDER in which is was masked, however, it is placed at the END of the table and not at its ORIGINAL position. RESTORE requires that you specify the QUANTITY of rows or columns to be restored to the table.

A workspace to which CHART directives and data can be written. When accessed later, CHART reads and processes the commands found on the script as though they were entered directly from the terminal.

SEQUENCE

Change the order in which rows or columns are displayed on the table.

SHADE Cross hatching used to accentuate differences between values on a bar graph.

SLOPE The direction in which the lines used to create cross hatching are drawn.

STOP

Exit from the chart program. Data must be written to a VMS file if it is to be used again. (SEE WRITE TO.)

| SWITCH             | Reverse the placement of any two rows or columns.                                                                                                    |
|--------------------|----------------------------------------------------------------------------------------------------|
| TABLE              | Enters a set of row and columns labels and data into CHART. Request that column labels be entered first, followed by row labels and data.                                                                                                    |
| TITLE              | A line, or several lines, of text describing the contents of<br>the table. Titling may also be used as footnotes. Titles<br>may appear on the top, bottom and left or right sides of<br>the table. Titling placed on the sides of the table will be<br>printed vertically. |
| TRANSPOSE          | Rotate table 180°. Rows become columns and columns become rows.                                                                                                    |
| VALUE              | On a bar graph print or do not print data values on top or beside value's corresponding bar.                                                                                                    |
| WINDOW             | Zoom in on a portion of the table, either by asking that a single row or column, or a range of row or columns be shown. Rows or columns outside the window are brought back to the table by the BACKUP command.                                                            |
| WRITE              | Entire status of the current table will be displayed. Label<br>adjustments, titling, formats, shade, etc., as well as the<br>data will be shown.                                                                                                    |
| WRITE DATA         | Writes only the data currently on the table, to the termi-<br>nal.                                                                                                    |
| WRITE TO FILE NAME | Current display is written to the specified file.                                                                                                    |
| WRITE STATUS       | Status of the current table will be displayed. No data will be shown.                                                                                                    |
| ?                  | Prints a list of all commands known to CHART.                                                                                                    |
| COMMAND ?          | Prints a list of parameters required by a specific command.                                                                                                    |

I

## Appendix C - Commands That Work Together

| Change         | Replace a single data value within the table.                                              |
|----------------|--------------------------------------------------------------------------------------------|
| Declare Backup | Incorporate changes into the original table.                                               |
| Grade          | Grades rows or columns according to data values;<br>Replaces data values with grade value. |
| Backup         | Restores original data to graded rows or columns.                                          |
| Group #        | Group rows or columns together.                                                            |
| Group          | Separates grouped rows or columns.                                                         |
| Insert         | Add new rows or columns to the table.                                                      |
| Declare Backup | Incorporate new data into the original table.                                              |
| Line           | Display table as a line graph.                                                             |
| Label Line     | Position row labels directly on the line graph.                                            |
| Label row O    | Remove row labels from the side of the graph.                                              |
| MASK           | Removes row/columns for the display.                                                       |
| Restore        | Returns masked data to the display.                                                        |

| Pie                               | Display table as a pie chart.                       |
|-----------------------------------|-----------------------------------------------------|
| Label Box                         | Adjust labels or pie chart.                         |
| Replace                           | Replace an entire row or column's values or labels  |
| Declare Backup                    | Incorporate those changes in to the original table. |
|                                   |                                                     |
| Shade                             | Create cross hatching for a bar chart.              |
| Slope                             | Adjust direction for cross hatching.                |
|                                   |                                                     |
| Title                             | Specifies text to be placed on the graph.           |
| Title top, bottom,<br>left, right | Specifies positions for titles on the graph.        |
|                                   |                                                     |
| Window                            | Zooms in on a portion of the display.               |
| Backup                            | Brings back data from outside the window.           |
|                                   |                                                     |
| Write Script<br>to File name      | Writes Chart commands and data to VMS file.         |
| Script File name                  | Reads Chart commands and data from VMS file.        |

r

### Index

Changing, ? 9, 10, 11 Abbreviating Commands, 12 Column Labels, 22, 25 Data Values, 22, 26 to 27 Adding Data, To a Table, (See INSERT) Row Labels, 22, 25 Values Together, 31 to 36 Character Sizes, 102, 107-109 Angle of Shading, (See SLOPE) CHART, 8 Arithmetic Expressions, 32 Chart Prompt, READY, 11 Assigning Constants, 35 Column, Definition of, 15 **BACKUP**, 68, 72 Column Labels. (See also DECLARE BACKUP) Changing, 22, 25 **Backup Copies of Tables**, Definition of, 15 (See BACKUP, SCRIPT and Entering, 17 WRITE SCRIPT)  $X \to \frac{1}{2}$ Modifying the Display of, 86, 89 to 92 BAR Charts, 102, 110 to 113 Command Prompt, READY, 11 **<Blank Line>**, 6 **Commands**, **BORDER**, 124,125 (See also Individual Command Names) Calculating New Data, 31 to 36 BACKUP, 72 Arithmetic Expressions, 32 BAR, 110 Assigning Constants, 35 BORDER, 124 CHANGE. 22, 26 to 27 CHANGE, 26 CHART, 8

DECLARE BACKUP, 69, 70 FORMAT. 93, 95 GRADE. 83 GRID, 132 GROUP, 99 HELP, 9 to 12 INSERT, 28 LABEL BOTTOM, 91 LABEL BOX. 123 LABEL LEFT, 88 LABEL LINE, 117 LABEL RIGHT, 87 LABEL SIZE, 107 LABEL TOP. 90 LINE. 116 MASK, 63 PAGE, 106 PIE, 122 PLOT REPORT. 21 RANK. 80 RENAME. 7 REPLACE COLUMN, 24 REPLACE LABEL, 25 REPLACE ROW, 24 RESTORE, 65 SCRIPT, 74 SEQUENCE, 54

SHADE, 127 SLOPE, 130 STOP, 13 SWITCH, 56 TABLE, 20 TITLE, 39 TITLE BOTTOM, 45 TITLE TOP. 41 TRANSPOSE, 115 VALUE, 134 WINDOW, 59 WRITE, 78 WRITE DATA, 78 WRITE STATUS. 78 WRITE TO. 73 Commas, Displaying in Data Values, (See FORMAT) Computing Rows or Columns, 28, 31 to 36 Constants, Assigning, 35 to 36 Creating Tables, 14-21 **Cross Hatching**, (See SHADE) Current Status, Displaying,

(See WRITE STATUS)

Data Values, Calculating, 31 to 36 Changing, (See CHANGE) Definition of, 15 Entering, 17 Formatting (See FORMAT) **DCL**, 7, 8, 13 Decimal Points, Displaying, (See FORMAT) **DECLARE BACKUP.** 68 to 72 Density of Shading, (See SHADE and SLOPE) Displaying, Bar Graphs, 102, 110 to 113 Commas, (See FORMAT) Decimal Points, (See FORMAT) Line graphs, 102, 114 to 119 Part of a Table (See WINDOW and MASK) Pie charts, 120 to 125 Reports, 21, Status, Display of, (See WRITE STATUS) Tables. 21 Entering Columns, (See INSERT) Entering Rows, (See INSERT) Entering Tables, (See TABLE)

Entering Titles, (See TITLE) Exiting Chart, (See STOP) Flagging Missing Data, 19 to 21 Focusing on a Portion of the Table, (See WINDOW and MASK) Footnotes. (See Titles) FORMAT, 86, 93 to 98 Getting Help, 11, 12 **GRADE**, 79, 83 to 85 (See also RANK) Graphic Displays, (See BAR, LINE, PIE) **GRID**. 132 to 133 GROUP, Columns, 86, 99 to 101 Rows, 86, 99 to 101 **HELP**, 11, 12 **Incomplete Tables**, (See Missing Data Values) INSERT. Columns 28 to 36 Rows, 28 to 36 **Invoking Chart**, 8 **Isolating Rows or Columns**, (See WINDOW and MASK)

#### Label,

(See also Row and Column Labels),

BOTTOM, 91

BOX, 123

Definition of, 15

LEFT, 88

Line Graphs, 117 to 119

Pie Charts, 123

RIGHT, 87

SIZE, 107 to 109

TOP, 90, 92

Leaving Chart, (See STOP)

LINE.

Creating 114 to 116

Labeling, 117 to 119

Lines,

In Titles 46

Labeling Line Graphs 117 to 119

Manual, Notations in, 6

MASK,

Columns, 58, 63, 121

Restoring MASKED Data

(See RESTORE)

Rows, 58, 63, 121

Missing Data Values,

Display of, 19 to 21 Specifying, 19 to 20

Modifying,

Column Labels,

(See REPLACE and LABEL)

Data Values (See CHANGE)

Row Labels

(See REPLACE and LABEL)

Tables, 22

Moving Rows and Columns,

(See SEQUENCE, SWITCH)

Notations in Manual, 6

Not Applicable,

(See Missing Data Values)

Ordering Data,

(See GRADE, RANK)

**Other**, 10

PAGE, 102 to 103, 105 to 106

Partial Tables, Display of

(See WINDOW and MASK)

Parts of a Table, 15

Permanent Copies of Tables,

(See SCRIPT and WRITE SCRIPT) **PIE**, 120

Creating, 120 to 122 Labeling, 123

Columns, 64 to 66 Shading, 127 to 131 Plot Region, Definition of, 15, PLOT REPORT, 21 Print Commas Within Data Values, (See FORMAT) Prompt, Chart, 11 Quitting Chart, (See STOP) RANK, 79 to 82, 85 (See also GRADE) READY, 11 Rearranging a Table, (See SEQUENCE, SWITCH) **Recovering Suppressed Data**, (See WINDOW and RESTORE) RENAME, 7 **Reordering Rows and Columns**, (See SEQUENCE, SWITCH) REPLACE, Columns, 22 to 24 Data Values, 22 to 24, 26 Labels, 23, 25 Rows, 22 to 24 **Resequencing Rows and Columns**, (See SEQUENCE, SWITCH) Restarting Chart, 102 to 103 **RESTORE**,

Rows, 64 to 66 **Restoring Table to Its Original State**, (See RESTORE) <**Return>**, 6 Rotating a Table, (See TRANSPOSE) Row, Definition of, 15, Row Labels. Changing, 23,25 Definition of, 15 Entering, 17 Modifying the Display of, 86 to 88 Saving Your Work, (See SCRIPT and WRITE SCRIPT) SCRIPT. Accessing, 68, 74, 103 to 104 Contents of, 75 to 77 Creating a Copy of Your Work, 68, 73 Displaying Current Status, 68, 78 SCRIPT.DAT, 7 SEQUENCE, Columns, 53 to 55, 66 Rows. 53 to 55

#### SET TERMINAL, 105

SHADE. Assigning Values, 126 to 129 SLOPE, 126, 130 to 131 SORT. (See RANK and GRADE) Starting Chart, 8 **STOP**, 13 Suppressing Rows or Columns, (See WINDOW and MASK) Suppressing Data Values, (See VALUE, MASK, AND WINDOW) SWITCH. Columns, 53, 56 to 57 Rows, 53, 56 to 57 **TABLE**, 17 Table. Definition of, 15, Ending Table Entry, 18 Entering Tables, 16 to 20 Parts of, 15 Transposition, (See TRANSPOSE) **Temporary Copies of Tables**, (See SCRIPT, WRITE TO, and BACKUP) Terminal Types, 9 Options, 10 Specifying, 9

# Bottom, 45 Center, 49 to 50 Flush. 49. 51 Right, 49, 52 Top, 41 to 42, 48 Titles. Creating, 37 to 40 Definition of, 15 Entering, 37 to 40 Footnotes, 44 to 45 Horizontal Lines, 46 to 48 Horizontal Positioning, 49 to 52 Reordering, 42 Spacing, 43 Vertical Positioning, 41 to 48 TRANSPOSE, 115 Transposing a Table, (See TRANSPOSE) Types of Terminals, Options, 10 Specifying, 8 to 10 Typographic Errors, 139 Updating Computed Rows or Columns, 36 (See also REPLACE and CHANGE)

TITLE.

Values, Missing, 16, 19

#### VALUE,

Displaying on Graphic, 135

Suppressing Display of, 134

#### WINDOW,

Columns, 58 to 59, 62

Rows, 58, 60 to 61

#### WRITE TO,

To Save Copy of Work, 68, 73

#### WRITE DATA,

To Display Data, 78

#### WRITE STATUS,

To Display Status, 78

This report was done with support from the Department of Energy. Any conclusions or opinions expressed in this report represent solely those of the author(s) and not necessarily those of The Regents of the University of California, the Lawrence Berkeley Laboratory or the Department of Energy.

Reference to a company or product name does not imply approval or recommendation of the product by the University of California or the U.S. Department of Energy to the exclusion of others that may be suitable. TECHNICAL INFORMATION DEPARTMENT LAWRENCE BERKELEY LABORATORY UNIVERSITY OF CALIFORNIA BERKELEY, CALIFORNIA 94720

.

,

1